# Nokia 5140: Návod na použitie

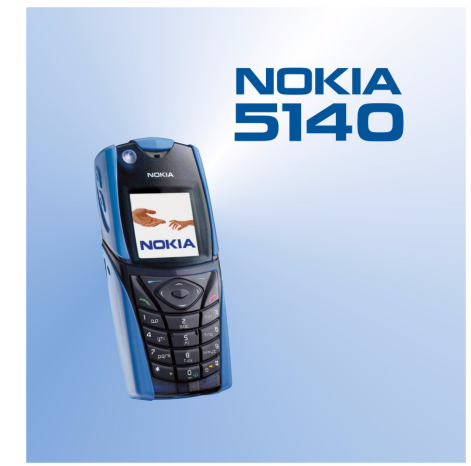

9230319 1. Vydanie

#### VYHLÁSENIE O SÚLADE

My, spoločnosť Nokia CORPORATION, na vlastnú zodpovednosť vyhlasujeme, že výrobok NPL-5 vyhovuje ustanoveniam nasledujúcej smernice Rady EÚ: 1999/5/EC. Kópiu Deklarácie o súlade - Declaration of Conformity - nájdete na adrese www.nokia.com/phones/declaration\_of\_conformity/.

Copyright © 2004 Nokia. Všetky práva vyhradené.

**CE** 168 Kopírovanie, prenášanie, rozširovanie alebo uchovávanie časti alebo celého obsahu tohto dokumentu v akejkoĺvek forme bez predchádzajúceho písomného súhlasu spoločnosti Nokia je zakázané.

Nokia, Nokia Connecting People, Xpress-on a Pop-Port sú ochrannými značkami alebo registrovanými ochrannými značkami spoločnosti Nokia Corporation. Ostatné názvy produktov a spoločností uvedené v tomto dokumente môžu byť ochrannými známkami alebo obchodnými označeniami ich príslušných vlastníkov.

Nokia tune je zvuková značka spoločnosti Nokia Corporation.

US Patent No 5818437 and other pending patents. T9 text input software Copyright (C) 1997-2004. Tegic Communications, Inc. All rights reserved.

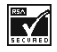

Includes RSA BSAFE cryptographic or security protocol software from RSA Security.

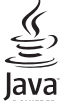

VERED Java is a trademark of Sun Microsystems, Inc.

POUŽÍVANIE TOHTO PRODUKTU AKÝMKOĽVEK SPÔSOBOM, KTORÝ SA RIADI ŠTANDARDOM MPEG-4, JE ZAKÁZANÉ, S VÝNIMKOU POUŽÍVANIA, KTORÉ JE PRIAMO SPOJENÉ S (A) ÚDAJMI ALEBO INFORMÁCIAMI (I) VYTVORENÝMI SPOTREBITEĽOM A ZÍSKANÝMI BEZODPLATNE OD SPOTREBITEĽA, KTORÝ TÝMTO NEVYKONÁVA PODNIKATEĽSKÚ ČINNOSŤ, A (II) IBA NA OSOBNÉ POUŽITIE; A (B) ĎALŠÍMI SPÔSOBMI POUŽÍVANIA, NA KTORÉ ŠPECIFICKY A OSOBITNE POSKYTLA LICENCIU SPOLOČNOSŤ MPEG LA, L.L.C

USE OF THIS PRODUCT IN ANY MANNER THAT COMPLIES WITH THE MPEG-4 VISUAL STANDARD IS PROHIBITED, EXCEPT FOR USE DIRECTLY RELATED TO (A) DATA OR INFORMATION (i) GENERATED BY AND OBTAINED WITHOUT CHARGE FROM A CONSUMER NOT THEREBY ENGAGED IN A BUSINESS ENTERPRISE, AND (ii) FOR PERSONAL USE ONLY; AND (B) OTHER USES SPECIFICALLY AND SEPARATELY LICENSED BY MPEG LA, L.L.C.

Spoločnosť Nokia nie je za žiadnych okolností zodpovedná za stratu údajov alebo príjmov za akokoĺvek spôsobené osobitné, náhodné, následné alebo nepriame škody.

Obsah tohto dokumentu sa vykladá "tak, ako je". Neposkytujú sa žiadne záruky akéhokoĺvek druhu, či už výslovné alebo implikované, súvisiace so správnosťou, spoĺahlivosťou alebo obsahom tohto dokumentu, vrátane, ale nie výhradne, implikovaných záruk obchodovateĺnosti a vhodnosti na určitý účel, okrem záruk, ktoré stanovuje prislušný právny predpis. Spoločnosť Nokia si vyhradzuje právo kedykoĺvek tento dokument upraviť alebo ho stiahnuť z obehu bez predchádzajúceho upozornenia.

Dostupnosť produktov sa môže v závislosti od regiónu líšiť. Prosím, informujte sa u najbližšieho predajcu spoločnosti Nokia.

9230319/1. Vvdanie

## Obsah

| Pre vašu bezpečnosť                                                                                                    | 5                                                                                                    |
|----------------------------------------------------------------------------------------------------|----------------------------------------------------------------------------------------------------|
| Služby sigto                                                                                                    | J<br>5                                                                                                    |
| Snoločná namäť                                                                                                    | ر<br>م                                                                                                    |
|                                                                                                    | 0                                                                                                    |
| 1. Začíname                                                                                                    | 7                                                                                                    |
| Inštalácia SIM karty a batérie                                                                                                    |                                                                                                    |
| Nabitie batérie                                                                                                    | 8                                                                                                    |
| Zapnutie a vypnutie telefónu                                                                                                    | 8                                                                                                    |
| Tlačidlá a konektory                                                                                                    | 9                                                                                                    |
| Najdôležitejšie indikátory v pohotovostnom režime                                                                                                    | 10                                                                                                    |
| Prístupové kódy                                                                                                    | 10                                                                                                    |
| Bezpečnostný kód                                                                                                    | 10                                                                                                    |
| PIN kód a PIN2 kód (4 až 8 číslic), PIN modulu a podpisov                                                                                                    | ý                                                                                                    |
| PIN                                                                                                    | 10                                                                                                    |
| PUK kód a PUK2 kód (8 číslic)                                                                                                    | 10                                                                                                    |
| Blokovacie heslo (4 čislice)                                                                                                    | 10                                                                                                    |
| Kod penazenky (4 az 10 cislic)                                                                                                    | 11                                                                                                    |
| vymena krytov a krytu tiacidiel                                                                                                    | 11                                                                                                    |
| Pripevnenie zavesneno remienka k telefonu                                                                                                    | 11                                                                                                    |
| 2 Váš telefón                                                                                                    | 12                                                                                                    |
| Pohotovostný režim                                                                                                    | נייייי<br>12                                                                                                    |
| Niektoré užitočné skratky v pohotovostnom režime                                                                                                    | 1J<br>13                                                                                                    |
| Rickovanie tlačidiel (Kevguard)                                                                                                    | د<br>۲۱                                                                                                    |
| Služba OTA nastavení                                                                                                    | 14                                                                                                    |
|                                                                                                    | ·····                                                                                                    |
| 3. Hovorové funkcie                                                                                                    | 15                                                                                                    |
| Volanie                                                                                                    | 15                                                                                                    |
| Rýchla voľba                                                                                                    | 15                                                                                                    |
| Prijatie a odmietnutie hovoru                                                                                                    | 15                                                                                                    |
| Voľby počas hovoru                                                                                                    | 15                                                                                                    |
|                                                                                                    |                                                                                                    |
| 4. Funkcie menu                                                                                                    | 17                                                                                                    |
| Použitie systému menu                                                                                                    | 17                                                                                                    |
| Zoznam menu                                                                                                    | 18                                                                                                    |
|                                                                                                    |                                                                                                    |
| E Dícania taytu                                                                                                    | 10                                                                                                    |
| 5. Písanie textu                                                                                                    | 19                                                                                                    |
| 5. Písanie textu                                                                                                    | 19<br>19                                                                                                    |
| <b>5. Písanie textu</b><br>Zapnutie a vypnutie prediktívneho písania textu<br>Výber jazyka pre písanie<br>Prediktívne písanie textu.                                                  | 19<br>19<br>19                                                                                                    |
| <b>5. Písanie textu</b><br>Zapnutie a vypnutie prediktívneho písania textu<br>Výber jazyka pre písanie<br>Prediktívne písanie textu                                                   | 19<br>19<br>19<br>19                                                                                                    |
| <b>5. Písanie textu</b><br>Zapnutie a vypnutie prediktívneho písania textu<br>Výber jazyka pre písanie<br>Prediktívne písanie textu<br>Tradičné písanie textu                         | 19<br>19<br>19<br>19<br>19<br>19                                                                                                    |
| <b>5. Písanie textu</b><br>Zapnutie a vypnutie prediktívneho písania textu<br>Výber jazyka pre písanie<br>Prediktívne písanie textu<br>Tradičné písanie textu<br>Tipy k písaniu textu | <b>19</b><br>19<br>19<br>19<br>19<br>19                                                                                                    |
| <ul> <li>5. Písanie textu</li></ul>                                                                                                    | 19<br>19<br>19<br>19<br>19<br>19<br>19                                                                                                    |
| <ul> <li>5. Písanie textu</li></ul>                                                                                                    | 19<br>19<br>19<br>19<br>19<br>19<br>19<br>19<br>19                                                                                                    |
| <ul> <li>5. Písanie textu</li></ul>                                                                                                    | 19<br>19<br>19<br>19<br>19<br>19<br>19<br>21<br>21                                                                                                    |
| <ul> <li>5. Písanie textu</li></ul>                                                                                                    | 19<br>19<br>19<br>19<br>19<br>19<br>19<br>19<br>21<br>21<br>21                                                                                                    |
| <ul> <li>5. Písanie textu</li></ul>                                                                                                    | 19<br>19<br>19<br>19<br>19<br>19<br>19<br>19<br>21<br>21<br>21<br>21                                                                                                    |
| 5. Písanie textu                                                                                                    | 19<br>19<br>19<br>19<br>19<br>19<br>19<br>21<br>21<br>21<br>21<br>21<br>21                                                                                                    |
| 5. Písanie textu                                                                                                    | 19<br>19<br>19<br>19<br>19<br>19<br>19<br>21<br>21<br>21<br>21<br>21<br>21<br>21<br>21                                                                                                    |
| 5. Písanie textu                                                                                                    | 19<br>19<br>19<br>19<br>19<br>19<br>19<br>21<br>21<br>21<br>21<br>21<br>21<br>21<br>22<br>22                                                                                                    |
| <ul> <li>5. Písanie textu</li></ul>                                                                                                    | 19<br>19<br>19<br>19<br>19<br>19<br>21<br>21<br>21<br>21<br>21<br>21<br>22<br>22<br>22                                                                                                    |
| 5. Písanie textu                                                                                                    | 19<br>19<br>19<br>19<br>19<br>19<br>21<br>21<br>21<br>21<br>21<br>22<br>22<br>22<br>22<br>22                                                                                                    |
| <ul> <li>5. Písanie textu</li></ul>                                                                                                    | 19<br>19<br>19<br>19<br>19<br>21<br>21<br>21<br>21<br>21<br>21<br>22<br>22<br>22<br>22<br>22<br>22                                                                                                    |
| <ul> <li>5. Písanie textu</li></ul>                                                                                                    | 19191919191919212121212222222222222222222222222222222222222222222222222222222222222222222222222222222222222222222222222222222222222222222222222222222222222222222222222222222222222222222222222222222222222222222222222222222222222222222222222222222222222222222222222222222222222222222222                                                                                                    |
| <ul> <li>5. Písanie textu</li></ul>                                                                                                    | 19<br>19<br>19<br>19<br>19<br>19<br>19<br>19<br>21<br>21<br>21<br>21<br>22<br>22<br>22<br>22<br>22<br>22<br>22<br>22                                                                                                    |
| <ul> <li>5. Písanie textu</li></ul>                                                                                                    | 1919191919191919191921212122222222222222222323232323                                                                                                    |
| <ul> <li>5. Písanie textu</li></ul>                                                                                                    | 19<br>19<br>                                                                                                    |
| <ul> <li>5. Písanie textu</li></ul>                                                                                                    | 19<br>19<br>                                                                                                    |
| <ul> <li>5. Písanie textu</li></ul>                                                                                                    | 19<br>19<br>                                                                                                    |
| <ul> <li>5. Písanie textu</li></ul>                                                                                                    | 19<br>19<br>                                                                                                    |
| <ul> <li>5. Písanie textu</li></ul>                                                                                                    | 19<br>19<br>19<br>19<br>19<br>21<br>21<br>21<br>21<br>21<br>22<br>22<br>22<br>22<br>22<br>22<br>22<br>22<br>22<br>22<br>22<br>22<br>22<br>22<br>23<br>23<br>24<br>24 |
| <ul> <li>5. Písanie textu</li></ul>                                                                                                    | 19<br>19<br>19<br>19<br>19<br>21<br>21<br>21<br>21<br>21<br>22<br>22<br>22<br>22<br>22<br>22<br>22<br>22<br>22<br>22<br>22<br>22<br>22<br>22<br>22<br>22<br>22<br>22<br>23<br>24<br>24                                     |
| <ul> <li>5. Písanie textu</li></ul>                                                                                                    | 19<br>19<br>                                                                                                    |
| <ul> <li>5. Písanie textu</li></ul>                                                                                                    | 19<br>19<br>                                                                                                    |
| <ul> <li>5. Písanie textu</li></ul>                                                                                                    | 19<br>19<br>19<br>19<br>19<br>19<br>21<br>21<br>21<br>21<br>22<br>22<br>22<br>22<br>22<br>22<br>23<br>23<br>24<br>24<br>24<br>24<br>24<br>25<br>25                                                                                                    |
| <ul> <li>5. Písanie textu</li></ul>                                                                                                    | 19<br>19<br>19<br>19<br>19<br>19<br>21<br>21<br>21<br>22<br>22<br>22<br>22<br>22<br>22<br>22<br>23<br>23<br>24<br>24<br>24<br>24<br>24<br>25<br>25<br>25                                                                                                    |
| <ul> <li>5. Písanie textu</li></ul>                                                                                                    | 191919191919191921212121222222222222232324242424242424252525252525252525252525252525252525252525252525252525252525252525252525252525252525252525252525252525252525252525252525252525252525252525252525252525252525252525252525252525252525252525252525252525252525252525252525252525252525                                                                                                    |
| <ul> <li>5. Písanie textu</li></ul>                                                                                                    | 191919191919191921212122222222222223232424242424242425252525252525252525252525252525252525252525252525252525252525252525252525252525252525252525252525252525252525252525252525252525                                                                                                    |
| <ul> <li>5. Písanie textu</li></ul>                                                                                                    | 19<br>19<br>                                                                                                    |

| $((n)) \rightarrow (n) \rightarrow (n$ | 26                                                                                                    |
|----------------------------------------------------------------------------------------------------|----------------------------------------------------------------------------------------------------|
|                                                                                                    | 20                                                                                                    |
| Citanie prijatej chatovej spravy                                                                                                    | 26                                                                                                    |
| Učasť v chatovej dískusii                                                                                                    | 27                                                                                                    |
| Úprava vlastných nastavení                                                                                                    | 27                                                                                                    |
| Kontakty pre chat                                                                                                    | 27                                                                                                    |
| Blokovanie a odblokovanie správ                                                                                                    | 28                                                                                                    |
| Skuniny                                                                                                    | 28                                                                                                    |
| Vorojnó ckupiny                                                                                                    | 20<br>20                                                                                                    |
|                                                                                                    | 20                                                                                                    |
| vytvorenie privatnej skupiny                                                                                                    |                                                                                                    |
| Odkazy                                                                                                    | 28                                                                                                    |
| Info správy                                                                                                    | 28                                                                                                    |
| Nastavenia správ                                                                                                    | 29                                                                                                    |
| Nastavenia pre textové správy a SMS e-mail                                                                                                    | 29                                                                                                    |
| Nastavenia pre textore sprary a snis e manimumi                                                                                                    | 20                                                                                                    |
|                                                                                                    | 29                                                                                                    |
| Manuaine zadanie nastaveni                                                                                                    |                                                                                                    |
| Nastavenia pre e-mail                                                                                                    | 30                                                                                                    |
| Príkazy pre služby                                                                                                    | 31                                                                                                    |
|                                                                                                    |                                                                                                    |
| 7. Kontakty                                                                                                    | 32                                                                                                    |
| Nastavenia nre kontakty                                                                                                    | 32                                                                                                    |
| Ikladanjo kontaktov                                                                                                    |                                                                                                    |
|                                                                                                    |                                                                                                    |
| ukladanie vlacerych telefonnych cisel a textovych                                                                                                    |                                                                                                    |
| роютлек                                                                                                    | 32                                                                                                    |
| Pridanie obrázku                                                                                                    | 32                                                                                                    |
| Vvhľadanie kontaktu                                                                                                    | 33                                                                                                    |
| Únrava a vymazávanie údajov kontaktu                                                                                                    | 33                                                                                                    |
|                                                                                                    | 22                                                                                                    |
| Vyilidzavalile Kullaktuv                                                                                                    | ננ<br>רר                                                                                                    |
|                                                                                                    |                                                                                                    |
| Vyziadane mena                                                                                                    | 34                                                                                                    |
| Pridanie kontaktu k vyžiadaným menám                                                                                                    | 34                                                                                                    |
| Zobrazenie vyžiadaných mien                                                                                                    | 34                                                                                                    |
| 7rušenie vyžiadania kontaktu                                                                                                    |                                                                                                    |
| Konírovanie kontaktov                                                                                                    | 35                                                                                                    |
| Odociolanio a prijimanio vizitiok                                                                                                    |                                                                                                    |
|                                                                                                    |                                                                                                    |
|                                                                                                    |                                                                                                    |
| Voľba hlasom                                                                                                    | 35                                                                                                    |
| Vytvorenie hlasovej menovky                                                                                                    | 36                                                                                                    |
| Správa hlasových menoviek                                                                                                    | 36                                                                                                    |
|                                                                                                    |                                                                                                    |
| Volanie nomocou hlasových menoviek                                                                                                    | 36                                                                                                    |
| Volanie pomocou hlasových menoviek                                                                                                    | 36                                                                                                    |
| Volanie pomocou hlasových menoviek<br>Informačné čísla a servisné čísla                                                                                                    | 36<br>36                                                                                                    |
| Volanie pomocou hlasových menoviek<br>Informačné čísla a servisné čísla                                                                                                    | 36<br>36<br>36                                                                                                    |
| Volanie pomocou hlasových menoviek<br>Informačné čísla a servisné čísla<br>Moje čísla<br>Skupiny volajúcich                                                                                                    | 36<br>36<br>36<br>36                                                                                                    |
| Volanie pomocou hlasových menoviek<br>Informačné čísla a servisné čísla<br>Moje čísla<br>Skupiny volajúcich                                                                                                    | 36<br>36<br>36<br>36                                                                                                    |
| Volanie pomocou hlasových menoviek<br>Informačné čísla a servisné čísla<br>Moje čísla<br>Skupiny volajúcich<br>8. Register                                                                                                    | 36<br>36<br>36<br>36<br><b>37</b>                                                                                                    |
| Volanie pomocou hlasových menoviek<br>Informačné čísla a servisné čísla<br>Moje čísla<br>Skupiny volajúcich<br><b>8. Register</b><br>Zoznamy posledných hovorov                                                                                                    | 36<br>36<br>36<br>36<br>36                                                                                                    |
| Volanie pomocou hlasových menoviek<br>Informačné čísla a servisné čísla<br>Moje čísla<br>Skupiny volajúcich<br>8. Register<br>Zoznamy posledných hovorov<br>Pořítadlá tarifovch jednotjek a času hovorov.                                                                                                    | 36<br>36<br>36<br>36<br>37<br>37<br>37                                                                                                    |
| Volanie pomocou hlasových menoviek<br>Informačné čísla a servisné čísla<br>Moje čísla<br>Skupiny volajúcich<br><b>8. Register</b><br>Zoznamy posledných hovorov<br>Počítadlá tarifných jednotiek a času hovorov                                                                                                    | 36<br>36<br>36<br>36<br>37<br>37<br>37                                                                                                    |
| Volanie pomocou hlasových menoviek<br>Informačné čísla a servisné čísla<br>Moje čísla<br>Skupiny volajúcich<br><b>8. Register</b><br>Zoznamy posledných hovorov<br>Počítadlá tarifných jednotiek a času hovorov<br>Lokalizácia                                                                                                    | 36<br>36<br>36<br>36<br>37<br>37<br>37<br>37                                                                                                    |
| Volanie pomocou hlasových menoviek<br>Informačné čísla a servisné čísla<br>Moje čísla<br>Skupiny volajúcich<br><b>8. Register</b><br>Zoznamy posledných hovorov<br>Počítadlá tarifných jednotiek a času hovorov<br>Lokalizácia                                                                                                    | 36<br>36<br>36<br>36<br>36<br>37<br>37<br>37<br>37                                                                                                    |
| Volanie pomocou hlasových menoviek<br>Informačné čísla a servisné čísla<br>Moje čísla<br>Skupiny volajúcich<br>8. Register<br>Zoznamy posledných hovorov<br>Počítadlá tarifných jednotiek a času hovorov<br>Lokalizácia<br>9. Nastavenia                                                                                                    | 36<br>36<br>36<br>37<br>37<br>37<br>37<br>37                                                                                                    |
| Volanie pomocou hlasových menoviek<br>Informačné čísla a servisné čísla<br>Moje čísla<br>Skupiny volajúcich<br><b>8. Register</b><br>Zoznamy posledných hovorov<br>Počítadlá tarifných jednotiek a času hovorov<br>Lokalizácia<br><b>9. Nastavenia</b><br>Profily                                                                                                    | 36<br>36<br>36<br>37<br>37<br>37<br>37<br>37                                                                                                    |
| Volanie pomocou hlasových menoviek<br>Informačné čísla a servisné čísla<br>Moje čísla<br>Skupiny volajúcich<br>8. Register<br>Zoznamy posledných hovorov<br>Počítadlá tarifných jednotiek a času hovorov<br>Lokalizácia<br>9. Nastavenia<br>Profily<br>Nastavenia tónov                                                                                                    | 36<br>36<br>36<br>37<br>37<br>37<br>37<br>37<br>38<br>38<br>38                                                                                                    |
| Volanie pomocou hlasových menoviek<br>Informačné čísla a servisné čísla<br>Moje čísla<br>Skupiny volajúcich<br><b>8. Register</b><br>Zoznamy posledných hovorov<br>Počítadlá tarifných jednotiek a času hovorov<br>Lokalizácia<br><b>9. Nastavenia</b><br>Profily<br>Nastavenia tónov<br>Nastavenia displeja.                                                                                                    | 36<br>36<br>36<br>37<br>37<br>37<br>37<br>37<br>38<br>38<br>38<br>38                                                                                                    |
| Volanie pomocou hlasových menoviek<br>Informačné čísla a servisné čísla<br>Moje čísla<br>Skupiny volajúcich<br><b>8. Register</b><br>Zoznamy posledných hovorov<br>Počítadlá tarifných jednotiek a času hovorov<br>Lokalizácia<br><b>9. Nastavenia.</b><br>Profily<br>Nastavenia tónov<br>Nastavenia displeja<br>Nastavenia dápleja                                                                                                    |                                                                                                    |
| Volanie pomocou hlasových menoviek<br>Informačné čísla a servisné čísla<br>Moje čísla<br>Skupiny volajúcich<br><b>8. Register</b><br>Zoznamy posledných hovorov<br>Počítadlá tarifných jednotiek a času hovorov<br>Lokalizácia<br><b>9. Nastavenia</b><br>Profily<br>Nastavenia tónov<br>Nastavenia displeja<br>Nastavenia dátumu a času<br>Ceobné skratky                                                                                                    | 36<br>36<br>36<br>36<br>37<br>37<br>37<br>37<br>37<br>38<br>38<br>38<br>38<br>38<br>38<br>38<br>39<br>39                                                                                                    |
| Volanie pomocou hlasových menoviek<br>Informačné čísla a servisné čísla<br>Moje čísla<br>Skupiny volajúcich<br><b>8. Register</b><br>Zoznamy posledných hovorov<br>Počítadlá tarifných jednotiek a času hovorov<br>Lokalizácia<br><b>9. Nastavenia</b><br>Profily<br>Nastavenia tónov<br>Nastavenia díspleja<br>Nastavenia díspleja<br>Nastavenia díspleja<br>Prosine skratky                                                                                                    | 36<br>36<br>36<br>37<br>37<br>37<br>37<br>38<br>38<br>38<br>38<br>38<br>38<br>39<br>39<br>39                                                                                                    |
| Volanie pomocou hlasových menoviek<br>Informačné čísla a servisné čísla<br>Moje čísla<br>Skupiny volajúcich<br><b>8. Register</b><br>Zoznamy posledných hovorov<br>Počítadlá tarifných jednotiek a času hovorov<br>Lokalizácia<br><b>9. Nastavenia</b><br>Profily<br>Nastavenia tónov<br>Nastavenia displeja<br>Nastavenia dátumu a času<br>Osobné skratky<br>Priojejenie                                                                                                    | 36<br>36<br>36<br>37<br>37<br>37<br>37<br>37<br>37<br>38<br>38<br>38<br>38<br>38<br>39<br>39<br>39                                                                                                    |
| Volanie pomocou hlasových menoviek<br>Informačné čísla a servisné čísla<br>Moje čísla<br>Skupiny volajúcich<br><b>8. Register</b><br>Zoznamy posledných hovorov<br>Počítadlá tarifných jednotiek a času hovorov<br>Lokalizácia<br><b>9. Nastavenia</b><br>Profily<br>Nastavenia tónov<br>Nastavenia displeja<br>Nastavenia dátumu a času<br>Osobné skratky<br>Pripojenie<br>Infračervené                                                                                                    | 36<br>36<br>36<br>37<br>37<br>37<br>38<br>38<br>38<br>38<br>38<br>39<br>39<br>39<br>39<br>39                                                                                                    |
| Volanie pomocou hlasových menoviek<br>Informačné čísla a servisné čísla<br>Moje čísla<br>Skupiny volajúcich<br><b>8. Register</b><br>Zoznamy posledných hovorov<br>Počítadlá tarifných jednotiek a času hovorov<br>Lokalizácia<br><b>9. Nastavenia.</b><br>Profily<br>Nastavenia tónov<br>Nastavenia díspleja<br>Nastavenia díspleja<br>Nastavenia dátumu a času<br>Osobné skratky<br>Pripojenie<br>Infračervené                                                                                                    | 36<br>36<br>37<br>37<br>37<br>37<br>37<br>37<br>38<br>38<br>38<br>38<br>38<br>38<br>39<br>39<br>39<br>39<br>39<br>39                                                                                                    |
| Volanie pomocou hlasových menoviek<br>Informačné čísla a servisné čísla<br>Moje čísla<br>Skupiny volajúcich<br><b>8. Register</b><br>Zoznamy posledných hovorov<br>Počítadlá tarifných jednotiek a času hovorov<br>Lokalizácia<br><b>9. Nastavenia.</b><br>Profily<br>Nastavenia tónov<br>Nastavenia díspleja<br>Nastavenia díspleja<br>Nastavenia díspleja<br>Pripojenie<br>Infračervené<br>GPRS<br>GPRS<br>GPRS spojenie                                                                                                    | 36<br>36<br>36<br>37<br>37<br>37<br>37<br>38<br>38<br>38<br>38<br>38<br>38<br>39<br>39<br>39<br>39<br>39<br>39<br>39<br>39<br>39<br>39<br>39                                                                                                    |
| Volanie pomocou hlasových menoviek<br>Informačné čísla a servisné čísla<br>Moje čísla<br>Skupiny volajúcich<br><b>8. Register</b><br>Zoznamy posledných hovorov<br>Počítadlá tarifných jednotiek a času hovorov<br>Lokalizácia<br><b>9. Nastavenia</b><br>Profily<br>Nastavenia tónov<br>Nastavenia displeja<br>Nastavenia displeja<br>Nastavenia dátumu a času<br>Osobné skratky<br>Pripojenie<br>Infračervené<br>GPRS<br>GPRS spojenie<br>Nastavenia GPRS modemu.                                                                                                    |                                                                                                    |
| Volanie pomocou hlasových menoviek<br>Informačné čísla a servisné čísla<br>Moje čísla<br>Skupiny volajúcich<br><b>8. Register</b><br>Zoznamy posledných hovorov.<br>Počítadlá tarifných jednotiek a času hovorov<br>Lokalizácia<br><b>9. Nastavenia</b><br>Profily.<br>Nastavenia tónov.<br>Nastavenia displeja<br>Nastavenia displeja<br>Osobné skratky.<br>Pripojenie<br>Infračervené<br>GPRS<br>GPRS spojenie                                                                                                    | 36<br>36<br>37<br>37<br>37<br>37<br>37<br>38<br>38<br>38<br>39<br>39<br>39<br>39<br>39<br>39<br>39<br>39<br>39<br>39<br>39<br>39<br>39<br>39<br>39<br>39<br>39<br>39<br>39<br>39<br>39<br>39<br>39<br>39<br>39<br>39<br>39<br>39<br>39<br>39<br>39<br>39<br>37<br>37<br>37<br>37<br>37<br>37<br>37<br>37<br>37<br>37<br>37<br>37<br>37<br>37<br>37<br>37<br>37<br>37<br>37<br>37<br>37<br>37<br>37<br>37<br>37<br>37<br>37<br>39<br>39<br>39<br>39<br>39<br>39<br>39<br>39<br>39<br>39<br>39<br>39<br>39<br>39<br>39<br>39<br>39<br>39<br>39<br>39<br>39<br>39<br>39<br>39<br>39<br>39<br>39<br>39<br>39<br>39<br>39<br>39<br>39<br>39<br>39<br>39<br>39<br>39<br>39<br>39<br>39<br>39<br>39<br>39<br>39<br>   |
| Volanie pomocou hlasových menoviek<br>Informačné čísla a servisné čísla<br>Moje čísla<br>Skupiny volajúcich<br><b>8. Register</b><br>Zoznamy posledných hovorov<br>Počítadlá tarifných jednotiek a času hovorov<br>Lokalizácia<br><b>9. Nastavenia.</b><br>Profily<br>Nastavenia tónov<br>Nastavenia díspleja<br>Nastavenia díspleja<br>Nastavenia díspleja<br>Sosbné skratky<br>Pripojenie<br>Infračervené<br>GPRS                                                                                                    | 36<br>36<br>36<br>37<br>37<br>37<br>37<br>37<br>37<br>38<br>38<br>38<br>38<br>38<br>38<br>39<br>39<br>40 |
| Volanie pomocou hlasových menoviek<br>Informačné čísla a servisné čísla<br>Moje čísla<br>Skupiny volajúcich<br><b>8. Register</b><br>Zoznamy posledných hovorov<br>Počítadlá tarifných jednotiek a času hovorov<br>Lokalizácia<br><b>9. Nastavenia.</b><br>Profily<br>Nastavenia tónov<br>Nastavenia díspleja<br>Nastavenia díspleja<br>Nastavenia dátumu a času<br>Osobné skratky<br>Pripojenie<br>Infračervené<br>GPRS<br>GPRS spojenie<br>Nastavenia GPRS modemu<br>Nastavenia hovoru<br>Nastavenia hovoru<br>Nastavenia telefónu                                                                                                    |                                                                                                    |
| Volanie pomocou hlasových menoviek<br>Informačné čísla a servisné čísla<br>Moje čísla<br>Skupiny volajúcich<br><b>8. Register</b><br>Zoznamy posledných hovorov<br>Počítadlá tarifných jednotiek a času hovorov<br>Lokalizácia<br><b>9. Nastavenia</b><br>Profily<br>Nastavenia tónov<br>Nastavenia díspleja<br>Nastavenia dátumu a času<br>Osobné skratky<br>Pripojenie<br>Infračervené<br>GPRS<br>GPRS spojenie<br>Nastavenia GPRS modemu<br>Nastavenia hovoru<br>Nastavenia pre chat a prezenčnú službu                                                                                                    |                                                                                                    |
| Volanie pomocou hlasových menoviek<br>Informačné čísla a servisné čísla<br>Moje čísla<br>Skupiny volajúcich<br><b>8. Register</b><br>Zoznamy posledných hovorov.<br>Počítadlá tarifných jednotiek a času hovorov<br>Lokalizácia<br><b>9. Nastavenia</b><br>Profily<br>Nastavenia tónov<br>Nastavenia dónov<br>Nastavenia díspleja<br>Nastavenia dátumu a času.<br>Osobné skratky<br>Pripojenie<br>Infračervené<br>GPRS<br>GPRS<br>GPRS spojenie<br>Nastavenia GPRS modemu<br>Nastavenia telefónu<br>Nastavenia telefónu<br>Nastavenia doplnkov                                                                                                    | 36<br>36<br>36<br>37<br>37<br>37<br>37<br>37<br>38<br>38<br>38<br>38<br>38<br>39<br>39<br>39<br>39<br>39<br>39<br>39<br>39<br>39<br>39<br>39<br>39<br>39<br>39<br>39<br>39<br>39<br>39<br>39<br>39<br>39<br>39<br>39<br>39<br>39<br>39<br>39<br>39<br>39<br>39<br>39<br>39<br>39<br>39<br>39<br>39<br>39<br>39<br>39<br>39<br>39<br>39<br>39<br>39<br>39<br>39<br>39<br>39<br>39<br>                                                                                                    |
| Volanie pomocou hlasových menoviek<br>Informačné čísla a servisné čísla<br>Moje čísla<br>Skupiny volajúcich<br><b>8. Register</b><br>Zoznamy posledných hovorov<br>Počítadlá tarifných jednotiek a času hovorov<br>Lokalizácia<br><b>9. Nastavenia</b><br>Profily<br>Nastavenia dónov<br>Nastavenia díspleja<br>Nastavenia díspleja<br>Nastavenia hovoru<br>Nastavenia hovoru<br>Nastavenia díspleja<br>Nastavenia díspleja                                                                                                    | 36<br>36<br>37<br>37<br>37<br>37<br>37<br>37<br>38<br>38<br>38<br>38<br>38<br>39<br>39<br>39<br>39<br>39<br>39<br>39<br>40<br>41<br>41<br>42<br>42                                                                                                    |
| Volanie pomocou hlasových menoviek<br>Informačné čísla a servisné čísla<br>Moje čísla<br>Skupiny volajúcich<br><b>8. Register</b><br>Zoznamy posledných hovorov<br>Počítadlá tarifných jednotiek a času hovorov<br>Lokalizácia<br><b>9. Nastavenia.</b><br>Profily<br>Nastavenia dónov<br>Nastavenia díspleja<br>Nastavenia díspleja<br>Nastavenia dátumu a času<br>Osobné skratky<br>Pripojenie<br>Infračervené<br>GPRS                                                                                                    |                                                                                                    |
| Volanie pomocou hlasových menoviek<br>Informačné čísla a servisné čísla<br>Moje čísla<br>Skupiny volajúcich<br><b>8. Register</b><br>Zoznamy posledných hovorov<br>Počítadlá tarifných jednotiek a času hovorov<br>Lokalizácia<br><b>9. Nastavenia</b><br>Profily<br>Nastavenia tónov<br>Nastavenia díspleja<br>Nastavenia díspleja<br>Nastavenia dátumu a času<br>Osobné skratky<br>Pripojenie<br>Infračervené<br>GPRS<br>GPRS spojenie<br>Nastavenia GPRS modemu<br>Nastavenia hovoru<br>Nastavenia telefónu<br>Nastavenia telefónu<br>Nastavenia doplnkov<br>Ochranné nastavenia<br>Obnovenie pôvodných nastavení                                                                                                    |                                                                                                    |
| Volanie pomocou hlasových menoviek<br>Informačné čísla a servisné čísla<br>Moje čísla<br>Skupiny volajúcich<br>8. Register<br>Zoznamy posledných hovorov<br>Počítadlá tarifných jednotiek a času hovorov<br>Lokalizácia<br>9. Nastavenia<br>Profily<br>Nastavenia tónov<br>Nastavenia dónov<br>Nastavenia díspleja<br>Nastavenia díspleja<br>Nastavenia dátumu a času<br>Osobné skratky<br>Pripojenie<br>Infračervené<br>GPRS<br>GPRS<br>GPRS spojenie<br>Nastavenia GPRS modemu<br>Nastavenia delefónu<br>Nastavenia telefónu<br>Nastavenia doplnkov<br>Ochranné nastavenia<br>Dbnovenie pôvodných nastavení                                                                                                    |                                                                                                    |
| Volanie pomocou hlasových menoviek<br>Informačné čísla a servisné čísla<br>Moje čísla<br>Skupiny volajúcich<br>8. Register<br>Zoznamy posledných hovorov<br>Počítadlá tarifných jednotiek a času hovorov<br>Lokalizácia<br>9. Nastavenia<br>Profily<br>Nastavenia dónov<br>Nastavenia dónov<br>Nastavenia díspleja<br>Nastavenia díspleja<br>Nastavenia hovoru<br>Nastavenia hovoru<br>Nastavenia pre chat a prezenčnú službu<br>Nastavenia doplnkov<br>Ochranné nastavenia<br>Obnovenie pôvodných nastavení                                                                                                    |                                                                                                    |
| Volanie pomocou hlasových menoviek<br>Informačné čísla a servisné čísla<br>Moje čísla                                                                                                    |                                                                                                    |
| Volanie pomocou hlasových menoviek<br>Informačné čísla a servisné čísla<br>Moje čísla<br>Skupiny volajúcich<br><b>8. Register</b><br>Zoznamy posledných hovorov<br>Počítadlá tarifných jednotiek a času hovorov<br>Lokalizácia<br><b>9. Nastavenia</b><br>Profily<br>Nastavenia tónov<br>Nastavenia dónov<br>Nastavenia dátumu a času<br>Osobné skratky<br>Pripojenie<br>Infračervené<br>GPRS<br>GPRS spojenie<br>Nastavenia GPRS modemu<br>Nastavenia hovoru<br>Nastavenia hovoru<br>Nastavenia telefónu<br>Nastavenia telefónu<br>Nastavenia telefónu<br>Nastavenia doplnkov<br>Ochranné nastavenia<br>Obnovenie pôvodných nastavení<br>Voľby pre súbory v galérii                                                                                                    |                                                                                                    |
| Volanie pomocou hlasových menoviek<br>Informačné čísla a servisné čísla<br>Moje čísla<br>Skupiny volajúcich<br><b>8. Register</b><br>Zoznamy posledných hovorov<br>Počítadlá tarifných jednotiek a času hovorov<br>Lokalizácia<br><b>9. Nastavenia</b><br>Profily<br>Nastavenia tónov<br>Nastavenia díspleja<br>Nastavenia díspleja.                                                                                                    |                                                                                                    |
| Volanie pomocou hlasových menoviek<br>Informačné čísla a servisné čísla<br>Moje čísla<br>Skupiny volajúcich<br>8. Register<br>Zoznamy posledných hovorov.<br>Počítadlá tarifných jednotiek a času hovorov<br>Lokalizácia<br>9. Nastavenia<br>Profily<br>Nastavenia tónov<br>Nastavenia díspleja<br>Nastavenia díspleja<br>Nastavenia díspleja<br>Nastavenia dístumu a času<br>Osobné skratky<br>Pripojenie<br>Infračervené<br>GPRS<br>GPRS spojenie<br>Nastavenia GPRS modemu<br>Nastavenia telefónu.<br>Nastavenia telefónu.<br>Nastavenia telefónu.<br>Nastavenia doplnkov<br>Ochranné nastavenia<br>Obnovenie pôvodných nastavení<br>10. Galéria<br>Zložky v galérii<br>Voľby pre súbory v galérii                                                                                                    |                                                                                                    |
| Volanie pomocou hlasových menoviek<br>Informačné čísla a servisné čísla<br>Moje čísla<br>Skupiny volajúcich<br>8. Register<br>Zoznamy posledných hovorov<br>Počítadlá tarifných jednotiek a času hovorov<br>Lokalizácia<br>9. Nastavenia<br>Profily<br>Nastavenia dónov<br>Nastavenia díspleja<br>Nastavenia díspleja<br>Nastavenia dísp                                                                                                    |                                                                                                    |
| Volanie pomocou hlasových menoviek<br>Informačné čísla a servisné čísla<br>Moje čísla<br>Skupiny volajúcich<br>8. Register<br>Zoznamy posledných hovorov<br>Počítadlá tarifných jednotiek a času hovorov<br>Lokalizácia<br>9. Nastavenia<br>Profily<br>Nastavenia tónov<br>Nastavenia díspleja<br>Nastavenia dátumu a času<br>Osobné skratky<br>Pripojenie<br>Infračervené<br>GPRS<br>GPRS spojenie<br>Nastavenia GPRS modemu<br>Nastavenia hovoru<br>Nastavenia telefónu<br>Nastavenia telefónu<br>Nastavenia telefónu<br>Nastavenia doplnkov<br>Ochranné nastavenia<br>Obnovenie pôvodných nastavení<br>10. Galéria<br>Zložky v galérii<br>Voľby pre súbory v galérii<br>Kamera<br>Fotografovanie                                                                                                    |                                                                                                    |

#### 0 b s a h

| Nactavonia kamory                                                                                                    | 44                                                                                                    |
|----------------------------------------------------------------------------------------------------|----------------------------------------------------------------------------------------------------|
| Rádio                                                                                                    | 44<br>45                                                                                                    |
| Zapnutie a vypnutie rádia                                                                                                    | 45                                                                                                    |
| Naladenie rozhlasového kanála                                                                                                    | 45                                                                                                    |
| Počúvanie rádia                                                                                                    | 45                                                                                                    |
| Nahrávač hlasu                                                                                                    | 46                                                                                                    |
| Nanravanie zvuku<br>Drobrávanie pabrávek                                                                                                    | 40<br>46                                                                                                    |
|                                                                                                    | 40                                                                                                    |
| 12. Služba Stlač a hovor - PTT                                                                                                    | 47                                                                                                    |
| Otvorenie menu Stlač a hovor                                                                                                    | 47                                                                                                    |
| Nastavenia služby Stlač a hovor                                                                                                    | 47                                                                                                    |
| Nastavenia pre používanie                                                                                                    | 47                                                                                                    |
| NdSlavenia Suzby Slide a novor                                                                                                    | 41<br>17                                                                                                    |
| Volanie a prijatie hovoru cez službu Stlač a hovor                                                                                                    |                                                                                                    |
| Vytvorenie skupinového hovoru                                                                                                    | 48                                                                                                    |
| Vytvorenie dvojstranného hovoru                                                                                                    | 48                                                                                                    |
| Prijatie skupinového alebo dvojstranného hovoru                                                                                                    | 48                                                                                                    |
| Ziadosti o hovor                                                                                                    | 48                                                                                                    |
| Odpoveď na žiadosť o hovor                                                                                                    | 40<br>18/                                                                                                    |
| Uloženie odosielateľa žiadosti o hovor                                                                                                    | 40                                                                                                    |
| Ukladanie dvojstranných kontaktov                                                                                                    | 49                                                                                                    |
| Vytváranie a zostavovanie skupín                                                                                                    | 49                                                                                                    |
| Vytvorenie skupiny                                                                                                    | 49                                                                                                    |
| Prijatle pozvanky                                                                                                    | 49                                                                                                    |
| 13. Organizér                                                                                                    | 50                                                                                                    |
| Budík                                                                                                    |                                                                                                    |
| Nastavenie času a tónu budíka                                                                                                    | 50                                                                                                    |
| Keď nastane čas, na ktorý je budík nastavený                                                                                                    | 50                                                                                                    |
| Kalendár                                                                                                    | 50                                                                                                    |
| ZOZNAM UION                                                                                                    | 50<br>50                                                                                                    |
| Svnchronizácia                                                                                                    | 50<br>51                                                                                                    |
| Synchronizácia z telefónu                                                                                                    | 51                                                                                                    |
| Nastavenia synchronizácie                                                                                                    | 51                                                                                                    |
| Synchronizácia z kompatibilného počítača                                                                                                    | 51                                                                                                    |
| Peňaženka                                                                                                    | 51                                                                                                    |
| VSEUP do menu penazenky                                                                                                    | 52<br>52                                                                                                    |
| Osobné poznámky                                                                                                    |                                                                                                    |
|                                                                                                    | 52                                                                                                    |
| vytvorenie profilu penazenky                                                                                                    |                                                                                                    |
| vytvorenie profilu penazenky<br>Nastavenia peňaženky                                                                                                    | 53                                                                                                    |
| vytvorenie profilu penazenky<br>Nastavenia peňaženky                                                                                                    | 53                                                                                                    |
| Vytvorenie profilu penazenky<br>Nastavenia peňaženky<br>14. Aplikácie                                                                                                    | 53<br><b>54</b>                                                                                                    |
| Vytvorenie profilu penazenky<br>Nastavenia peňaženky<br>14. Aplikácie<br>Hry<br>Zbierka                                                                                                    | 53<br><b> 54</b><br>54<br>54                                                                                                    |
| Vytvorenie profilu penazenky<br>Nastavenia peňaženky<br><b>14. Aplikácie</b><br>Hry<br>Zbierka<br>Správa aplikácií                                                                                                    | 53<br><b>54</b><br>54<br>54<br>54                                                                                                    |
| Vytvorenie profilu penazenky<br>Nastavenia peňaženky<br><b>14. Aplikácie</b><br>Hry<br>Zbierka<br>Správa aplikácií<br>Voľby pre aplikáciu alebo skupinu aplikácií                                                                                                    | 53<br>54<br>54<br>54<br>54<br>54                                                                                                    |
| Vytvorenie profilu penazenky<br>Nastavenia peňaženky<br><b>14. Aplikácie</b><br>Hry<br>Zbierka<br>Správa aplikácií<br>Voľby pre aplikáciu alebo skupinu aplikácií<br>Načítanie aplikácie alebo hry                                                                                                    | 53<br>54<br>54<br>54<br>54<br>54                                                                                                    |
| Vytvorenie profilu penazenky<br>Nastavenia peňaženky<br><b>14. Aplikácie</b><br>Hry<br>Zbierka<br>Správa aplikácií<br>Voľby pre aplikáciu alebo skupinu aplikácií<br>Načítanie aplikácie alebo hry<br>Fitnes tréner                                                                                                    | 53<br>54<br>54<br>54<br>54<br>54<br>54<br>54                                                                                                    |
| Vytvorenie profilu penazenky<br>Nastavenia peňaženky<br><b>14. Aplikácie</b><br>Hry<br>Zbierka<br>Správa aplikácií<br>Voľby pre aplikáciu alebo skupinu aplikácií<br>Načítanie aplikácie alebo hry<br>Fitnes tréner<br>Extra<br>Kalkulačka                                                                                                    | 53<br>54<br>54<br>54<br>54<br>54<br>54<br>54<br>55                                                                                                    |
| Vytvorenie profilu penazenky<br>Nastavenia peňaženky<br><b>14. Aplikácie</b><br>Hry<br>Zbierka<br>Správa aplikácií<br>Voľby pre aplikáciu alebo skupinu aplikácií<br>Načítanie aplikácie alebo hry<br>Fitnes tréner<br>Extra<br>Kalkulačka<br>Ako počítať na kalkulačke.                                                                                                    | 53<br>54<br>54<br>54<br>54<br>54<br>55<br>55<br>55                                                                                                    |
| Vytvorenie profilu penazenky<br>Nastavenia peňaženky<br><b>14. Aplikácie</b><br>Hry<br>Zbierka<br>Správa aplikácií<br>Voľby pre aplikáciu alebo skupinu aplikácií<br>Načítanie aplikácie alebo hry<br>Fitnes tréner<br>Extra<br>Kalkulačka.<br>Ako počítať na kalkulačke.<br>Menové prevody                                                                                                    | 53<br>54<br>54<br>54<br>54<br>54<br>55<br>55<br>55                                                                                                    |
| Vytvorenie profilu penazenky<br>Nastavenia peňaženky<br><b>14. Aplikácie</b><br>Hry<br>Zbierka<br>Správa aplikácií<br>Voľby pre aplikáciu alebo skupinu aplikácií<br>Voľby pre aplikácie alebo hry<br>Fitnes tréner<br>Extra<br>Kalkulačka<br>Ako počítať na kalkulačke<br>Menové prevody<br>Digitálny kompas                                                                                                    | 53<br>54<br>54<br>54<br>54<br>54<br>54<br>55<br>55<br>55<br>55                                                                                                    |
| Vytvorenie profilu penazenky<br>Nastavenia peňaženky<br><b>14. Aplikácie</b><br>Hry<br>Zbierka<br>Správa aplikácií<br>Voľby pre aplikáciu alebo skupinu aplikácií<br>Načítanie aplikácie alebo hry<br>Fitnes tréner<br>Extra<br>Kalkulačka.<br>Ako počítať na kalkulačke<br>Menové prevody<br>Digitálny kompas<br>Časovač odpočítavania.                                                                                                    | 53<br>54<br>54<br>54<br>54<br>54<br>54<br>55<br>55<br>55<br>55                                                                                                    |
| Vytvorenie profilu penazenky<br>Nastavenia peňaženky                                                                                                    | 53<br>54<br>54<br>54<br>54<br>54<br>54<br>55<br>55<br>55<br>55<br>56<br>56                                                                                           |
| Vytvorenie profilu penazenky<br>Nastavenia peňaženky                                                                                                    | 53<br>54<br>54<br>54<br>54<br>54<br>54<br>55<br>55<br>55<br>55<br>56<br>56<br>56<br>56                                                                               |
| Vytvorenie profilu penazenky<br>Nastavenia peňaženky                                                                                                    | 53<br>54<br>54<br>54<br>54<br>54<br>55<br>55<br>55<br>55<br>56<br>56<br>56<br>57<br>57                                                                               |
| Vytvorenie profilu penazenky<br>Nastavenia peňaženky<br><b>14. Aplikácie</b><br>Hry<br>Zbierka<br>Správa aplikácií<br>Voľby pre aplikáciu alebo skupinu aplikácií<br>Načítanie aplikácie alebo hry<br>Fitnes tréner<br>Extra<br>Kalkulačka<br>Ako počítať na kalkulačke<br>Menové prevody<br>Digitálny kompas<br>Časovač odpočítavania<br>Stopky<br>Meranie medzičasov<br>Meranie okruhových časov<br>Prezeranie a vymazávanie časov<br>Merač hluku             | 53<br><b></b> 54<br>54<br>54<br>54<br>55<br>55<br>55<br>55<br>55<br>56<br>56<br>57<br>57                                                                             |
| Vytvorenie profilu penazenky<br>Nastavenia peňaženky<br><b>14. Aplikácie</b><br>Hry<br>Zbierka<br>Správa aplikácií<br>Voľby pre aplikáciu alebo skupinu aplikácií<br>Načítanie aplikácie alebo hry<br>Fitnes tréner<br>Extra<br>Kalkulačka<br>Ako počítať na kalkulačke<br>Menové prevody<br>Digitálny kompas<br>Časovač odpočítavania<br>Stopky<br>Meranie medzičasov<br>Meranie okruhových časov<br>Prezeranie a vymazávanie časov<br>Merač hluku<br>Teplomer | 53<br><b></b> 54<br>54<br>54<br>54<br>55<br>55<br>55<br>55<br>55<br>55<br>55<br>57<br>57                                                                             |
| Vytvorenie profilu penazenky<br>Nastavenia peňaženky                                                                                                    | 53<br><b>54</b><br>54<br>54<br>54<br>54<br>55<br>55<br>55<br>55<br>56<br>56<br>57<br>57<br>57                                                                        |
| Vytvorenie profilu penazenky<br>Nastavenia peňaženky                                                                                                    | 53<br><b>54</b><br>54<br>54<br>54<br>55<br>55<br>55<br>55<br>56<br>56<br>57<br>57<br>57<br>57                                                                        |
| Vytvorenie profilu penazenky<br>Nastavenia peňaženky                                                                                                    | 53<br>54<br>54<br>54<br>54<br>55<br>55<br>55<br>56<br>56<br>57<br>57<br>57<br>57<br>58                                                                               |
| Vytvorenie profilu penazenky<br>Nastavenia peňaženky                                                                                                    | 53<br>54<br>54<br>54<br>54<br>54<br>55<br>55<br>55<br>55<br>56<br>56<br>57<br>57<br>57<br>57<br>58<br>58                                                             |
| Vytvorenie profilu penazenky<br>Nastavenia peňaženky                                                                                                    | 53<br>54<br>54<br>54<br>54<br>54<br>55<br>55<br>55<br>55<br>55<br>56<br>56<br>57<br>57<br>57<br>57<br>58<br>58<br>58<br>58                                           |
| Vytvorenie profilu penazenky<br>Nastavenia peňaženky                                                                                                    | 53<br>54<br>54<br>54<br>54<br>54<br>55<br>55<br>55<br>55<br>56<br>56<br>57<br>57<br>57<br>57<br>57<br>58<br>58<br>58<br>58<br>58                                     |
| Vytvorenie profilu penazenky<br>Nastavenia peňaženky<br><b>14. Aplikácie</b><br>Hry                                                                                                    | 53<br>54<br>54<br>54<br>54<br>54<br>55<br>55<br>56<br>56<br>57<br>57<br>57<br>57<br>57<br>58<br>58<br>58<br>58<br>58<br>58<br>58<br>58<br>58<br>58                   |
| Vytvorenie profilu penazenky<br>Nastavenia peňaženky<br><b>14. Aplikácie</b><br>Hry                                                                                                    | 53<br>54<br>54<br>54<br>54<br>54<br>55<br>55<br>56<br>56<br>57<br>57<br>57<br>57<br>58<br>58<br>58<br>58<br>58<br>58<br>59<br>59<br>59<br>59<br>59                   |
| Vytvorenie profilu penazenky<br>Nastavenia peňaženky<br><b>14. Aplikácie</b><br>Hry                                                                                                    | 53<br>54<br>54<br>54<br>54<br>54<br>55<br>55<br>56<br>56<br>56<br>57<br>57<br>57<br>57<br>58<br>58<br>58<br>58<br>58<br>58<br>59<br>59<br>59<br>59<br>59<br>59<br>59 |

| Prijatie záložky                                 | 59  |
|--------------------------------------------------|-----|
| Načítanie                                        | 59  |
| Servisná schránka                                | 59  |
| Pamäť prehliadača                                | 60  |
| Cookies                                          | 60  |
| Bezpečnosť prehliadača                           | 60  |
| Ochranný modul                                   | 60  |
| Certifikáty                                      | 60  |
| Digitálne podpisy                                | 61  |
| 16. Služby SIM                                   | 62  |
| 17. Prepojenie s počítačom                       | .63 |
| PC Suite                                         | 63  |
| EGPRS, GPRS, HSCSD a CSD                         | 63  |
| Používanie aplikácií pre dátovú komunikáciu      | 63  |
| Informácie o batérii                             | 64  |
| STAROSTLIVOSŤ A ÚDRŽBA                           | 65  |
| Ďalšie bezpečnostné pokvny                       | 66  |
| Prevádzkové prostredie                           | 66  |
| Zdravotnícke prístroje                           | 66  |
| Kardiostimulátory                                | 66  |
| Naslúchacie pomôcky                              | 66  |
| Vozidlá                                          | 66  |
| Potenciálne explozívne prostredia                | 66  |
| Tiesňové volania                                 | 67  |
| Informácia o certifikácii (SAR)                  | 67  |
| TENTO PRÍSTROJ VYHOVUJE MEDZINÁRODNÝM SMERNICIAM |     |
| PRE EXPOZICIU RÁDIOVÝMI VLNAMI                   | 67  |

## Pre vašu bezpečnosť

Prečítajte si tieto jednoduché pravidlá. Ich nedodržanie môže byť nebezpečné alebo protizákonné. Prečítajte si celý návod na použitie, kde nájdete ďalšie informácie.

# Nezapínajte telefón, keď je použitie bezdrôtových telefónov zakázané, alebo keď by mohol spôsobiť rušenie alebo

## ZAPÍNAJTE OBOZRETNE

nebezpečenstvo.

#### BEZPEČNOSŤ CESTNEJ PREMÁVKY JE PRVORADÁ

Rešpektujte všetky miestne predpisy. Pri šoférovaní majte vždy voľné ruky, aby ste sa mohli venovať riadeniu vozidla. Vašou prvoradou starosťou pri šoférovaní musí byť bezpečnosť cestnej premávky.

## RUŠENIE

Všetky bezdrôtové telefóny sú citlivé na rušenie, ktoré môže negatívne ovplyvniť ich prevádzku.

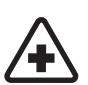

## **VYPNITE V NEMOCNICI**

Rešpektujte všetky obmedzenia. Vypnite telefón v blízkosti zdravotníckych prístrojov.

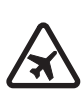

## **VYPNITE V LIETADLE**

Rešpektujte všetky obmedzenia. Bezdrôtové prístroje môžu v lietadlách spôsobovať rušenie.

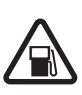

#### VYPNITE PRI ČERPANÍ POHONNÝCH HMÔT Nepoužívajte telefón na čerpacej stanici. Nepoužívajte ho v blízkosti palív alebo chemikálií.

#### VYPNITE V BLÍZKOSTI ODSTRELOV

Rešpektujte všetky obmedzenia. Nepoužívajte telefón na miestach, kde prebiehajú trhacie práce.

Používajte iba v normálnej polohe podľa inštrukcií v produktovej dokumentácii. Nedotýkajte sa zbytočne antény.

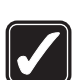

## ODBORNÝ SERVIS

POUŽÍVAJTE UVÁŽLIVO

Tento výrobok smie inštalovať a opravovať iba vyškolený personál.

## **DOPLNKY A BATÉRIE**

Požívajte iba schválené doplnky a batérie. Nepripájajte na nekompatibilné výrobky.

## **ODOLNOSŤ PROTI VODE**

Váš telefón nie je odolný proti vode. Uchovávajte ho v suchu.

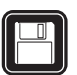

#### Nezabúdajte si zálohovať alebo písomne zaznamenať všetky dôležité údaje, ktoré máte uložené vo svojom telefóne.

**ZÁLOŽNÉ KÓPIE** 

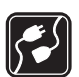

#### PRIPOJENIE K INÝM ZARIADENIAM

Pri pripájaní k akémukoľvek inému zariadeniu si v jeho návode na použitie prečítajte podrobné bezpečnostné pokyny. Nepripájajte na nekompatibilné výrobky.

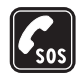

#### TIESŇOVÉ VOLANIA Skontrolujte, že telefón je zapnutý a v prevádzke. Stláčajte *P*, kým sa nevymaže displej a nevrátite sa k úvodnej obrazovke. Navoľte tiesňové číslo a potom stlačte 🕥 . Uveďte svoju polohu. Neukončujte hovor, kým k tomu nedostanete povolenie.

## O VAŠOM PRÍSTROII

Bezdrôtový prístroj, popísaný v tomto návode, je schválený pre použitie v sieti EGSM900, GSM1800, GSM1900. Ďalšie informácie o sieťach si vyžiadajte od svojho poskytovateľa služieb.

Pri používaní funkcií tohoto prístroja dodržujte všetky zákony a rešpektujte súkromie a zákonné práva ostatných.

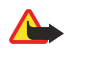

Výstraha: Pri používaní všetkých funkcií tohoto prístroja, okrem budíka, musí byť prístroj zapnutý. Nezapínajte prístroj, ak by použitie bezdrôtového prístroja mohlo spôsobiť rušenie alebo nebezpečenstvo.

## Služby siete

Aby ste mohli používať telefón, potrebujete službu bezdrôtového poskytovateľa služieb. Mnohé funkcie tohoto prístroja pracujú iba v spojení s funkciami bezdrôtovej siete. Takéto služby siete nemusia byť dostupné vo všetkých sieťach, alebo môže byť potrebné osobitné

Copyright © 2004 Nokia. All Rights Reserved.

#### Pre vašu bezpečnosť

dojednanie s vašim poskytovateľom služieb, aby ste takéto služby siete mohli využívať. Váš poskytovateľ služieb vám možno dá ďalšie pokyny k používaniu služieb siete a vysvetlí vám, aké poplatky za ne účtuje. V niektorých sieťach môžu existovať obmedzenia, ktoré ovplyvňujú vaše možnosti používania služieb siete. Niektoré siete napríklad nemusia podporovať všetky špecifické národné znaky a služby.

Váš poskytovateľ služieb mohol požiadať, aby boli niektoré funkcie vo vašom prístroji deaktivované alebo neboli aktivované. V takomto prípade sa tieto funkcie neobjavia v menu vášho prístroja. Ďalšie informácie si vyžiadajte od svojho poskytovateľa služieb.

Tento prístroj podporuje protokoly WAP 2.0 (HTTP a SSL), ktoré bežia na protokoloch TCP/IP. Niektoré funkcie tohoto prístroja, napríklad *Multimed. správy, E-mail, Chat, Moja účasť, Služby, Synchronizovať, Určenie polohy, Stlač a hovor,*, si vyžadujú podporu týchto technológií zo strany siete.

## Spoločná pamäť

Spoločnú pamäť môžu využívať nasledujúce funkcie telefónu: kontakty, textové a multimediálne správy, chat, e-mail, hlasové menovky, distribučné zoznamy pre rozosielanie SMS správ, obrázky, tóny zvonenia, videoklipy, zvukové klipy, kamera, kalendár, zoznam úloh, Java hry a aplikácia a aplikácia Poznámky. Pri používaní týchto funkcií sa zmenší pamäť, dostupná pre funkcie, deliace sa o spoločnú pamäť. To hlavne platí, ak niektorú funkciu využívate veľmi intenzívne (aj keď niektoré funkcie môžu mať vyhradené určité množstvo pamäti popri pamäti, zdieľanej s ostatnými funkciami). Ak si napríklad uložíte množstvo obrázkov, Java aplikácií atď., môžete obsadiť celú spoločnú pamäť je plná. Ak k tomu dôjde, musíte vymazať niektoré údaje alebo záznamy zo spoločnej pamäti, aby ste mohli pokračovať ďalej.

## 1. Začíname

## Inštalácia SIM karty a batérie

Uchovávajte všetky SIM karty mimo dosahu malých detí. O dostupnosti a informáciách o využívaní služieb SM karty sa informujte u dodávateľa svojej SIM karty. Môže ním byť poskytovateľ služieb, sieťový operátor alebo iný dodávateľ. Pred vybratím batérie prístroj vždy vypnite a odpojte od nabíjačky.

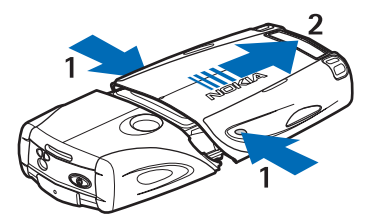

- 1- Otočte telefón zadnou stranou k sebe a stlačte priehlbiny po stranách spodnej časti krytu.
- 2 Zosuňte spodný diel krytu z telefónu.

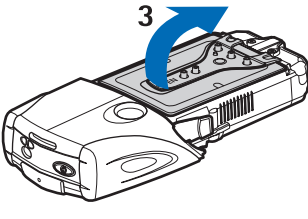

3 — Uchopte vyťahovací jazýček batérie a jemne ho potiahnite nahor.

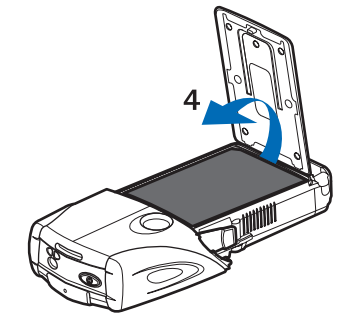

4 — Vyberte batériu zvnútra telefónu.

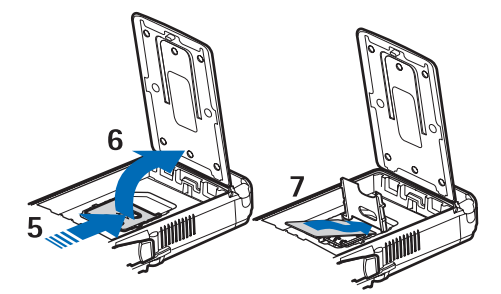

- 5 Posuňte kryt držiaka SIM karty smerom k spodnej časti telefónu, aby sa otvoril.
- 6 Vyklopením kryt držiaka SIM karty otvorte.
- 7 Vložte do držiaka SIM kartu. Skontrolujte, že skosený roh SIM karty sa nachádza na ľavej strane a zlatá plôška s kontaktmi smeruje dovnútra.

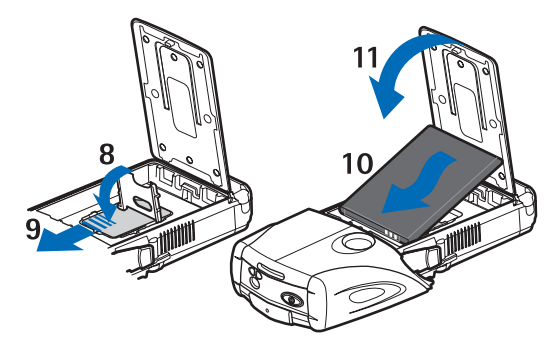

- 8 Zatvorte kryt držiaka SIM karty.
- 9 Zasunutím smerom k hornej časti telefónu kryt držiaka SIM karty zaistite.
- 10 Priložte kontakty batérie k príslušným zlatým kontaktom na telefóne. Zatlačte batériu do priestoru v tele telefónu; začnite zo strany s kontaktmi.
- 11 Zaklopte jazýček batérie.

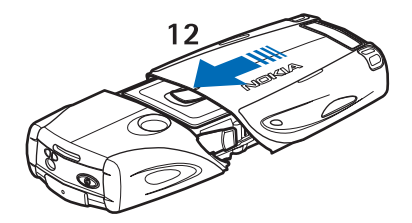

12 — Vložte telefón do spodného dielu krytu a zasuňte spodný diel, aby zapadol na miesto.

#### Nabitie batérie

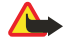

#### Výstraha:

Používajte iba batérie, nabíjačky a doplnky, schválené spoločnosťou Nokia pre použitie s týmto konkrétnym modelom. Pri použití akýchkoľvek iných typov môžu stratiť platnosť všetky povolenia a záruky a vystavujete sa nebezpečenstvu.

Skontrolujte si číslo modelu každej nabíjačky, kým ju použijete s týmto prístrojom. Toto zariadenie je určené pre používanie s napájaním z ACP-12, ACP-7, ACP-8 a AC-1.

- 1. Otvorte záklopku na spodnej strane telefónu.
- 2. Zapojte káblik z nabíjačky do zdierky na spodnej strane telefónu.
- 3. Zapojte nabíjačku do štandardnej sieťovej zásuvky.

Počas nabíjania indikátor stavu batérie na displeji roluje. Ak je telefón zapnutý, na krátky čas sa zobrazí text *Nabíja*. Ak je batéria úplne vybitá, môže trvať niekoľko minút, kým sa na displeji objaví indikátor nabíjania a kým budete môcť telefonovať.

Telefón môžete používať, aj keď je zapojená nabíjačka.

Čas nabíjania závisí od použitej nabíjačky a batérie.

## Zapnutie a vypnutie telefónu

Váš prístroj má zabudovanú anténu.

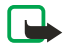

#### Upozornenie:

Podobne ako u iných rádiofrekvenčných prístrojov sa zbytočne nedotýkajte antény, keď je prístroj zapnutý. Kontakt s anténou zhoršuje kvalitu hovoru a môže spôsobiť, že prístroj bude pracovať s vyšším výkonom, než je normálne potrebné. Ak sa pri používaní prístroja nebudete dotýkať oblasti, kde sa nachádza anténa, dosiahnete vyššiu účinnosť antény a dlhšiu výdrž batérie.

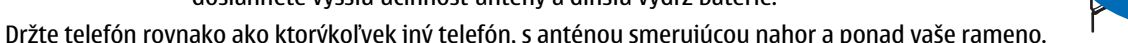

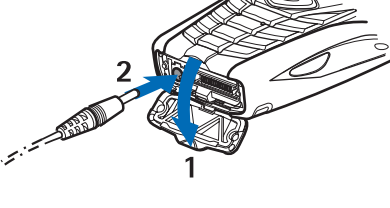

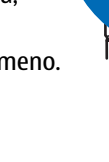

#### Začíname

Telefón zapnete a vypnete stlačením a pridržaním vypínača.

Ak telefón zobrazí správu *Vložte SIM kartu*, hoci ste už SIM kartu správne vložili, alebo správu *SIM karta bez podpory*, obráťte sa na svojho poskytovateľa služieb.

Ak si telefón vyžiada PIN kód alebo bezpečnostný kód, zadajte ho a stlačte OK.

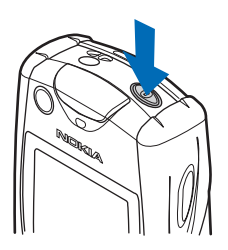

## Tlačidlá a konektory

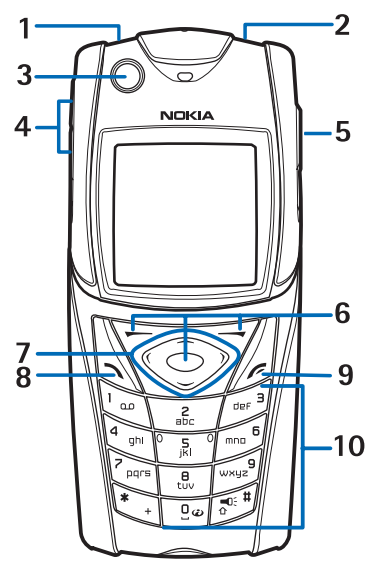

1 — Baterka. Ak chcete zapnúť baterku, v pohotovostnom režime stlačte a pridržte  $f_{a}$ .

2 — Vypínač, slúži na zapnutie a vypnutie telefónu.

3 — Libela, umožňuje vyrovnať telefón pri používaní kompasu.

4 — Tlačidlá regulácie hlasitosti, slúžia na úpravu hlasitosti v slúchadle a reproduktore, alebo v headsete, keď je pripojený k telefónu.

5 — Tlačidlo služby Stlač a hovor

6 — Ľavé výberové tlačidlo, prostredné výberové tlačidlo a pravé výberové tlačidlo. Funkcia týchto tlačidiel závisí od vodiacich textov, zobrazených na displeji nad tlačidlami.

7 — Štvorsmerné posúvacie tlačidlo, umožňuje prechádzať napríklad položkami menu alebo presúvať kurzor pri písaní textu.

8 — Tlačidlo hovoru 🕥, umožňuje zavolať na telefónne číslo alebo prevziať hovor.

- 9 Tlačidlo Koniec 🖉, ukončuje hovor a odchádza z funkcií.
- 10 Tlačidlá 🖭 📖 , slúžia na zadávanie číslic a iných znakov.

Tlačidlá 🐑 a 🔊 sa používajú na rozličné účely v rôznych funkciách.

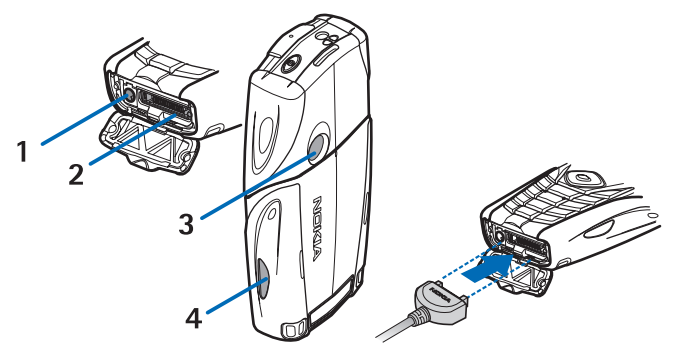

- 1 Konektor pre nabíjačku
- 2 Pop-Port<sup>™</sup> konektor, používaný napríklad pre headsety a dátový kábel.
- 3 Objektív kamery
- 4 Infračervený (IČ) port

#### Začíname

## Najdôležitejšie indikátory v pohotovostnom režime

🖸 Dostali ste jednu alebo niekoľko textových alebo obrazových správ.

🔊 alebo 🖭 Váš telefón je pripojený k chatovej službe a stav dostupnosti je on-line, resp. off-line.

- Počas pripojenia k chatovej službe ste dostali jednu alebo niekoľko chatových správ.
- -O Tlačidlá telefónu sú zablokované.

Telefón neoznamuje prichádzajúci hovor alebo textovú správu zvonením, keď je *Hlásenie prichá- dzajúceho hovoru* nastavené na *Vypnuté*, alebo keď ste vo funkcii *Hlásenie* nevybrali žiadnu skupinu, a *Tón hlásenia správy* je *Vypnutý*.

Pudík je aktivovaný – Zapnutý.

Beží odpočítavanie času.

🕑 Bežia stopky.

G GPRS spojenie je v režime Vždy online a je dostupná služba (E)GPRS. Indikátory pre GPRS a EGPRS sú rovnaké.

- G Je vytvorené (E)GPRS spojenie.
- 🙀 (E)GPRS spojenie je pozastavené (podržané), napríklad ak počas pripojenia na sieť cez (E)GPRS prebieha hlasový hovor.
- **þ**--- Po vytvorení infračerveného spojenia indikátor svieti neprerušovane.
- 2 Ak máte dve telefónne linky, oznamuje, že je vybraná druhá linka.
- → Všetky prichádzajúce hovory sú presmerované na iné číslo.
- **4**)) Je aktivovaný reproduktor alebo je k telefónu pripojený hudobný stojan.
- **T** Hovory sú obmedzené na uzavretú skupinu užívateľov.
- 🗅, 🚓, 🕭 K telefónu je pripojený headset, handsfree súprava alebo indukčná slučka.
- Je vybraný časovaný profil.
- 🏮 alebo 📜 Spojenie Stlač a hovor je aktívne alebo pozastavené.

## Prístupové kódy

#### Bezpečnostný kód

Bezpečnostný kód (5 až 10 číslic) chráni váš telefón pred neoprávneným použitím. Prednastavený je kód 12345. Tento kód zmeňte a nový kód udržiavajte v tajnosti a na bezpečnom mieste oddelene od telefónu. Môžete nastaviť, či má telefón kód vyžodovať. <u>Pozrite si Ochranné nastavenia na strane 42</u>.

Ak päťkrát za sebou zadáte nesprávny bezpečnostný kód, telefón bude ďalšie pokusy o zadanie kódu ignorovať. Počkajte 5 minút a znova kód zadajte.

#### PIN kód a PIN2 kód (4 až 8 číslic), PIN modulu a podpisový PIN

- PIN kód (PIN = Personal Identification Number Osobné identifikačné číslo) chráni vašu SIM kartu pred neoprávneným použitím. PIN kód sa spravidla dodáva so SIM kartou. Nastavte telefón, aby vyžadoval PIN kód pri každom zapnutí. <u>Pozrite</u> <u>si Ochranné nastavenia na strane 42.</u>
- PIN2 kód sa niekedy dodáva so SIM kartou a je potrebný pre prístup k niektorým funkciám.
- PIN modulu sa vyžaduje pre prístup k informáciám v ochrannom module. <u>Pozrite si Ochranný modul na strane 60.</u> PIN modulu sa dodáva spolu so SIM kartou, ak SIM karta obsahuje ochranný modul.
- Podpisový PIN sa vyžaduje pri digitálnom podpisovaní. <u>Pozrite si Digitálne podpisy na strane 61.</u> Podpisový PIN sa dodáva spolu so SIM kartou, ak SIM karta obsahuje ochranný modul.

Ak zadáte nesprávny PIN kód trikrát za sebou, telefón zobrazí správu typu *PIN blokovaný* alebo *PIN kód blokovaný* a požiada vás o zadanie PUK kódu.

#### PUK kód a PUK2 kód (8 číslic)

PUK kód (PUK = Personal Unblocking Key – Osobný odblokovací kód) sa vyžaduje pri zmene zablokovaného PIN kódu. PUK2 kód potrebujete, ak chcete zmeniť zablokovaný PIN2 kód.

Ak kódy nedostanete spolu so SIM kartou, vyžiadajte si ich od miestneho poskytovateľa služieb.

#### Blokovacie heslo (4 číslice)

Blokovacie heslo je potrebné, keď sa používa *Služba blokovania hovorov*. <u>Pozrite si Ochranné nastavenia na strane 42</u>. Heslo dostanete od svojho poskytovateľa služieb.

#### Začíname

#### Kód peňaženky (4 až 10 číslic)

Kód peňaženky sa vyžaduje pre prístup k službám peňaženky. Ak trikrát po sebe zadáte nesprávny kód peňaženky, aplikácia peňaženky sa na 5 minút zablokuje. Po ďalších troch nesprávnych pokusoch sa doba zablokovania aplikácie zdvojnásobí. <u>Pozrite si Peňaženka na strane 51.</u>

## Výmena krytov a krytu tlačidiel

#### Upozornenie:

Pred odobratím krytu prístroj vždy vypnite a odpojte nabíjačku a všetky ostatné zariadenia. Pri výmene krytov sa nedotýkajte žiadnych elektronických súčastí. Prístroj vždy uchovávajte a používajte s nasadenými krytmi.

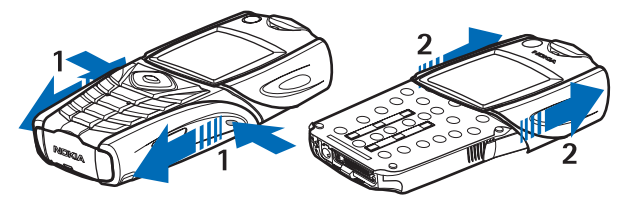

1 — Otočte telefón zadnou stranou k sebe a stlačte priehlbiny po stranách spodnej časti krytu. Zosuňte spodný diel krytu z telefónu.

2 — Horný diel krytu snímete vysunutím nahor.

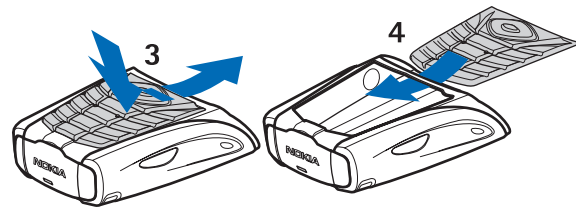

- 3 Kryt tlačidiel vytiahnete zo spodného dielu krytu tak, že ho zatlačíte nadol a vytiahnete z krytu.
- 4 Kryt tlačidiel vrátite na miesto tak, že ho zasuniete do spodného dielu krytu a zatlačíte na miesto.

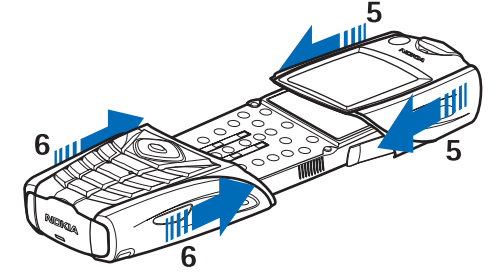

- 5 Nasuňte na telefón horny diel krytu.
- 6 Nasuňte na telefón spodný diel krytu a posúvajte ho, kým sa nezaistí zapadnutím do horného dielu krytu.

#### Pripevnenie závesného remienka k telefónu

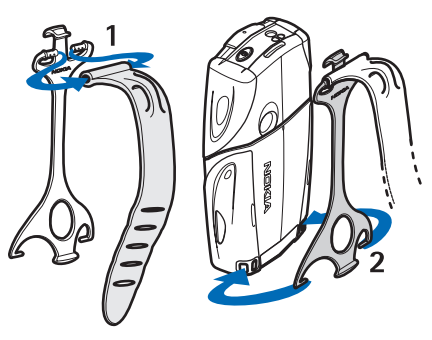

- 1 Pripevnite elastický remienok k závesu.
- 2 Zasuňte tŕne na konci závesu do otvorov v spodnej časti telefónu.

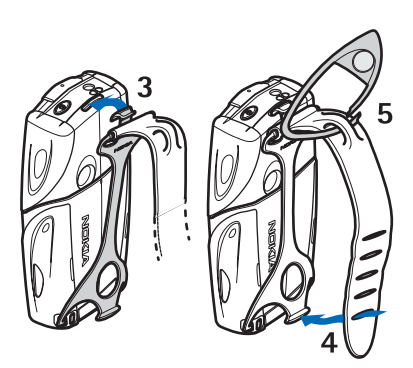

- 3 Zasuňte tŕň na opačnom konci závesu do otvoru na hornej strane telefónu.
- 4 Oviňte si elastický remienok napríklad okolo zápästia a pripnite remienok k závesu.
- 5 Zapnite háčik do oka na elastickom remienku. V závese sa nachádza zväčšovacie sklo a píšťalka.

## 2. Váš telefón

## Pohotovostný režim

Keď je telefón pripravený na použitie a nevložili ste žiadne znaky, nachádza sa v pohotovostnom režime.

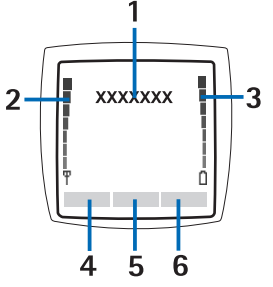

1 — Zobrazuje názov siete alebo logo operátora a informuje o tom, v ktorej celulárnej sieti sa telefón práve používa.

2 — Zobrazuje intenzitu signálu celulárnej siete v mieste, kde sa práve nachádzate. Stĺpec je tým vyšší, čím väčšia je intenzita signálu.

3 — Zobrazuje úroveň nabitia batérie. Stĺpec je tým vyšší, čím viac energie ešte zostáva v batérii.

4 — Ľavé výberové tlačidlo ☞ v pohotovostnom režime je **Ísť na.** Toto tlačidlo môžete použiť pre rýchly prístup k svojim obľúbeným funkciám.

Ak si chcete pozrieť zoznam funkcií vo svojom zozname osobných skratiek, stlačte **Ísť na**. Ak chcete aktivovať niektorú funkciu, prejdite na ňu a stlačte **Zvoľ**.

Ak chcete do zoznamu skratiek pridať ďalšie funkcie, stlačte **Voľby**, vyberte *Vybrať voľby* a zobrazí sa zoznam dostupných funkcií. Prejdite na niektorú funkciu a stlačením **Označ** ju zaraďte do zoznamu. Keď chcete niektorú funkciu zo zoznamu odstrániť, stlačte **Neoznač**.

Ak chcete funkcie v zozname usporiadať, stlačte **Voľby** a vyberte *Usporiadať*. Prejdite na funkciu, ktorú chcete presunúť, stlačte **Presuň** a vyberte, kam sa má funkcia presunúť.

Ak chcete do zoznamu pridať ďalšiu funkciu a ešte sa v ňom žiadne funkcie nenachádzajú, stlačte Pridaj.

5 — Stredné výberové tlačidlo 🕤 v pohotovostnom režime je Menu.

6 — Pravé výberové tlačidlo < v pohotovostnom režime môže byť **Kontakt**, ktoré otvára menu *Kontakty*, alebo tlačidlo definované operátorom, ktoré otvorí domovskú stránku operátora, alebo funkcia, ktorú si môžete zvoliť v menu *Pravé výberové tlačidlo*. <u>Pozrite si Osobné skratky na strane 39.</u>

#### Tapeta a šetriče displeja

- Môžete nastaviť, aby telefón v pohotovostnom režime zobrazoval na pozadí displeja obrázok tapetu.
- Ak po istý čas nepoužijete žiadnu funkciu telefónu, telefón na displeji pohotovostného režimu automaticky aktivuje šetrič displeja vo forme digitálnych hodín. Upozorňujeme, že ak ste nenastavili čas, zobrazí sa údaj 00:00.

## Niektoré užitočné skratky v pohotovostnom režime

- Ak chcete vstúpiť do zoznamu volaných čísel, stlačte 🕥 . Prejdite k požadovanému číslu alebo menu a stlačením 🕥 ho zavolajte.
- Odkazovú schránku zavoláte stlačením a pridržaním 🗔.
- Ak sa chcete pripojiť k službe prehliadača, stlačte a pridržte 💷.
- *Zoznam skupín* služby Stlač a hovor otvoríte stlačením *D*.
- Ak chcete vyhľadať meno kontaktu, stlačte 🤝.
- Ak chcete napísať textovú správu, stlačte 🔇.
- Ak chcete otvoriť hľadáčik kamery so zobrazením scény pre štandardnú fotografiu, stlačte \_\_\_\_. Režim kamery, napríklad video, môžete rýchlo zmeniť stlačením a pridržaním ④ alebo D.

## Blokovanie tlačidiel (Keyguard)

Zablokovaním tlačidiel zabránite ich náhodnému stláčaniu.

Aj keď sú tlačidlá zablokované, môže sa dať volať na oficiálne tiesňové číslo, naprogramované vo vašom prístroji. Navoľte tiesňové číslo a stlačte 🕥.

- Ak chcete v pohotovostnom režime zablokovať tlačidlá, stlačte Menu a, do 1,5 sekundy, 🐑
- Ak chcete tlačidlá odblokovať, stlačte Odblokuj a, do 1,5 sekundy, 💽.

## Služba OTA nastavení

Aby ste mohli používať MMS, GPRS a ďalšie bezdrôtové služby, musíte mať na svojom telefóne definované príslušné nastavenia. Ak tieto nastavenia dostanete priamo ako konfiguračnú (OTA) správu, musíte si ich uložiť do telefónu. Po ďalšie informácie o dostupnosti nastavení sa obráťte na operátora siete, poskytovateľa služieb alebo najbližšieho autorizovaného predajcu produktov Nokia.

Takto môžete dostať nastavenia spojenia pre GPRS, multimediálne správy, synchronizáciu, chat a prezenčnú službu, pre spojenie Stlač a hovor a pre prehliadač. Keď dostanete nastavenia spojenia v konfiguračnej správe a tieto sa neuložia a neaktivujú automaticky, zobrazí sa správa *Nastavenia spojenia prijaté*.

- Ak chcete prijaté nastavenia uložiť, stlačte Voľby a vyberte Uložiť. Ak telefón požiada Zadajte PIN nastavení:, zadajte PIN kód pre nastavenia. PIN kód si vyžiadajte od poskytovateľa služby, ktorý dodáva príslušné nastavenia. Ak ešte nemáte uložené žiadne nastavenia, prijaté nastavenia sa uložia do prvého voľného súboru nastavení spojenia a automaticky sa aktivujú..
- Ak si chcete pozrieť domovskú stránku a aplikáciu, ktorá používa prijaté nastavenia, stlačte Voľby a vyberte Ukázať. Ak si chcete nastavenia uložiť, stlačte Ulož. Uložené nastavenia si nemôžete zobraziť ani ich upraviť.
- Ak chcete prijaté nastavenia zrušiť, stlačte Voľby a vyberte Zrušiť.

Nastavenia môžete aktivovať. Pozrite si Pripojenie k službe na strane 58.

Ak chcete z telefónu vymazať niektorý súbor nastavení spojenia, zadajte v pohotovostnom režime \*#335738# (písmenami to je \*#delset#), vyberte súbor nastavení spojenia, ktorý chcete vymazať, a stlačte **Zruš**. Potom potvrďte vymazanie a telefón sa vráti do pohotovostného režimu.

## 3. Hovorové funkcie

## Volanie

- Zadajte telefónne číslo vrátane medzimestskej predvoľby. Ak zadáte nesprávny znak, vymažte ho stlačením Vymaž.
   Pri hovoroch do zahraničia vložte dvoma stlačeniami \* medzinárodný volací znak (znak + nahrádza prístupový kód do medzinárodnej siete), a navoľte kód krajiny, medzimestskú predvoľbu (bez počiatočnej nuly) a telefónne číslo.
- 2. Na číslo zavoláte stlačením 🕥.
- 3. Ak chcete ukončiť hovor alebo zrušiť pokus o spojenie, stlačte 🖉.
- Volanie s využitím adresára kontaktov Vyhľadajte meno alebo telefónne číslo, ktoré ste si uložili v adresári *Kontakty*, a stlačením 🕥 na číslo zavolajte.
- Volanie odkazovej schránky V pohotovostnom režime stlačte a pridržte 🛴, alebo stlačte 🗔 a 🔊. Ak si telefón žiada číslo odkazovej schránky, navoľte ho a stlačte OK.

## Rýchla voľba

Aby ste mohli využívať rýchlu voľbu, priraď te telefónne číslo jednému z tlačidiel rýchlej voľby 📴 – 💯 . <u>Pozrite si</u> Kontakty na strane 32.

Stlačte príslušné tlačidlo rýchlej voľby a potom stlačte 🕥.

alebo

Ak je aktivovaná funkcia *Rýchla voľba*, stlačte a pridržte príslušné tlačidlo rýchlej voľby, kým nezačne hovor. Rýchlu voľbu môžete zapnúť alebo vypnúť. <u>Pozrite si Nastavenia hovoru na strane 40.</u>

## Prijatie a odmietnutie hovoru

- Prichádzajúci hovor prijmete stlačením 🕥.
- Prichádzajúci hovor odmietnete stlačením 🖉.
  - ×.

**Tip:** Ak je aktivovaná funkcia *Presmerovať, ak je obsadené* a vaše hovory sú presmerované napríklad do odkazovej schránky, dôjde k presmerovaniu hovoru aj v prípade, že hovor odmietnete. <u>Pozrite si</u> <u>Nastavenia hovoru na strane 40.</u>

- Ak chcete namiesto prijatia hovoru vypnúť zvonenie telefónu, stlačte Stíš alebo Voľby. Potom sa môžete rozhodnúť, či hovor prijmete alebo odmietnete.
- Hovor ukončíte stlačením *B*. Ak je do telefónu zapojený kompatibilný headset s ovládacím tlačidlom, môžete prijať a ukončiť hovor stlačením tlačidla headsetu.

Upozorňujeme, že ak vám niekto volá, telefón zobrazí meno volajúceho, telefónne číslo, alebo text *Súkromné číslo* alebo *Hovor*. Ak dostanete hovor od účastníka s telefónnym číslom, ktoré má posledných sedem číslic rovnakých ako telefónne číslo, uložené v adresári *Kontakty*, môže sa zobraziť nesprávna informácia o volajúcom.

#### Služba čakania na hovor

- 1. Ak chcete počas hovoru prijať čakajúci hovor, stlačte 🕥. Prvý hovor sa podrží.
- 2. Aktívny hovor ukončíte stlačením *Pozrite si* Funkciu *Služba čakania na hovor* môžete zapnúť alebo vypnúť. <u>Pozrite si</u> <u>Nastavenia hovoru na strane 40.</u>

## Voľby počas hovoru

Mnohé voľby, ktoré si môžete vybrať počas hovoru, sú službami siete. O dostupnosti sa informujte u operátora svojej siete alebo u poskytovateľa služieb.

Počas hovoru získate stlačením Voľby prístup k nasledujúcim voľbám:

*Stlmiť* alebo Ozvučiť, Ukončiť hovor, Ukončiť všetky, Kontakty, Menu, Podržať alebo Uvoľniť, Blokovať tlačidlá, Nahrať, Nový hovor (služba siete), Odpovedať a Odmietnuť.

Medzi ďalšie voľby počas hovoru patria:

- Konferenčný vytvorenie konferenčného hovoru, ktorého sa môže zúčastniť až päť účastníkov (služba siete). Počas hovoru zavolajte nového účastníka (*Nový hovor*). Prvý hovor sa podrží. Keď sa nový účastník prihlási, vyberte Konferenčný, aby ste prvého účastníka zapojili do konferenčného hovoru. Ak sa chcete dôverne pozhovárať s niektorým účastníkom, vyberte Súkromný hovor a zvoľte požadovaného účastníka. Ak sa chcete vrátiť ku konferenčnému hovoru, vyberte Konferenčný.
- Auto hlas. zapnutá alebo Auto hlas.vypnutá zapnutie alebo vypnutie automatickej regulácie hlasitosti. <u>Pozrite si</u> Nastavenia hovoru na strane 40.
- *Poslať DTMF* odosielanie reťazcov DTMF tónov, napríklad hesiel alebo čísel bankových účtov. Systém DTMF sa využíva u všetkých telefónov, vysielajúcich tóny tlačidiel. Zadajte DTMF reťazec alebo ho vyhľadajte v adresári *Kontakty* a stlačte

#### Hovorové funkcie

**DTMF**. Poznamenávame, že do reťazca môžete vložiť znak čakania w alebo znak pauzy p opakovaným stláčaním tlačidla 🐑 .

- *Vymeniť* prechod medzi aktívnym a podržaným hovorom (služba siete).
- *Prepojiť* prepojenie podržaného a aktívneho hovoru; stlačením 🖉 sa môžete od oboch hovorov odpojiť (služba siete).
- *Reproduktor* zapnutie reproduktora telefónu počas hovoru. Keď je zapnutý reproduktor, nedržte telefón pri uchu, pretože hlasitosť môže byť veľmi vysoká. Ak chcete aktivovať alebo deaktivovať reproduktor, vyberte *Reproduktor* alebo *Handset*, alebo stlačte **Reprod.** alebo **Normál**. Reproduktor sa automaticky deaktivuje, keď ukončíte hovor alebo volanie, alebo keď k telefónu pripojíte handsfree jednotku alebo headset.

## 4. Funkcie menu

## Použitie systému menu

Telefón vám ponúka rozsiahly súbor funkcií, ktoré sú usporiadané do štruktúry menu. Väčšina funkcií menu je sprevádzaná stručným vysvetľujúcim textom.

- 1. Ak si chcete tento vysvetľujúci text prezrieť, prejdite na požadovanú funkciu menu a počkajte 15 sekúnd.
- 2. Vysvetľujúci text opustíte stlačením Späť. Pozrite si Nastavenia telefónu na strane 41.

#### Prístup k funkcii menu prechodom cez systém menu

- 1. Do menu vstúpite stlačením Menu.
- 2. Pomocou \_\_\_\_\_ alebo \_\_\_\_ prejdite cez zoznam položiek menu, alebo použite všetky posúvacie tlačidlá, ak máte nastavené zobrazenie ikôn. <u>Pozrite si Nastavenia displeja na strane 38.</u> Vyberte napríklad *Nastavenia* a stlačte **Zvoľ**.
- 3. Ak vybrané menu obsahuje submenu, vyberte požadované submenu, napríklad *Nastavenia hovoru*.
- 4. Ak vybrané submenu obsahuje ďalšie submenu, opakujte 3. krok.
- 5. Vyberte požadované nastavenie.
- 6. Na predchádzajúcu úroveň menu sa vrátite stlačením Späť, a stlačením Ukonči systém menu opustíte.

#### Pomocou skratky

Jednotlivé menu, submenu a voľby nastavení sú očíslované a k niektorým možno pristupovať prostredníctvom ich číselnej skratky.

- 1. Do menu vstúpite stlačením Menu. Rýchlo, do 2 sekúnd, zadajte číslo funkcie menu, ku ktorej sa chcete dostať.
- 2. Na predchádzajúcu úroveň menu sa vrátite stlačením Späť, a stlačením Ukonči systém menu opustíte.

#### Zoznam menu

#### 1. Správy

- 1. Textové správy
- 2. Multimed. správy
- 3. E-mail
- 4. Chat
- 5. Odkazy
- 6. Info správy
- 7. Nastavenia správ
- 8. Príkazy na službu

## 2. Kontakty

- 1. Hľadať
- 2. Pridať kontakt
- 3. Zrušiť
- 4. Moja účasť
- 5. Vyžiadané mená
- 6. Kopírovať
- 7. Nastavenia
- 8. Rýchla voľba
- 9. Hlasové voľby
- 10. Info čísla
- 11. Servisné čísla
- 12. Moje čísla
- 13. Skupiny osôb

#### 3. Register

- 1. Neprijaté hovory
- 2. Prijaté hovory
- 3. Volané čísla
- 4. Zrušiť zoznam po- sledných hovorov
- 5. Trvanie hovoru
- 6. Počítadlo dát GPRS
- 7. Merač času spojenia GPRS
- 8. Určenie polohy

#### 4. Nastavenia

- 1. Profily
- 2. Nastavenia tónov
- 3. Nastavenia displeja
- 4. Nastavenia času a dátumu
- 5. Osobné skratky
- 6. Pripojiteľnosť
- 7. Nastavenia hovoru
- 8. Nastavenia telefónu
- 9. Nastavenia chatu a mojej účasti
- 10. Nastavenia doplnkov
- 11. Ochranné nastavenia
- 12. Obnoviť pôvodné nastavenia

#### 5. Galéria

#### 6. Médiá

- 1. Kamera
- 2. Rádio
- 3. Nahrávač hlasu
- 7. Stlač a hovor
  - 1. Zapnúť SAH
  - 2. Prijaté žiad. o hov.
  - 3. Zoznam skupín
  - 4. Zozn. kontaktov
  - 5. Pridať skupinu
  - 6. Nastavenia
  - 7. Služby

#### 8. Organizér

- 1. Budík
- 2. Kalendár
- 3. Zoznam úloh
- 4. Poznámky
- 5. Synchronizovať
- 6. Peňaženka
- 9. Aplikácie
  - 1. Hrv
  - 2. Zbierka
  - \_\_\_\_
  - 3. Extra
    - 1. Kalkulačka
    - 2. Kompas
    - 3. Časovač odpočít.
    - 4. Stopky
    - 5. Merač hluku
    - 6. Teplomer
- 10. Služby
  - 1. Dom. stránka
  - 2. Záložky
    - 3. Načítať odkazy
    - 4. Servisná schránka
    - 5. Nastavenia
    - 6. Ísť na adresu
  - 7. Vymazať pamäť

#### 11. Služby SIM

## 5. Písanie textu

Text môžete vkladať, napríklad pri písaní správ, tradičnou alebo prediktívnou metódou písania textu.

### Zapnutie a vypnutie prediktívneho písania textu

Keď píšete text v režime písmen, stlačte **Voľby**. Vyberte *Slovník zapnutý*, ak chcete nastaviť prediktívne písanie textu a je pre váš jazyk k dispozícii, alebo *Slovník vypnutý*, ak sa chcete vrátiť k tradičnému písaniu.

\*\*

**Tip:** Ak chcete počas písania textu rýchlo zapnúť alebo vypnúť prediktívne písanie, dvakrát stlačte alebo stlačte a pridržte **Voľby**.

## Výber jazyka pre písanie

Keď v režime písmen píšete text, stlačte **Voľby** alebo stlačte a pridržte 🖅 . Vyberte *Jazyk pri písaní*, ak chcete dočasne zmeniť jazyk pre písanie textu.

Ak chcete nastaviť odlišný jazyk pre písanie textu a pre texty na dipleji, pozirtie si *Nastavenia jazyka* v časti <u>Pozrite si</u> <u>Nastavenia telefónu na strane 41.</u>

## Prediktívne písanie textu

Prediktívne písanie textu je založené na zabudovanom slovníku, do ktorého môžete pridávať nové slová. Všetky písmená môžete zadávať jediným stlačením príslušného tlačidla.

1. Začnite písať slovo pomocou tlačidiel 📻 – 🕎 . Pri vkladaní jednotlivých písmen stláčajte príslušné tlačidlo vždy iba raz. Po každom stlačení tlačidla sa slovo na displeji zmení.

Ak chcete v režime vkladania písmen vložiť číslicu, stlačte a pridržte príslušné číselné tlačidlo.

Podrobnejšie pokyny k písaniu textu nájdete v časti Pozrite si Tipy k písaniu textu na strane 19.

2. Keď ste dopísali slovo a je správne, potvrďte ho vložením medzery stlačením 🖭 , alebo stlačením niektorého posúvacieho tlačidla. Stlačením posúvacieho tlačidla súčasne presuniete kurzor.

Ak slovo nie je správne, opakovane stláčajte 💽 , alebo stlačte **Voľby** a vyberte *Zhody*. Keď sa objaví požadované slovo, potvrďte ho.

Ak je za slovom zobrazený otáznik (?), znamená to, že slovo, ktoré ste chceli napísať, sa v slovníku nenachádza. Ak chcete takéto slovo uložiť do slovníka, stlačte **Hláskuj**, napíšte slovo (používa sa tradičné písanie textu) a stlačte **Ulož**. Keď je slovník plný, nové slová postupne nahrádzajú slová, ktoré ste vložili ako prvé.

#### Písanie zložených slov

- 1. Napíšte prvú časť slova a potvrď te ju stlačením  $\triangleright$  .
- 2. Napíšte zostávajúcu časť slova a slovo potvrďte.

## Tradičné písanie textu

Opakovane stláčajte jedno z číselných tlačidiel 👘 – 📖 kým sa nezobrazí požadovaný znak. Nie všetky znaky, ktoré sú dostupné cez to-ktoré číselné tlačidlo, sú na ňom aj vyznačené. Súbor dostupných znakov závisí od jazyka, vybraného pre písanie textu.

Ak chcete v režime vkladania písmen vložiť číslicu, stlačte a pridržte príslušné číselné tlačidlo.

- Ak sa nasledujúce písmeno nachádza na rovnakom tlačidle ako to, ktoré ste práve vložili, počkajte, kým sa objaví kurzor, alebo stlačte niektoré posúvacie tlačidlo a písmeno vložte.
- Bežné interpunkčné a špeciálne znaky sú dostupné cez číselné tlačidlo 🗔 .

Podrobnejšie pokyny k písaniu textu nájdete v časti Pozrite si Tipy k písaniu textu na strane 19.

## Tipy k písaniu textu

Pri písaní textu môžete využiť aj nasledujúce funkcie:

- Medzeru vložíte stlačením 💷 .
- Kurzor môžete posúvať doľava, doprava, hore alebo dole stláčaním posúvacích tlačidiel 🔇 , D , 👝 a 🍚 .

#### Písanie textu

- Znak naľavo od kurzora odstránite stlačením Vymaž. Ak chcete rýchlo vymazať viac znakov, stlačte a pridržte Vymaž. Ak chcete naraz vymazať všetky znaky (iba počas písania správy), stlačte Voľby a vyberte Vymazať text.
- Keď používate prediktívne písanie a chcete vložiť slovo, stlačte Voľby a vyberte Vložiť slovo. Keď používate tradičné písanie a chcete vložiť slovo, stlačte Ulož. Slovo sa zároveň uloží aj do slovníka.
- Keď používate tradičné písanie a chcete vložiť špeciálny znak, stlačte :. Pri prediktívnom písaní stlačte a pridržte
   , alebo stlačte Voľby a vyberte Vložiť symbol. Ak chcete vložiť smejka, stlačte Voľby a vyberte Vložiť smejka. Ak chcete vložiť smejka a používate tradičné písanie, stlačte :. Ak používate prediktívne písanie, získate stlačením a pridržaním : prístup k špeciálnym znakom a ďalším stlačením prístup k smejkom. Pomocou posúvacích tlačidiel prejdite k požadovanému znaku a stlačením Vlož znak vyberte. K požadovanému znaku môžete prejsť aj stláčaním : ,

Počas písania správy máte k dispozícii nasledujúce voľby:

- Keď píšete v režime písmen a chcete vložiť telefónne číslo, stlačte Voľby, vyberte Vložiť číslo, zadajte telefónne číslo alebo ho vyhľadajte v adresári Kontakty a stlačte OK.
- Ak chcete vložiť meno z adresára Kontakty, stlačte Voľby a vyberte Vložiť kontakt. Ak chcete vložiť telefónne číslo alebo textovú položku, pripojenú k menu, stlačte Voľby a vyberte Ukázať detaily.

## 6. Správy

**Upozornenie:** Keď odosielate správy, váš prístroj môže zobraziť slová *Správa poslaná*. To znamená, že prístroj odoslal správu na číslo centra správ, naprogramované vo vašom prístroji. Neznamená to ale, že správa bola prijatá v mieste určenia. Viac podrobností o službách výmeny správ získate od svojho poskytovateľa služieb.

## Textové správy

Môžete odosielať a prijímať zložené správy, pozostávajúce z niekoľkých obyčajných textových správ (služba siete), ktoré môžu obsahovať i jednoduché obrázky.

Váš prístroj podporuje odosielanie textových správ, prekračujúcich obvyklý limit 160 znakov. Ak vaša správa prekračuje limit 160 znakov, odošle sa ako séria dvoch alebo viacerých správ.

Na navigačnej lište uvidíte indikátor dĺžky správy, ktorý odpočítava od 160. Napríklad 10 (2) znamená, že môžete vložiť ešte 10 znakov, aby sa text odoslal v dvoch správach.

Upozorňujeme, že ak používate špeciálne znaky (Unicode), ako é, á, ä, ô, text bude dlhší.

### Písanie a odosielanie textových správ

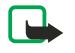

201

Upozornenie:

Funkciu obrazových správ možno používať iba v prípade, že ju podporuje operátor vašej siete alebo poskytovateľ služieb. Obrazové správy môžu prijímať a zobrazovať iba prístroje, ktoré podporujú funkcie obrazových správ.

1. Stlačte Menu a vyberte Správy → Textové správy → Vytvoriť správu.

Tip: Ak chcete rýchlo začať písať textovú správu, stlačte v pohotovostnom režime 🔇.

- 2. Napíšte správu a stlačte **Pošli** alebo 🕥.
- 3. Zadajte telefónne číslo príjemcu alebo stlačte Hľadaj, ak chcete vybrať číslo z adresára *Kontakty*, a stlačte OK.

## Voľby odosielania

Stlačte **Voľby** a vyberte *Voľby pri poslaní* a jednu z nasledujúcich volieb pre odoslanie správy:

- *Poslať viacerým* ak chcete správu poslať viacerým adresátom. Správa sa každému adresátovi odošle osobitne, a teda zaplatíte viac než za odoslanie jednej správy.
- *Poslať na zoznam* ak chcete správu odoslať na preddefinovaný distribučný zoznam. Správa sa každému adresátovi odošle osobitne, a teda zaplatíte viac než za odoslanie jednej správy.
- *Profil pri poslaní* ak chcete správu odoslať s preddefinovaným profilom správy.

#### Písanie SMS e-mailov

E-mailové správy môžete odosielať cez službu textových správ (SMS) (služba siete).

Ak chcete písať a odosielať e-maily cez službu textových správ, musíte si najskôr definovať nastavenia pre odosielanie emailov. Informujte sa u svojho poskytovateľa služieb alebo operátora o dostupnosti a aktivácii tejto služby.

- 1. Stlačte Menu a vyberte Správy → Textové správy → Nová e-mail. SMS.
- 2. Zadajte e-mailovú adresu príjemcu alebo ju vyhľadajte v adresári Kontakty.
- 3. Zadajte predmet e-mailovej správy a napíšte správu. Celkový počet znakov, ktoré ešte môžete zadať, sa zobrazuje v pravom hornom rohu displeja. Môžete využiť aj voľbu pre vloženie textovej šablóny.
- 4. Ak chcete e-mailovú správu odoslať, stlačte Pošli.

## Čítanie SMS správ a písanie odpovedí

Keď dostanete správu alebo e-mail, zobrazí sa indikátor ⊠. Blikanie ikony ⊠ znamená, že pamäť správ je plná. Vymažte strašie správa v zložke *Schránka p.s.*.

- Počas čítania správy stlačte Voľby. Správu môžete vymazať, poslať ďalej, upraviť ju ako textovú správu alebo e-mail, presunúť ju do inej zložky alebo môžete zo správy vybrať niektoré údaje. Môžete tiež prekopírovať text zo začiatku správy do kalendára svojho telefónu ako pripomienku..

- 3. Ak chcete na správu odpovedať, stlačte **Odpoveď**. Keď odpovedáte na e-mail, potvrďte alebo upravte e-mailovú adresu a predmet; a potom napíšte vlastnú odpoveď.
- 4. Správu odošlete na zobrazené číslo stlačením Pošli a OK.

#### Zložky pre textové správy

Stlačte Menu a vyberte Správy → Textové správy.

- *Šablóny* obsahuje textové a obrázkové šablóny, ktoré môžete vkladať do správ.
- Schránka p.s. obsahuje prjaté textové a e-mailové správy.
- Odoslané položky obsahuje odoslané správy.
- Uložené položky a Moje zložky sa používajú na utriedenie správ. V zložke Moje zložky si môžete vytvoriť vlastné podzložky.

#### Distribučné zoznamy

Môžete vytvoriť distribučný zoznam pre stálu skupinu adresátov, ktorým často rozosielate správy.

#### Vytvorenie distribučného zoznamu

Skontrolujte, že kontakty, ktoré chcete zaradiť do distribučného zoznamu, sú uložené v pamäti telefónu a v pamäti SIM karty.

- 1. Stlačte **Menu** a vyberte *Správy* → *Textové správy* → *Distrib. zoznamy*.
- Ak chcete vytvoriť zoznam a ešte nemáte uložený žiadny iný, stlačte Pridaj. Inak stlačte Voľby a vyberte Pridať zoznam.
- 3. Zadajte názov zoznamu a stlačte **OK**.
- 4. Ak chcete do zoznamu pridať ďalšie meno, stlačte **Ukáž** a **Pridaj**. Vyberte kontakt, ktorý chcete pridať do distribučného zoznamu.
- 5. Ak chcete pridať ďalšie kontakty, stlačte Pridaj.

#### Voľby pre distribučné zoznamy

- 1. Stlačte **Menu** a vyberte *Správy* → *Textové správy* → *Distrib. zoznamy*.
- 2. Ak máte vytvorených viac zoznamov, prejdite na požadovaný zoznam, inak pokračujte.
- 3. Stlačte **Voľby** a vyberte si niektorú voľbu zo zoznamu.
  - Pridať zoznam vytvorí nový zoznam.
  - *Zmeniť názov* premenuje zoznam.
  - *Vymazať zoznam* vymaže obsah zoznamu.
  - Zrušiť zoznam zruší zoznam.

#### Počítadlo správ

Ak si chcete zobraziť počet správ, ktoré ste odoslali a prijali, stlačte **Menu**, vyberte *Správy* → *Textové správy* → *Počítadlo správ*, a *Odoslané správy* alebo *Prijaté správy*. Ak chcete počítadlá vymazať, vyberte *Vynulovať počítadlá*.

#### Vymazávanie textových správ

- Ak chcete vymazať niektoré textové správy, stlačte **Menu** a vyberte *Správy* → *Textové správy* → *Zrušiť správy*.
- Ak chcete z niektorej zložky vymazať všetky správy, vyberte túto zložku a potvrďte vymazanie stlačením Áno.

## Multimediálne správy

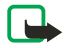

## Upozornenie:

Multimediálne správy môžu prijímať a zobrazovať iba prístroje, vybavené kompatibilnými funkciami multimediálnych správ alebo elektronickej pošty.

Služba multimediálnych správ je služba siete. Multimediálna správa môže obsahovať text, zvuk, obrázok, záznam z kalendára, vizitku alebo videoklip. Ak je správa väčšia než 100 kB, telefón ju možno nedokáže prijať. V niektorých sieťach môžete dostať textovú správu s Internetovou adresou, na ktorej si môžete multimediálnu správu pozrieť.

Obrázky telefón zmenší tak, aby sa zmestili na plochu displeja.

Funkcia multimediálnych správ môže podporovať nasledujúce formáty:

- Obrázok: JPEG, GIF, WBMP, BMP, OTA-BMP a PNG
- Zvuk: škálovateľné polyfonické MIDI (SP-MIDI), AMR audio a monofónne tóny zvonenia
- Videoklip: formát 3GP (základ H.263 a MPEG-4 jednoduchý profil)

Upozorňujeme, že telefón nemusí podporovať všetky variácie uvedených súborových formátov. Ak dostanete správu, v ktorej sa nachádzajú nepodporované prvky, tieto prvky sa v správe nahradia názvom súboru a textom *Formát objektu nemá podporu*.

Multimediálne správy nemožno prijímať počas hovoru a keď máte spustenú niektorú hru alebo Java aplikáciu, alebo keď máte aktívne spojenie prehliadača. Pretože príjem multimediálnych správ sa z rozličných dôvodov nemusí podariť, nespoliehajte sa na ne ako na jediný prostriedok pre životne dôležitú komunikáciu.

#### Písanie a odosielanie multimediálnych správ

Vzhľad multimediálnej správy môže byť v závislosti od prijímajúceho zariadenia odlišný.

O dostupnosti a aktivácii služby multimediálnych správ sa informujte u operátora siete alebo poskytovateľa služby. Nastavenia pre multimediálne správy si môžete definovať aj sami. <u>Pozrite si Nastavenia pre multimediálne správy na strane</u> <u>29</u>.

Ochrana autorských práv môže znemožniť kopírovanie, úpravu, prenos alebo rozosielanie niektorých obrázkov, tónov zvonenia a iného obsahu.

Ak chcete vytvoriť a odoslať multimediálnu správu:

- 1. Stlačte **Menu** a vyberte *Správy* → *Multimed. správy* → *Vytvoriť správu*.
- 2. Napíšte text správy. Pozrite si Písanie textu na strane 19.
- 3. Ak chcete do správy vložiť prílohu, stlačte Voľby.
  - Ak chcete do správy vložiť súbor, stlačte Voľby a vyberte Vložiť a potom požadovanú voľbu. Môžete si vyberať iba z volieb, ktoré sú vysvietené. Zobrazí sa zoznam zložiek v menu Galéria. Otvorte príslušnú zložku, prejdite na požadovaný súbor, stlačte Voľby a vyberte Vložiť. Súbor bude priložený, keď sa v správe objaví jeho názov.
  - Telefón podporuje multimediálne správy, ktoré obsahujú niekoľko listov. Každý list môže obsahovať text, jeden obrázok, záznam z kalendára, vizitku, a jeden zvukový klip. Ak chcete do správy vložiť list, stlačte Voľby a vyberte Vložiť → List. Ak správa obsahuje niekoľko listov, môžete požadovaný list otvoriť tak, že stlačíte Voľby, a vyberietePredošlý list, Ďalší list, alebo Zoznam listov. Ak chcete definovať interval striedania listov, vyberte Časovanie listu. Ak chcete presunúť textovú zložku na začiatok alebo na koniec správy, vyberte Text hore alebo Text dole.
  - Ak chcete vložiť meno z adresára Kontakty, stlačte Voľby a vyberte Ďalšie voľby → Vložiť kontakt. Prejdite na požadované meno a stlačte Zvoľ. Ak chcete vložiť telefónne číslo, stlačte Voľby a vyberte Ďalšie voľby → Vložiť číslo. Zadajte číslo alebo ho vyhľadajte v adresári Kontakty a stlačte OK.
- 4. Ak si pred odoslaním chcete správu prezrieť, stlačte **Voľby** a vyberte *Predviesť*.
- 5. Ak chcete správu odoslať, stlačte **Pošli** alebo 🕥, alebo stlačte **Voľby** a vyberte *Poslať na e-mail* alebo *Poslať viacerým*.
- 6. Zadajte alebo vyhľadajte v adresári *Kontakty* telefónne číslo prijímateľa (alebo jeho e-mailovú adresu). Stlačte **OK**, a správa sa presunie do zložky *Na odoslanie*, odkiaľ sa odošle.

Upozorňujeme, že odoslanie multimediálnej správy trvá dlhšie než odoslanie textovej správy.

Kým sa odosiela multimediálna správa, je zobrazený animovaný indikátor ( a môžete používať ostatné funkcie telefónu. Ak počas odosielania správy dôjde k prerušeniu, telefón sa ešte niekoľkokrát pokúsi správu odoslať. Ak sa tieto pokusy nepodaria, správa zostane v zložke *Na odoslanie*. Môžete sa pokúsiť odoslať ju neskôr.

Odoslané správy sa ukladajú do zložky *Odoslané položky*, ak je voľba *Uložiť odoslané správy* nastavená na *Áno*. <u>Pozrite si</u> <u>Nastavenia pre multimediálne správy na strane 29.</u> Upozorňujeme, že odoslanie správy neznamená, že správa bola prijatá v mieste určenia.

#### Čítanie multimediálnych správ a písanie odpovedí

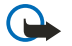

#### Dôležité:

Objekty multimediálnych správ môžu obsahovať vírusy alebo byť iným spôsobom škodlivé pre váš prístroj alebo počítač. Neotvárajte žiadnu prílohu, ak si nie ste istí dôveryhodnosťou odosielateľa.

Keď telefón prijme multimediálnu správu, zobrazuje sa animovaný indikátor <a> a text</a> Multimediálna správa prijatá.

Blikanie indikátora cznamená, že pamäť multimediálnych správ je plná. <u>Pozrite si Pamäť multimediálnych správ je plná</u> <u>na strane 24.</u>

1. Ak si chcete prijatú multimediálnu správu prezrieť, otvorte ju stlačením **Ukáž**, alebo, ak si ju chcete prezrieť neskôr, stlačte **Ukonči**.

Keď si neskôr budete chcieť správu prečítať, stlačte **Menu** a vyberte *Správy*  $\rightarrow$  *Multimed. správy*  $\rightarrow$  *Schránka p.s.*. V zozname správ sú neprečítané správy označené symbolom  $\square$ . Prejdite k správe, ktorú si chcete pozrieť, a stlačte **Zvoľ**.

- 2. Funkcia stredného výberového tlačidla sa mení podľa zobrazenej prílohy správy.
  - Ak chcete na správu odpovedať, stlačte Odpoveď.
    - Ak si chcete prezrieť celú správu a správa obsahuje prezentáciu, stlačte Hraj. Inak stlačte Hraj, ak si chcete vypočuť zvukový klip alebo prezrieť video, priložené k správe. Ak si chcete zväčšiť obrázok, stlačte Zoom. Ak si chcete prehliadnuť vizitku alebo kalendárový záznam, stlačte Ukáž.
- 3. Stlačte Voľby, a zobrazí sa zoznam niektorých z nasledujúcich volieb:
  - Začať prezentáciu zobrazí prezentáciu, pripojenú k správe.

- *Ukázať text* zobrazí správu.
- Otvoriť snímku, Otvoriť zvuk. klip, alebo Otvoriť videoklip otvoria zodpovedajúci súbor. Stlačte Voľby, a budete môcť napríklad uložiť súbor do menu Galéria.
- *Otvoriť kalendár* alebo *Otvoriť vizitku* zobrazí kalendárny záznam alebo vizitku.
- Uložiť snímku, Uložiť zvuk. klip, alebo Uložiť video klip uložia príslušný súbor do menu Galéria.
- *Detaily* zobrazí podrobné údaje o pripojenom súbore.
- Zrušiť správu vymaže uloženú správu.
- Odpovedať všet. umožňuje odpovedať na správu. Odpoveď odošlete stlačením Pošli.
- *Použiť detail* vyberie zo správy telefónne čísla a e-mailové alebo internetové adresy.
- Postúpiť na číslo, Postúpiť na e-mail, alebo Postúpiť viacerým pošlú správu ďalej.
- *Upraviť* umožňuje správu upraviť. Môžete upravovať iba správy, ktoré ste sami vytvorili. <u>Pozrite si Písanie a odosielanie multimediálnych správ na strane 23.</u>
- *Detaily správy* zobrazí predmet, veľkosť a typ správy.

Pozrite si tiež voľby v menu *Galéria*. <u>Pozrite si Galéria na strane 43.</u>

## Zložky pre multimediálne správy

Stlačte **Menu** a vyberte *Správy* → *Multimed. správy*.

- V zložke *Schránka p.s.* sa nachádzajú prijaté multimediálne správy.
- V zložke *Na odoslanie* sa nachádzajú multimediálne správy, ktoré ešte neboli odoslané.
- V zložke *Odoslané položky* sa nachádzajú odoslané multimediálne správy.
- V zložke *Uložené položky* sa nachádzajú multimediálne správy, ktoré ste si uložili, aby ste ich neskôr mohli odoslať.

#### Pamäť multimediálnych správ je plná

Keď prichádza nová multimediálna správa a pamäť pre správy je plná, bliká indikátor ( a zobrazí sa správa *Multim. pamäť plná, ukázať čakajúcu spr.*. Ak si chcete čakajúcu správu prezrieť, stlačte **Ukáž**. Ak si chcete správu uložiť, stlačte **Ulož** a vymažte niektoré staršie správy – vyberte správy, ktoré sa majú zmazať.

Ak chcete čakajúcu správu zrušiť, stlačte Ukonči a Áno. Ak stlačíte Nie, môžete si správu prezrieť.

#### Vymazávanie multimediálnych správ

- Ak chcete vymazať niektoré multimediálne správy, stlačte **Menu** a vyberte Správy  $\rightarrow$  Multimed. správy  $\rightarrow$  Zrušiť správy.
- Ak chcete z niektorej zložky vymazať všetky správy, vyberte túto zložku a potvrďte vymazanie stlačením Áno.

## E-mailové správy

E-mailová aplikácia vám umožňuje pristupovať z telefónu k svojmu e-mailovému kontu. Aby ste mohli využiť e-mailové funkcie svojho telefónu, musíte mať kompatibilný e-mailový systém.

Pomocou svojho telefónu môžete písať, odosielať a čítať e-mailové správy. E-maily si môžete ukladať a vymazávať ich aj na kompatibilnom osobnom počítači. Váš telefón podporuje e-mailové servery POP3 a IMAP4. Aby ste mohli odosielať a prijímať e-mailové správy, potrebujete:

- Získať nové e-mailové konto alebo použiť existujúce. O možnostiach získania e-mailového konta sa informujte u
  poskytovateľa e-mailových služieb.
- Informovať sa o nastaveniach e-mailu u operátora svojej siete alebo poskytovateľa e-mailovej služby. Nastavenia pre email môžete dostať v inteligentnej správe. <u>Pozrite si Služba OTA nastavení na strane 14.</u>
- Definovať nastavenia e-mailu na svojom telefóne. Ak potrebujete nastavenia skontrolovať, stlačte Menu a vyberte Správy
   → Nastavenia správ → E-mailové správy. Pozrite si Nastavenia pre e-mail na strane 30.

Upozorňujeme, že táto aplikácia nepodporuje tóny tlačidiel.

#### Písanie a odosielanie e-mailových správ

Svoje e-maily si môžete napísať buď predtým, než sa pripojíte k e-mailovej službe, alebo až po pripojení.

- 1. Stlačte **Menu** a vyberte *Správy* → *E-mail* → *Vytvoriť e-mail*.
- 2. Zadajte e-mailovú adresu príjemcu a stlačte **OK**, alebo stlačte **Uprav**, zadajte e-mailovú adresu a stlačte **OK**. Ak chcete, môžete zadať predmet e-mailovej správy.
- 3. Napíšte text e-mailovej správy. <u>Pozrite si Písanie textu na strane 19.</u> V pravom hornom rohu displeja sa zobrazuje počet znakov, ktoré ešte môžete zadať.
- 4. Ak chcete e-mailovú správu odoslať, stlačte **Pošli**. Vyberte *Poslať teraz*, ak chcete, aby sa správa odoslala okamžite. Ak vyberiete *Poslať neskôr*, e-mail sa uloží do zložky *Na odoslanie*.

Ak chcete e-mailovú správu neskôr upraviť alebo dopísať, môžete ju uložiť do zložky *Koncepty* – vyberte *Uložiť koncept* 

Keď e-mail neskôr odosielate, stlačte **Menu** a vyberte *Správy*  $\rightarrow$  *E-mail*, stlačte **Voľby** a vyberte *Poslať teraz* alebo *Vybrať a poslať*.

### Načítanie e-mailových správ

Môžete si načítať e-mailové správy zo svojho e-mailového konta.

1. Stlačte Menu a vyberte *Správy* → *E-mail*, potom stlačte Voľby a vyberte *Vybrať*.

Môžete tiež stlačiť **Menu** a vybrať *Správy*  $\rightarrow$  *E-mail*  $\rightarrow$  *Vybrať a poslať*, ak chcete načítať nové e-mailové správy a odoslať e-maily, uložené v zložke *Na odoslanie*.

Ak je pamäť správ plná, pred načítaním nových správ vymažte niektoré staršie správy.

Telefón vytvorí spojenie s e-mailovou službou. Počas načítania e-mailových správ do telefónu sa zobrazuje stavová lišta.

Stlačte Zvoľ, ak chcete prezrieť novú správu v zložke *Prijaté*, alebo stlačte Späť, ak si ju chcete prezrieť neskôr.
 Ak ste dostali viac správ, vyberte si správu, ktorú si chcete prečítať. Neprečítaná textová správa je označená symbolom

#### Čítanie správ a písanie odpovedí

- 1. Stlačte **Menu** a vyberte *Správy* → *E-mail* → *Prijaté*.
- 2. Počas čítania správy stlačte **Voľby**, ak si chcete zobraziť podrobnosti o vybranej správe, označiť správu ako neprečítanú, vymazať ju, odpovedať na ňu, odpovedať všetkým adresátom, poslať správu ďalej alebo ju presunúť do inej zložky..
- 3. Ak chcete na správu odpovedať, stlačte **Odpoveď**. Do odpovede môžete podľa potreby zaradiť text pôvodnej správy. Potvrďte alebo upravte e-mailovú adresu a predmet, potom napíšte odpoveď.
- 4. Keď chcete správu odoslať, stlačte **Pošli** a vyberte *Poslať teraz*.

## Vymazávanie správ

- Ak chcete vymazať niektoré e-mailové správy, stlačte **Menu** a vyberte *Správy* → *E-mail*, potom stlačte **Voľby** a vyberte *Zrušiť správy*.
- Ak chcete z niektorej zložky vymazať všetky správy, vyberte túto zložku a stlačte Áno.

Upozorňujeme, že pri vymazaní správy na telefóne nedôjde k jej vymazaniu z e-mailového servera.

## Schránka prijatých správ a ďalšie zložky

Váš telefón má v menu *E-mail* nasledujúce zložky:

- *Prijaté* pre ukladanie e-mailových správ, ktoré ste si načítali z e-mailového konta.
- Ďalšie zložky obsahuje Koncepty pre ukladanie nedokončených správ.
- Archív pre utriedenie a ukladanie vašich správ.
- Na odoslanie pre ukladanie správ, ktoré ste ešte neodoslali a boli označené ako Poslať neskôr.
- *Odosl. položky* pre ukladanie odoslaných správ.

Pozrite si Písanie a odosielanie e-mailových správ na strane 24.

## Chat

Chat (služba siete) je spôsob odosielania krátkych, jednoduchých textových správ on-line adresátom cez TCP/IP protokoly. Vo svojom zozname kontaktov uvidíte, kedy sú vaše kontakty on-line a môžu sa zúčastniť chatovej diskusie, a že ste od kontaktu dostali novú správu. Po napísaní a odoslaní zostane správa zobrazená na displeji. Odpoveď sa zobrazí pod vašou pôvodnou správou.

Aby ste mohli používať chat, musíte si túto službu nechať aktivovať. O dostupnosti, cenách a možnostiach aktivácie služby sa informujte u svojho operátora alebo poskytovateľa služieb, od ktorého dostanete aj svoj jednoznačný identifikátor, heslo a nastavenia chatu.

Aby ste mohli používať chatovú službu, musíte si tiež definovať potrebné nastavenia. <u>Pozrite si Nastavenia pre chat a prezenčnú službu na strane 41.</u>

Kým ste pripojení k chatovej službe, môžete používať ostatné funkcie telefónu: chatové spojenie zostáva aktívne na pozadí. V závislosti od siete môže aktívne chatové spojenie rýchlejšie vyčerpávať batériu telefónu a budete možno musieť zapojiť telefón do nabíjačky.

#### Základný postup pri používaní chatu

- Otvorte menu Chat (off-line).
- Pripojte sa k chatovej službe (on-line).
- Začnite chat s kontaktom: vyberte *Chatové kontakty*.
- Vytvorte svoj vlastný zoznam kontaktov.
- Pripojte sa k verejnému chatu: vyberte *Skupiny*.
- Zapojte sa do skupinového chatu prijatím pozvánky.

- Vytvorte vlastné chatové skupiny alebo sa zapojte do verejnej skupiny alebo z nej odíďte.
- Upravte vlastné informácie.
- Vyhľadajte užívateľov a skupiny pomocou funkcie *Hľadať*.
- Prečítajte si novú chatovú správu, ktorá nie je správou v aktívnej chatovej diskusii.
- Píšte a odosielajte správy počas aktívnej chatovej diskusie.
- Ak si chcete zobraziť, premenovať, alebo vymazať uložené chatové diskusie, otvorte *Chat* a vyberte *Uložené diskusie*.
- Zablokujte alebo odblokujte kontakty.
- Odpojte sa od chatovej služby.

#### Vstup do menu Chat

Ak chcete otvoriť menu *Chat* a ste off-line, stlačte **Menu** a vyberte *Správy* → *Chat*. Ak máte definovaných viac súborov nastavení spojenia pre chatové služby, vyberte súbor nastavení požadovanej chatovej služby.

- Ak sa chcete pripojiť k chatovej službe, vyberte *Prihlásiť sa*. Telefón môžete nastaviť, aby sa automaticky pripojil k chatovej službe, keď otvoríte menu *Chat*.
- Ak si chcete prezrieť, vymazať alebo premenovať diskusie, ktoré ste si uložili v priebehu chatového spojenia, vyberte *Uložené diskusie*. Voľbu *Uložené diskusie* máte k dispozícii aj počas pripojenia k chatovej službe.
- Ak chcete upraviť nastavenia, potrebné pre chatové spojenia a prezenčnú službu, vyberte Nastav. spojenia. Nastav. spojenia si môžete prehliadnuť aj počas pripojenia k chatovej službe.

#### Pripojenie a odpojenie od chatovej služby

Ak sa chcete pripojiť k chatovej službe, otvorte menu *Chat*, podľa potreby vyberte požadovanú chatovú službu, a vyberte *Prihlásiť sa*. Ak sa chcete odpojiť od chatovej služby, vyberte *Odhlásiť sa*.

\*

**Tip:** Ak chcete, aby sa telefón automaticky pripojil k chatovej službe, keď vstúpite do menu *Chat*, pripojte sa k chatovej služba a vyberte *Moje nastavenia*  $\rightarrow$  *Automatický login*  $\rightarrow$  *Pri začatí chatu*.

#### Začatie chatovej diskusie

Otvorte menu *Chat*, pripojte sa k chatovej službe, a môžete niekoľkými spôsobmi začať chatovú diskusiu.

- Vyberte *Diskusie*. Zobrazí sa zoznam nových a sledovaných chatov alebo pozvánok do chatov, prijatých počas aktívneho chatového spojenia. Prejdite na niektorú správu alebo pozvánku a stlačte Otvor. (
   označuje správu, ktorú ste už čítali. (
   označuje novú správu skupiny. (
   označuje prečítanú správu skupiny. (
   označuje pozvánku. Indikátory a texty na displeji sa môžu líšiť podľa chatovej služby.
- Vyberte Chatové kontakty. Zobrazia sa kontakty, ktoré ste si zaznačili. Prejdite na kontakt, s ktorých chcete viesť chat, a stlačte Chat. 
   oznamuje, že ste od kontaktu dostali novú správu.

   Označuje on-line kontakt. 
   označuje off-line kontakt v pamäti kontaktov telefónu. % označuje zablokovaný kontakt. Ikony môžu byť odlišné v závislosti od chatovej služby. Do zoznamu si môžete pridávať kontakty.
- Vyberte Skupiny → Verejné skupiny (voľba je zatemnená, ak sieť funkcie skupinového chatu nepodporuje). Zobrazí sa zoznam záložiek s odkazmi na verejné skupiny, ktoré vám poskytol operátor siete alebo poskytovateľ služieb. Ak chcete začať chatovú diskusiu, prejdite na niektorú skupinu a stlačte Pripoj sa. Uveďte krycie meno, ktoré chcete používať ako prezývku v diskusii. Po úspešnom zapojení do diskusie skupiny zobrazí telefón správu Pripojený ku skupine: a názov skupiny, a budete sa môcť zapojiť do chatovej diskusie skupiny. Môžete si vytvoriť privátnu skupinu.
- Vyberte *Hľadať* → Užívatelia, ak chcete vyhľadať iných užívateľov chatu podľa telefónneho čísla, krycieho mena, emailovej adresy alebo mena.
- Vyberte Skupiny, a môžete na sieti vyhľadať verejné skupiny, ak sieť podporuje funkcie skupinového chatu. Môžete vyhľadávať podľa člena skupiny, názvu skupiny, témy alebo identifikátora. Ak chcete začať chat, keď sa vám podarilo nájsť hľadaného účastníka alebo skupinu, stlačte Voľby a vyberte Chat alebo Pripojiť sa.
- Chatové spojenie môžete začať z adresára *Kontakty*.

#### Prijatie alebo odmietnutie pozvania do chatu

Keď máte vytvorené spojenie s chatovou službou a dostanete novú pozvánku do chatu, zobrazí sa v pohotovostnom režime správa *Prijaté nové pozvanie*. Stlačte **Čítaj**, ak si ju chcete prečítať. Ak dostanete viac pozvánok, na niektorú prejdite a stlačte **Otvor**.

- Ak sa chcete zapojiť do diskusie skupiny, stlačte Prijmi. Zadajte svoje krycie meno, ktoré chcete používať ako prezývku v
  chatovej diskusii. Po úspešnom zapojení do diskusie zobrazí telefón správu Pripojený ku skupine: a názov skupiny.
- Ak chcete pozvánku odmietnuť alebo vymazať, stlačte Voľby a vyberte Odmietnuť alebo Zrušiť. Môžete napísať dôvod svojho odmietnutia.

#### Čítanie prijatej chatovej správy

Ak ste pripojení k chatovej službe a dostanete novú správu, ktorá nesúvisí s prebiehajúcou diskusiou, zobrazí sa správa *Nová okamžitá správa*. Stlačte **Čítaj**, ak si správu chcete prečítať.

Ak dostanete viac než jednu správu, zobrazí sa text *Nové okamžité správy*: a počet prijatých správ. Stlačte Čítaj, prejdite na správu a stlačte Otvor.

Nové správy, prijaté počas aktívnej chatovej diskusie, sa ukladajú v zložke *Diskusie* v menu *Chat*. Keď dostanete správu od niekoho, koho nemáte v zozname *Chatové kontakty*, zobrazí sa identifikátor odosielateľa. Ak sa odosielateľ nachádza v zozname *Chatové kontakty*, zobrazí sa jeho meno. Ak si chcete uložiť nový kontakt, ktorý sa nenachádza v pamäti telefónu, stlačte **Voľby**.

- Uložiť kontakt Zadajte meno kontaktu a potvrďte. Kontakt sa uloží do pamäti telefónu.
- Pridať ku kontakt. Vyberte kontakt, ku ktorému chcete doplniť nové údaje, a stlačte Pridaj.

#### Účasť v chatovej diskusii

Keď ste sa pripojili k chatovej diskusii alebo ste diskusiu začali, stlačte Píš alebo začnite písať.

**Tip:** Ak počas chatu dostanete novú správu od osoby, ktorá nie je účastníkom prebiehajúcej chatovej diskusie, zobrazí sa správa (I) a telefón vydá zvukový signál.

Napíšte správu a stlačením **Pošli** alebo 🕥 ju odošlite. Správa zostane na displeji a odpoveď sa zobrazí pod vašou správou. Stlačte **Voľby** a vyberte si niektorú z nasledujúcich volieb:

- Ukázať diskusiu zobrazí prebiehajúcu diskusiu. Ak si chcete chatovú diskusiu uložiť, stlačte Ulož a zadajte názov pre diskusiu.
- *Uložiť kontakt* uloží kontakt. <u>Pozrite si Čítanie prijatej chatovej správy na strane 26.</u>
- Pridať ku kontakt. Pozrite si Čítanie prijatej chatovej správy na strane 26..
- *Členovia skupiny* zobrazí členov vybranej privátnej skupiny, ktorú ste vytvorili.
- *Zablokov. kontakt* zablokuje správy od kontaktu, s ktorým práve chatujete.
- *Skončiť diskusiu* ukončí prebiehajúcu diskusiu.
- Slovník zapnutý Pozrite si Písanie textu na strane 19.

#### Úprava vlastných nastavení

- 1. Vstúpte do menu *Chat* a pripojte sa k chatovej službe.
- 2. Ak si chcete zobraziť a upraviť informácie o vlastnej dostupnosti alebo krycie meno, vyberte *Moje nastavenia*.
  - Ak chcete, aby všetci ostatní užívatelia chatu videli, že ste on-line, vyberte *Dostupnosť* → *Pre všetkých*.
  - Ak chcete, aby iba kontakty vo vašim zozname kontaktov videli, že ste on-line, vyberte *Dostupnosť* → *Pre kontakty*.
  - Ak sa chcete zdať off-line, vyberte *Dostupnosť* → *Zdať sa off-line*.

Po pripojení k chatovej službe označuje indikátor 🖺 že ste on-line, a indikátor 🖭 že sa pre ostatných účastníkov zdáte offline.

#### Kontakty pre chat

Do zoznamu chatových kontaktov si môžete dopĺňať kontakty.

- 1. Pripojte sa k chatovej službe a vyberte *Chatové kontakty*.
- 2. Stlačte Voľby a vyberte *Pridať kontakt*. Vyberte si niektorú voľbu zo zoznamu.
  - Zadať ID ručne ak chcete zadať identifikátor užívateľa.
  - *Hľadať na serveri* ak chcete hľadať iných užívateľov chatu.
  - Z kontaktov ak chcete doplniť kontakt z pamäti kontaktov telefónu.
  - Kopírovať zo serv. ak chcete prekopírovať kontakt zo svojho zoznamu kontaktov na server poskytovateľa služby.. Telefón zobrazí správu Overuje zozn. kontaktov.

Stlačením **Otvor** otvoríte zoznam kontaktov. Označte kontakty, ktoré si chcete doplniť, alebo odznačte tie, ktoré chcete odstrániť, a stlačte **Hotovo**.

Ak nemáte zaznačené žiadne kontakty, telefón sa opýta *Zoznam kon- taktov prázdny. Kopírovať kon- takty zo servera*?, a budete si môcť vybrať a doplniť kontakty zo siete. Po doplnení kontaktov, keď telefón zobrazí informáciu o pridaní kontaktov, stlačte **OK**.

- 3. Ak chcete začať chat, stlačte **Chat**, alebo **Otvor**, ak ste od kontaktu dostali novú správu.
- 4. Stlačte Voľby a vyberte si niektorú voľbu zo zoznamu.
  - *Info o kontakte* ak si chcete prezrieť údaje, zaznačené pre vybraný kontakt. Ak chcete údaje upraviť, <u>Pozrite si Úprava a vymazávanie údajov kontaktu na strane 33.</u>
  - *Upraviť meno* ak chcete upraviť meno kontaktu.
  - Zablokov. kontakt (alebo Odblokov. kontakt). ak chcete zablokovať (alebo odblokovať) správy od vybraného kontaktu.
  - *Pridať kontakt* ak chcete doplniť nový kontakt.
  - Odstrániť kontakt ak chcete odstrániť kontakt zo zoznamu chatových kontaktov.
  - Kopírov. na server ak chcete prekopírovať kontakty zo svojho zoznamu kontaktov na server poskytovateľa služby..

• *Hlás. dostupnosti* — ak chcete vo svojom zozname kontaktov vybrať kontakty, o dostupnosti ktorých chcete byť informovaní.

#### Blokovanie a odblokovanie správ

Ak chcete zablokovať správy:

- 1. Pripojte sa k chatovej službe a vyberte *Diskusie* a *Chatové kontakty*, alebo sa zapojte do chatovej diskusie alebo diskusiu začnite.
- 2. Zo zoznamu kontaktov vyberte kontakt, správy od ktorého chcete zablokovať, a stlačte Voľby.
- 3. Vyberte *Zablokov. kontakt* a stlačte **OK**.
- Ak chcete správy odblokovať:
- 1. Pripojte sa k chatovej službe a vyberte Zoznam blokovan..
- 2. Prejdite na kontakt, správy od ktorého chcete odblokovať, a stlačte Odblokuj.

Správy môžete odblokovať aj zo zoznamu kontaktov.

#### Skupiny

Ak sieť podporuje skupiny, môžete vytvárať vlastné privátne skupiny, ktoré existujú iba počas jednej chatovej diskusie, alebo použiť verejné skupiny, ak ich zriadil poskytovateľ služieb. Do privátnej skupiny môžete zaradiť kontakty, ktoré sa nachádzajú vo vašom zozname kontaktov a teda aj v pamäti kontaktov telefónu. Pozrite si Ukladanie kontaktov na strane 32.

#### Verejné skupiny

Môžete si uložiť záložky s odkazmi na verejné skupiny, ktorých zoznam môže udržiavať váš poskytovateľ služieb. Pripojte sa k chatovej službe a vyberte *Skupiny* → *Verejné skupiny*. Stlačte **Pripoj sa**, a ak nie ste členom skupiny, zadajte svoje krycie meno.

Stlačte Voľby a vyberte niektorú z nasledujúcich volieb:

- Odstrániť skupinu vymaže skupinu z vášho zoznamu skupín.
- *Hľadať skupiny* vyhľadá skupinu podľa člena skupiny alebo jej názvu, témy, alebo identifikátora.

#### Vytvorenie privátnej skupiny

- 1. Pripojte sa k chatovej službe a vyberte *Skupiny* → *Vytvoriť skupinu*.
- 2. Zadajte meno skupiny a potom krycie meno, ktoré budete v tejto skupine používať ako svoju prezývku. V inej skupine môžete použiť iné krycie meno.
- 3. Zobrazí sa zoznam kontaktov. Označte v zozname mená, ktoré chcete zaradiť na zoznam privátnej skupiny, alebo odznačte tie, ktoré chcete zo zoznamu odstrániť.

Novým členom skupiny pošlite pozvánky. Keď telefón zobrazí *Pozvanie*:, napíšte text pozvánky.

On-line kontakty sú označené ikonou 🗟 , off-line kontakty ikonou ើ , a zablokované kontakty ikonou %. Kontakty, ktoré sú v zozname zatemnené, nemôžete zaradiť do skupiny.

Ikony môžu byť odlišné v závislosti od chatovej služby.

## Odkazy

Odkazová schránka je služba siete. Ďalšie informácie a číslo vašej odkazovej schránky si vyžiadajte od svojho poskytovateľa služieb.

Stlačte **Menu** a vyberte *Správy* → *Odkazy* a niektorú z nasledujúcich volieb:

- *Počúvať odkazy* ak chcete zavolať svoju odkazovú schránku. Ak máte k dispozícii dve telefónne linky (služba siete), môže mať každá linka vlastné číslo odkazovej schránky.
- Číslo odkazovej schránky ak chcete uložiť číslo svojej odkazovej schránky. Zadajte, vyhľadajte alebo upravte číslo odkazovej schránky a stlačením OK ho uložte.

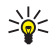

Tip: Ak chcete rýchlo zavolať svoju odkazovú schránku, stlačte a pridržte tlačidlo 证.

## Info správy

Pomocou služby *Info správy* (služba siete) môžete prijímať od poskytovateľa služby správy na rozličné témy. Takýmito správami môžu byť napríklad správy o počasí alebo dopravnej situácií. O dostupnosti, témach a číslach príslušných tém sa informujte u svojho poskytovateľa služieb.

## Nastavenia správ

#### Nastavenia pre textové správy a SMS e-mail

- 1. Stlačte Menu a vyberte Správy → Nastavenia správ → Profil pri poslaní.
- 2. Ak vaša SIM karta podporuje viac než jeden profilový súbor správ, zvoľte si profil, ktorý chcete upraviť a vyberte si z nasledujúcich nastavení:
  - *Číslo centra správ* ak chcete uložiť telefónne číslo centra správ, ktoré je potrebné pre odosielanie textových správ. Toto číslo dostanete od svojho poskytovateľa služieb.
  - Formát správ ak chcete vybrať typ správy: Text, E-mail, Pager, alebo Fax.
  - *Platnosť správy* ak chcete nastaviť, ako dlho sa má sieť pokúšať o doručenie vašej správy.
  - Predvolené číslo príjemcu alebo E-mailový server Ak ste v tomto profile ako typ správy vybrali Text a chcete uložiť štandardné číslo, na ktoré sa odosielajú správy, alebo ak ste ako typ správy vybrali E-mail a chcete uložiť číslo emailového servera.
  - Výpisy o doručení ak si od siete chcete vyžiadať zasielanie oznámení o doručení vašich správ (služba siete).
  - Použiť GPRS Vyberte Áno, ak chcete nastaviť GPRS ako predvolený nosič pre SMS. Súčasne nastavte Spojenie GPRS na Vždy online. Pozrite si GPRS spojenie na strane 40.
  - Odpoveď cez to isté centrum ak chcete umožniť príjemcovi vašej správy, aby vám poslal odpoveď cez vaše centrum správ (služba siete).
  - *Premenovať profil pri poslaní* ak chcete zmeniť názov vybraného profilu správ. Profilové súbory správ sa zobrazujú iba ak vaša SIM karta podporuje viac než jeden takýto súbor.

#### Prepisovanie starších správ

Keď sa pamäť textových správ naplní, telefón nemôže prijímať ani odosielať nové správy. Môžete však nastaviť, aby telefón automaticky nahrádzal staršie textové správy v zložkách *Schránka p.s.* a *Odoslané položky* novými.

- 1. Stlačte **Menu** a vyberte Správy → Nastavenia správ → Textové správy → Prepis v odos- laných položkách alebo Prepis v schránke prijatých správ.
- 2. Vyberte *Povolený*, ak chcete, aby telefón prepisoval staršie textové správy v zložkách *Odoslané položky* a *Schránka p.s.* novými.

#### Nastavenia pre multimediálne správy

Nastavenia spojenia pre multimediálnu službu môžete dostať od svojho operátora alebo poskytovateľa služieb vo forme inteligentnej (OTA) správy. <u>Pozrite si Služba OTA nastavení na strane 14.</u>

#### Manuálne zadanie nastavení

Stlačte **Menu** a vyberte Správy → Nastavenia správ → Multimed. správy.

- Ak chcete, aby telefón ukladal odoslané multimediálne správy do zložky Odoslané položky, vyberte Uložiť odoslané správy → Áno. Ak nastavíte Nie, odoslané správy sa nebudú ukladať.
- Ak si od siete chcete vyžiadať zasielanie oznámení o doručení vašich správ (služba siete), vyberte Výpisy o doručení.
- Ak chcete definovať, na akú veľkosť sa majú upraviť obrázky, vkladané do multimediálnych správ, vyberte *Zmenšiť rozmery snímky*.
- Ak chcete nastaviť štandardný interval striedania listov prezentácie, vyberte Predvolené časovanie listu.
- Ak chcete prijímať alebo zablokovať príjem multimediálnych správ, vyberte *Povoliť multi- mediálny príjem* a *Áno*, resp. *Nie*. Ak chcete prijímať multimediálne správy iba v domácej sieti, vyberte *V domácej sieti* (štandardné nastavenie).
- Ak chcete, aby telefón automaticky vyberal novoprijaté multimediálne správy, alebo ak chcete, aby ich odmietol, vyberte *Prichádzajúce mul- timediálne správy* a

*Vybrať*, resp. *Odmietnuť*. Toto nastavenie sa nezobrazuje, ak je *Povoliť multi- mediálny príjem* nastavený na *Nie*.

- Ak chcete definovať nastavenia spojenia pre preberanie multimediálnych správ, vyberte *Nastavenia spojenia* → *Aktívne multime- diálne nastavenia* a aktivujte súbor, do ktorého chcete uložiť nastavenia spojenia.
- Ak chcete upraviť aktívne nastavenia, vyberte Upraviť aktívne multim.nastavenia.
   Postupne vyberajte jednotlivé nastavenia a zadajte všetky požadované údaje. Nastavenia si vyžiadajte od operátora siete alebo poskytovateľa služieb.
  - Ak chcete zadať nový názov súboru nastavení spojenia, vyberte Názov nastavení, zadajte názov a vyberte OK.
  - Ak chcete zadať adresu domovskej stránky poskytovateľa služieb, ktorú chcete používať, vyberte *Domovská stránka*, zadajte adresu (bodku vložte stlačením *Lac*) a OK.
  - Ak chcete aktivovať alebo deaktivovať používanie proxy servera, vyberte *Proxy servery* → *Aktivovať* alebo *Deaktivovať*.
  - Ak ste aktivovali proxy server a chcete upraviť jeho nastavenia, vyberte Primárny proxy server a Sekundárny proxy server.
  - Ak chcete definovať nastavenia dátového nosiča GPRS, vyberte *Nosič dát* → *GPRS*.

- Ak chcete definovať nastavenia vybraného dátového nosiča, vyberte Nastavenia nosiča.
  - Ak chcete zadať názov prístupového miesta, cez ktoré sa budú vytvárať spojenia s GPRS sieťou, vyberte *Miesto prístupu GPRS*, zadajte názov prístupového miesta a stlačte **OK**.
  - Ak chcete nastaviť typ overenia totožnosti, , vyberte *Typ autentifikácie*  $\rightarrow$  *Ochranná* alebo *Normálna*.
  - Ak chcete definovať meno užívateľa, vyberte Meno užívateľa, zadajte užívateľské meno a stlačte OK.
  - Ak chcete definovať heslo, vyberte *Heslo*, zadajte heslo a stlačte OK.
- Ak chcete alebo nechcete prijímať reklamy, vyberte *Povoliť reklamy* → Áno, resp. *Nie*. Toto nastavenie sa nezobrazuje, ak je *Povoliť multi- mediálny príjem* nastavený na *Nie*.

#### Nastavenia pre e-mail

Nastavenia pre e-mail môžete dostať od svojho operátora alebo poskytovateľa služieb vo forme inteligentnej (OTA) správy. Pozrite si Služba OTA nastavení na strane 14.

- 1. Stlačte Menu a vyberte Správy → Nastavenia správ → E-mailové správy.
- 2. Vyberte Aktívne e-mailové nastavenia a aktivujte súbor nastavení spojenia, do ktorého chcete nastavenia uložiť.
- 3. Vyberte *Upraviť aktívne e-mail. nastavenia* a upravte aktívne nastavenia. Postupne vyberajte jednotlivé nastavenia a zadajte všetky požadované údaje.
  - Názov schránky Zadajte názov, ktorý chcete použiť pre poštovú schránku.
  - *E-mailová adresa* Zadajte svoju e-mailovú adresu.
  - *Moje meno* Zadajte svoje meno alebo prezývku.
  - Server odchádza- júcej pošty (SMTP) Napíšte adresu e-mailového servera.
  - *Typ servera pri- chádzajúcej pošty* Vyberte buď *POP3* alebo *IMAP4*, podľa typu e-mailového systému, ktorý používate. Ak sú podporované oba typy, vyberte *IMAP4*. Pri zmene typu servera sa zmení aj číslo portu pre prichádzajúcu poštu. Ak vyberiete *POP3*, zobrazia sa voľby *Server prichádza- júcej pošty (POP3)*, *Meno užívateľa POP3* a *Heslo POP3*. Ak vyberiete *IMAP4*, zobrazia sa voľby *Server prichádzaj. pošty (IMAP4)*, *Meno užívateľa IMAP4* a *Heslo IMAP4*. Zadajte adresu e-mailového servera prichádzajúcej pošty, potom uveďte meno užívateľa a heslo, potrebné pre prístup k poštovej schránke. Ak ste si nedefinovali *Meno užívateľa SMTP* alebo*Heslo SMTP*, použije e-mailový server namiesto nich užívateľské meno a heslo POP3/IMAP4.

V submenu Iné nastavenia vyberte:

- Pridať podpis Tu môžete definovať podpis, ktorý sa automaticky zaradí na koniec e-mailových správ, ktoré napíšete.
- Použiť autorizáciu SMTP Ak váš poskytovateľ e-mailovej služby vyžaduje pri odosielaní e-mailových správ autentifikáciu, vyberte Áno. V takomto prípade musíte definovať tiež svoje Meno užívateľa SMTP a Heslo SMTP.
- Meno užívateľa SMTP Zadajte užívateľské meno; ktoré ste od poskytovateľa e-mailovej služby dostali pre odchádzajúce e-maily.
- Heslo SMTP Zadajte heslo, ktoré sa má použiť pre odosielanie e-mailov.
- *Port odchádza- júcej pošty (SMTP)* Zadajte číslo portu e-mailového servera pre odchádzajúcu poštu. Najčastejšia štandardná hodnota je 25.
- Ak ste v Typ servera pri- chádzajúcej pošty vybrali POP3, zobrazia sa nasledujúce voľby:
- Port prichádzajú- cej pošty (POP3) Zadajte číslo portu, ktoré ste dostali od poskytovateľa e-mailovej služby.
- Adresa odpovede Zadajte e-mailovú adresu, na ktorú sa majú odosielať odpovede.
- *Ochranný login* Vyberte *Ochranný login zapnutý*, ak si vaše spojenie vyžaduje šifrované prihlásenie, inak vyberte *Ochranný login vypnutý*. Ďalšie informácie si vyžiadajte od svojho poskytovateľa služieb. Použitie šifrovaného prihlásenia zvyšuje bezpečnosť užívateľských mien a hesiel. Nezvyšuje bezpečnosť samotného spojenia.
- Vybrať e-maily Uveďte maximálny počet správ, ktoré chcete prevziať pri jednom pripojení.
- *Nastavenia SMTP spojenia* Definujte nastavenia spojenia, požadované pre odchádzajúce správy.
- *Nastavenia POP3 spojenia* Definujte nastavenia spojenia pre prichádzajúce správy. Nastavenia si vyžiadajte od svojho poskytovateľa e-mailovej služby.

Ak ste v Typ servera pri- chádzajúcej pošty vybrali IMAP4, zobrazia sa nasledujúce voľby:

- *Port prichádzajú- cej pošty (IMAP4)* Zadajte číslo portu, ktoré ste dostali od poskytovateľa e-mailovej služby.
- Adresa odpovede Zadajte e-mailovú adresu, na ktorú chcete dostávať odpovede.
- Vybrať e-maily Uveď te počet správ, ktoré chcete prevziať pri jednom pripojení.
- Spôsob výberu Vyberte Posledná, ak chcete prevziať všetky novoprijaté správy, alebo vyberte Posledná nečítaná, ak chcete prijať iba správy, ktoré ste ešte nečítali.
- Nastavenia SMTP spojenia Definujte nastavenia spojenia, požadované pre odchádzajúce správy.
- *Nastavenia IMAP4 spojenia* Definujte nastavenia spojenia, požadované pre prichádzajúce správy. <u>Pozrite si Manuálne</u> <u>zadanie nastavení na strane 29.</u>

## Príkazy pre služby

Svojmu poskytovateľovi služieb môžete posielať príkazy pre služby, známe tiež ako USSD príkazy, a aktivovať si pomocou nich služby siete.

- 1. Stlačte **Menu** a vyberte *Príkazy na službu*.
- 2. Zadajte a odošlite požiadavku na službu.

## 7. Kontakty

Mená a telefónne čísla (kontakty) si môžete ukladať do pamäti telefónu alebo do pamäti SIM karty.

V pamäti telefónu si môžete uchovávať mená s telefónnymi číslami a textovými poznámkami ku každému menu. Pre určitý počet mien môžete uložiť aj obrázok. Celkový počet mien, ktorý môžete uložiť, závisí od počtu údajov, uložených s jednotlivými menami.

Do pamäti SIM karty si môžete s každým menom uložiť jediné telefónne číslo.

Telefón podporuje kontakty, rozšírené o prezenčnú službu (služba siete), ktorú tvoria funkcie *Moja účasť* a *Vyžiadané mená*. Funkcia *Moja účasť* vám umožňuje zverejniť svoj aktuálny stav dostupnosti, aby bol prístupný každému, kto má k tejto službe prístup a požiada o takúto informáciu. V menu *Vyžiadané mená* si môžete vytvoriť zoznam kontaktov, o ktorých prezenčnom stave chcete byť informovaní, a tento zoznam môžete použiť aj na rýchle zistenie stavu dostupnosti takýchto kontaktov.

## Nastavenia pre kontakty

Stlačte Menu a vyberte Kontakty → Nastavenia, aby ste si mohli vybrať niektorú z nasledujúcich volieb:

- *Voľba pamäti* ak chcete vybrať, ktorá pamäť sa má používať pre vaše kontakty. Ak vyberiete *Telefón a SIM*, budete si môcť prezerať kontakty v oboch pamätiach, ale mená a čísla sa budú ukladať do pamäti telefónu.
- Zobrazenie Kontaktov ak chcete zvoliť, ako sa majú kontakty zobrazovať.
- Stav pamäti ak si chcete zistiť stav oboch pamätí kontaktov.

## Ukladanie kontaktov

Mená a čísla sa ukladajú do používanej pamäti. Pozrite si Nastavenia pre kontakty na strane 32.

- 1. Stlačte **Menu** a vyberte *Kontakty* → *Pridať kontakt*.
- 2. Napíšte meno a stlačte OK. Pozrite si Tradičné písanie textu na strane 19.
- 3. Navoľte telefónne číslo a stlačte OK.
- 4. Po uložení mena a čísla stlačte OK.

\*\*

**Tip:** Ak chcete rýchlo uložiť meno a telefónne číslo v pohotovostnom režime, zadajte telefónne číslo a stlačte **Ulož**. Napíšte meno a stlačte **OK**.

### Ukladanie viacerých telefónnych čísel a textových položiek

Do pamäti telefónu pre kontakty môžete pre každý kontakt uložiť rozličné typy telefónnych čísel a krátkych textových položiek. Textovou položkou môže byť napríklad adresa.

Prvé uložené číslo sa automaticky nastaví ako predvolené a označuje ho rámik okolo indikátora typu čísla, napríklad 🗃. Keď v adresári Kontakty vyberiete meno, napríklad aby ste príslušnej osobe zavolali, použije sa predvolené číslo, pokiaľ nevyberiete iné číslo.

- 1. Skontrolujte, že používaná pamäť je *Telefón* alebo *Telefón a SIM*. <u>Pozrite si Nastavenia pre kontakty na strane 32</u>.
- 2. Do zoznamu mien a telefónnych čísel vstúpite v pohotovostnom režime stlačením 🤝.
- 3. Prejdite na meno, ku ktorému chcete pridať nové číslo alebo textovú položku.
- 4. Stlačte Detaily a Voľby a vyberte Pridať číslo alebo Pridať detail.
- 5. Ak chcete pridať číslo alebo textovú položku, vyberte typ čísla alebo textu.

Ak ste pripojení k prezenčnej službe a vyberiete textový typ *ID užívateľa*, vyberte *Hľadať* a na serveri operátora alebo poskytovateľa služby vyhľadajte identifikátor podľa mobilného telefónneho čísla alebo e-mailovej adresy. <u>Pozrite si Moja</u> <u>účasť na strane 33</u>. Ak sa nájde iba jeden identifikátor, automaticky sa uloží. V opačnom prípade, ak chcete identifikátor uložiť, stlačte **Voľby** a vyberte *Uložiť*. Vyberte *Zadať ID ručne* a zadajte identifikátor.

Ak chcete zmeniť niektoré číslo alebo textovú položku, stlačte **Voľby** a vyberte *Zmeniť typ*. Nemožno zmeniť typ identifikátora, ak sa nachádza v zozname *Chatové kontakty* alebo *Vyžiadané mená*.

Ak chcete vybrané číslo nastaviť ako predvolené, stlačte Voľby a vyberte Predvoliť.

6. Zadajte číslo alebo textovú položku a stlačením OK ho uložte.

Stlačte **Späť** a **Ukonči**, aby ste sa vrátili do pohotovostného režimu.

## Pridanie obrázku

K istému počtu kontaktov, uložených v pamäti telefónu, môžete pridať obrázok v podporovanom formáte. Obrázky nemožno pridať ku všetkým kontaktom.

V pohotovostnom režime stlačte , prejdite ku kontaktu, ku ktorému chcete pridať obrázok, a stlačte **Detaily**. Stlačte **Voľby** a vyberte *Pridať snímku*. Zobrazí sa zoznam zložiek v menu *Galéria*. Otvorte príslušnú zložku, prejdite na obrázok, ktorý chcete priradiť, stlačte **Voľby** a vyberte *Uložiť do kontakt*.. Kópia obrázku sa pridá ku kontaktu.

## Vyhľadanie kontaktu

- 1. Stlačte **Menu** a vyberte *Kontakty* → *Hľadať*, alebo, ak chcete rýchlo nájsť meno kontaktu, stlačte v pohotovostnom režime \_\_\_\_\_.
- 2. Do okienka, ktoré sa otvorí, môžete zadať niekoľko prvých písmen hľadaného mena.

Stláčaním 🤝 a 👝 môžete prechádzať cez zoznam mien, a stláčaním 🔇 a D posúvať kurzor vo vyhľadávacom okienku.

3. Prejdite na hľadané meno kontaktu a stlačte **Detaily**. Postupne si môžete prehliadať údaje, zaznamenané k vybranému kontaktu.

Vyžiadané mená sa zobrazujú odlišne, v závislosti od nastavenia *Zobrazenie Kontaktov*. <u>Pozrite si Nastavenia pre kontakty</u> <u>na strane 32.</u> Bude sa zobrazovať buď indikátor dostupnosti, osobné logo a stavová správa, alebo iba indikátor dostupnosti. Stlačte **Detaily** a zobrazia sa všetky dynamické informácie.

\*

**Tip:** Ak si chcete rýchlo prezrieť niektoré meno spolu s predvoleným číslom, pri prechádzaní zoznamom mien kontaktov na tomto mene stlačte a pridržte 🖉.

Ak si chcete zobraziť úplný text stavovej správy, pri prechádzaní cez zoznam mien kontaktov stlačte **Detaily** a na požadovanom dynamickom kontakte stlačte a pridržte **X**.

## Úprava a vymazávanie údajov kontaktu

Vyhľadajte požadovaný kontakt a stlačte **Detaily**. Prejdite na meno, číslo, textovú položku alebo obrázok, ktorý chcete upraviť alebo vymazať.

- Ak chcete upraviť niektorú položku, stlačte Uprav alebo Zmeň, alebo stlačte Voľby, a vyberte Upraviť meno, Upraviť číslo, Upraviť detail, alebo Zmeniť snímku, v závislosti od nastavenia Zobrazenie Kontaktov. Pozrite si Nastavenia pre kontakty na strane 32. Nemožno upraviť ani vymazať identifikátor, ak sa nachádza v zozname Chatové kontakty alebo Vyžiadané mená.
- Ak chcete vymazať niektoré číslo alebo textovú položku, stlačte Voľby a vyberte Zrušiť číslo aleboZrušiť detail.
   Ak chcete odstrániť obrázok, pripojený ku kontaktu, stlačte Voľby a vyberte Zrušiť snímku. Obrázok, ktorý vymažete z adresára kontaktov, sa nevymaže z menu Galéria.

## Vymazávanie kontaktov

Stlačte Menu a vyberte *Kontakty* → *Zrušiť*, ak chcete vymazať kontakty a všetky údaje, ktoré k nim máte zaznamenané.

• Ak chcete vymazávať kontakty po jednom, vyberte *Po jednom* a prejdite na meno, ktoré chcete vymazať. Stlačte **Zruš** a potvrďte vymazanie stlačením Áno.

Ak má kontakt identifikátor, zaradený v zozname *Chatové kontakty* alebo *Vyžiadané mená*, zobrazí sa pred vymazaním kontaktu správa *Informácie o účasti budú zrušené*.

• Ak chcete naraz vymazať všetky kontakty, vyberte *Zrušiť všetky*, prejdite na *Telefón* alebo *SIM karta* a stlačte **Zruš**. Stlačte Áno a potvrďte vymazanie zadaním bezpečnostného kódu.

## Moja účasť

Pomocou prezenčnej služby (služba siete) môžete informovať o svojom stave zaneprázdnenosti - prezenčnom stave ostatných užívateľov, napríklad vašu rodinu, priateľov a kolegov. Prezenčný stav zahŕňa vašu dostupnosť, stavovú správu a osobné logo. Ďalší užívatelia, ktorí majú prístup k tejto službe a vyžiadajú si vaše informácie, uvidia váš prezenčný stav. Vyžiadané informácie sa zobrazia v zozname *Vyžiadané mená* v menu *Kontakty* na prístroji žiadateľa. Informácie, ktoré chcete odovzdávať ostatným, si môžete upraviť a môžete nastaviť, kto môže vidieť váš prezenčný stav.

Aby ste mohli používať prezenčnú službu, musíte si túto službu objednať. O dostupnosti, cenách a možnostiach aktivácie služby sa informujte u svojho operátora alebo poskytovateľa služieb, od ktorého dostanete aj svoj jednoznačný identifikátor, heslo a nastavenia pre službu. <u>Pozrite si Nastavenia pre chat a prezenčnú službu na strane 41.</u>

Ak chcete prezenčnú službu využívať, pripojte sa k nej. Kým ste pripojení k prezenčnej službe, môžete používať ostatné funkcie telefónu a prezenčná služba je aktívna na pozadí. Keď sa od služby odpojíte, váš prezenčný stav sa ešte bude určitý čas (v závislosti od poskytovateľa služby) zobrazovať ostatným účastníkom.

Stlačte **Menu** a vyberte *Kontakty* → *Moja účasť*.

Vyberte si z nasledujúcich volieb:

- Pripojiť k službe Moja účasť alebo Odpojiť ak sa chcete pripojiť k službe alebo sa od nej odpojiť.
- Moja aktuálna účasť Vyberte Ukázať aktuálnu účasť → Privátna účasť alebo Verejná účasť, ak si chcete zobraziť svoj aktuálny súkromný alebo verejný stav.

Vyberte *Moja dostupnosť*, ak chcete nastaviť svoj stav dostupnosti na *Dostupný*, signalizovaný ikonou **[**]; alebo *Zaneprázdnený*, signalizovaný ikonou **[**]; alebo *Nedostupný*, signalizovaný ikonou **[**].

Vyberte *Správa o mojej účasti* a napíšte text, ktorý sa zobrazí ostatným užívateľom, alebo stlačte **Voľby** a vyberte *Predošlé správy* a ako stavovú správu nastavte niektorú staršiu správu.

Vyberte *Moje logo účasti*, ak si chcete zo zložky *Grafika* v menu *Galéria* vybrať svoje osobné logo. Ak si vyberiete štandardné logo, logo sa nebude publikovať.

Vyberte *Ukázať*, ak si chcete vybrať skupiny, ktorým chcete ukázať svoj prezenčný stav.

Vyberte *Privát. a verejným*, a kontakty na vašom súkromnom zozname uvidia vaše úplné prezenčné informácie (dostupnosť, stavovú správu a logo). Ostatné kontakty uvidia iba vašu dostupnosť.

Vyberte *Privátnym*, a kontakty na vašom súkromnom zozname uvidia vaše úplné prezenčné informácie (dostupnosť, stavovú správu a logo). Ostatní účastníci neuvidia žiadne informácie.

Ak vyberiete *Nikomu*, vaše prezenčné informácie neuvidí nikto.

• Účastníci — Vyberte Akt. účastníci, ak chcete vidieť, kto všetko si vyžiadal vaše prezenčné informácie.

Vyberte *Zoznam privátn.*, ak chcete vidieť, ktorí účastníci majú povolený prístup k vašim prezenčným údajom, vrátane dostupnosti, stavovej správy a loga. Svoj súkromný zoznam si môžete sami spravovať. Ostatné osoby, ktoré nie sú na súkromnom zozname, uvidia iba vašu dostupnosť.

Vyberte *Zoznam blokov.*, ak chcete vidieť všetkých účastníkov, ktorým ste zablokovali prístup k vašim prezenčným informáciám.

 Nastavenia — Vyberte Ukázať akt. účasť v stave kľudu, ak chcete, aby sa v pohotovostnom režime zobrazoval indikátor aktuálneho stavu.

Vyberte *Synchronizovať s profilmi*, ak si chcete vybrať, či sa má *Správa o mojej účasti* a *Moja dostupnosť* aktualizovať manuálne, alebo automaticky prostredníctvom prepojenia s aktívnym profilom. <u>Pozrite si Profily na strane 38.</u> Upozorňujeme, že s profilom nemôžete prepojiť upravené stavové logo.

Vyberte *Typ spojenia*, ak chcete vybrať, ako sa má telefón po zapnutí pripájať k prezenčnej službe.

Vyberte Nastavenia chatu a mojej účasti. Pozrite si Nastavenia pre chat a prezenčnú službu na strane 41.

## Vyžiadané mená

Môžete si vytvoriť zoznam kontaktov, o ktorých prezenčnom stave chcete byť informovaní. Tieto informácie si môžete zobraziť iba ak to umožní príslušný kontakt a sieť.

Skontrolujte, že používaná pamäť je Telefón alebo Telefón a SIM. Pozrite si Nastavenia pre kontakty na strane 32.

Ak sa chcete pripojiť k prezenčnej službe, stlačte **Menu** a vyberte *Kontakty*  $\rightarrow$  *Moja* účasť  $\rightarrow$  *Pripojiť k službe Moja* účasť. Vyžiadané kontakty si môžete prezerať aj keď nie ste pripojení k prezenčnej službe; nebudete ale vidieť informácie o prezenčnom stave jednotlivých kontaktov.

#### Pridanie kontaktu k vyžiadaným menám

1. Stlačte **Menu** a vyberte *Kontakty* → *Vyžiadané mená*.

Ak nie ste pripojení k prezenčnej službe, telefón sa spýta, či sa teraz chcete pripojiť.

- Ak je váš zoznam kontaktov prázdny, stlačte Pridaj.
   Inak stlačte Voľby a vyberte Vyžiadať nové. Zobrazí sa zoznam vašich kontaktov.
- 3. Vyberte niektorý kontakt zo zoznamu. Ak má tento kontakt uložený identifikátor, zaradí sa do zoznamu vyžiadaných mien. Po pridaní kontaktu do zoznamu vyžiadaných mien sa zobrazí správa *Vyžiadanie aktívne*.

**Tip:** Ak si chcete vyžiadať kontakt zo zoznamu *Kontakty*, vyhľadajte kontakt a stlačte **Detaily** a **Voľby**. Vyberte *Žiadať účasť → Ako vyžiadané*.

Ak si iba chcete pozrieť prezenčné informácie, vyberte  $Ziadať účasť \rightarrow Len raz$ .

#### Zobrazenie vyžiadaných mien

>6<

Pozrite si Vyhľadanie kontaktu na strane 33., ak si chcete prezrieť prezenčné informácie.

1. Stlačte Menu a vyberte Kontakty → Vyžiadané mená.

- Zobrazia sa stavové informácie prvého kontaktu v zozname vyžiadaných mien. Informácie, ktoré účastník podľa svojho uváženia môže zverejniť pre ostatných, zahŕňajú text a ikonu. Ikony 🕕 , 🗟 a 🔳 oznamujú, že účastník je dostupný, nie je viditeľný pre ostatných, resp. nie je dostupný. 🗟 oznamuje, že prezenčné informácie účastníka nie sú dostupné.
- 2. Stlačte Voľby a vyberte si niektorú z nasledujúcich volieb:
  - *Vyžiadať nové zarad*í nový kontakt do zoznamu vyžiadaných mien.
  - Chat začne chatovú diskusiu.

- Poslať správu odošle vybranému kontaktu textovú správu.
- *Poslať e-mail. SMS* odošle vybranému kontaktu e-mail.
- *Poslať vizitku* odošle vybranému kontaktu vizitku.
- Zrušiť vyžiadanie odstráni vybraný kontakt zo zoznamu vyžiadaných mien.

### Zrušenie vyžiadania kontaktu

Ak chcete zrušiť vyžiadanie kontaktu, vyhľadajte kontakt v zozname *Kontakty* a stlačte **Detaily**. Vyberte identifikátor užívateľa, stlačte **Voľby**, vyberte *Zrušiť vyžiadanie* a stlačte **OK**.

Tip: Ak chcete zrušiť vyžiadanie cez Vyžiαdané mená, Pozrite si Zobrazenie vyžiadaných mien na strane 34.

## Kopírovanie kontaktov

Mená a telefónne čísla môžete kopírovať z pamäti telefónu do pamäti svojej SIM karty a naopak. Upozorňujeme, že do pamäti SIM karty sa neprekopírujú žiadne textové položky, uložené v pamäti telefónu, napríklad e-mailové adresy.

- 1. Stlačte Menu a vyberte Kontakty → Kopírovať.
- 2. Vyberte Z telefónu na SIM kartu alebo Zo SIM karty do telefónu.
- 3. Vyberte Po jednom, Všetko, alebo Predvolené čísla.

Ak vyberiete *Po jednom*, prejdite na meno, ktoré chcete kopírovať, a stlačte Kopíruj.

Voľba Predvolené čísla sa zobrazí pri kopírovaní z telefónu na SIM kartu. Prekopírujú sa iba predvolené čísla.

4. Vyberte *Nechať pôvodné* alebo *Presunúť pôvod.*, ak chcete zachovať, resp. vymazať pôvodné mená a čísla. Ak vyberiete *Všetko* alebo *Predvolené čísla*, stlačte **Áno**, keď sa zobrazí otázka *Kopírovať kontakty*? alebo *Presunúť kontakty*?

## Odosielanie a prijímanie vizitiek

Osobné kontaktné informácie môžete vo forme vizitiek prijímať a odosielať na kompatibilné zariadenia, ktoré podporujú štandard vCard.

Po prijatí vizitky stlačte **Ukáž** a **Ulož**, aby sa vizitka uložila do pamäti telefónu. Ak chcete vizitku zrušiť, stlačte **Ukonči** a potom **Áno**.

Ak chcete poslať vizitku, vyhľadajte v kontaktoch meno a telefónne číslo, ktoré chcete odoslať. Stlačte **Detaily** a **Voľby** a vyberte *Poslať vizitku*.

- Ak chcete odoslať vizitku cez IČ spojenie, vyberte Cez infračervené.
- Ak chcete vizitku odoslať ako OTA (inteligentnú) správu a sieť to umožňuje, vyberte Ako text. správu.
- Ak chcete vizitku odoslať ako multimediálnu správu a sieť to umožňuje, vyberte Cez multimédiá.

## Rýchla voľba

Ak chcete tlačidlu rýchlej voľby priradiť číslo, stlačte **Menu** a vyberte *Kontakty*  $\rightarrow$  *Rýchla voľba* a prejdite na tlačidlo rýchlej voľby s požadovaným číslom.

Stlačte **Prideľ**, alebo, ak už tlačidlo má pridelené telefónne číslo, stlačte **Voľby** a vyberte *Zmeniť*. Stlačte **Hľadaj**, vyberte meno a potom číslo, ktoré chcete priradiť. Ak je funkcia *Rýchla voľba* vypnutá, telefón sa spýta, či ju chcete aktivovať.<u>Pozrite si Nastavenia hovoru na strane 40.</u>

Pomocou tlačidiel rýchlej voľby môžete volať na priradené čísla. Pozrite si Rýchla voľba na strane 15.

## Voľba hlasom

Na telefónne číslo kontaktu môžete zavolať vyslovením hlasovej menovky, ktorú ste pre kontakt nahrali. Hlasové menovky vám umožňujú volať na telefónne čísla bez zadávania čísla. Ako hlasová menovka môžu slúžiť akékoľvek vyslovené slová, napríklad meno.

Hlasové menovky môžete vytvoriť pre určitý počet čísel.

Kým začnete používať hlasové menovky, uvedomte si, že:

- Jazyk nie je u hlasových menoviek dôležitý. Dôležitý je ale hlas hovoriaceho.
- Meno musíte vysloviť presne tak, ako ste ho vyslovili pri nahrávaní.
- Hlasové menovky sú citlivé na hluk pozadia. Nahrávajte a používajte ich v tichom prostredí.
- Veľmi krátke mená prístroj neprijme. Používajte dlhé mená a vyhýbajte sa používaniu podobných mien pre rozličné čísla.

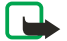

#### Upozornenie:

Používanie hlasových menoviek môže byť problematické napríklad v hlučnom prostredí alebo v tiesni, preto by ste sa nemali za každých okolností spoliehať výlučne na voľbu hlasom.

#### Vytvorenie hlasovej menovky

Hlasovú menovku si môžete vytvoriť pre ktorýkoľvek kontakt v pamäti telefónu. Kontakty, ku ktorým chcete pridať hlasovú menovku, uložte alebo prekopírujte do pamäti telefónu. Hlasové menovky môžete priradiť aj k menám v pamäti SIM karty. Ak SIM kartu vymeníte, budete musieť takéto hlasové menovky vymazať, aby ste mohli vytvoriť nové.

- 1. V pohotovostnom režime stlačte 🥣 a prejdite na kontakt, ku ktorému chcete doplniť hlasovú menovku.
- 2. Stlačte **Detaily**, prejdite na požadované telefónne číslo, stlačte **Voľby** a vyberte *Pridať hlas. voľbu*.
- 3. Stlačte **Štart** a zreteľne vyslovte text hlasovej menovky. Po nahraní hlasovej menovky ju telefón prehrá. Po úspešnom uložení menovky sa ozve pípnutie a zobrazí sa správa *Hlasová voľba uložená*. Za telefónnym číslom s hlasovou menovkou sa v adresári *Kontakty* objaví symbol ⑤.

### Správa hlasových menoviek

Uložené hlasové menovky si môžete kontrolovať, upravovať ich, alebo vymazávať.

Stlačte **Menu** a vyberte *Kontakty* → *Hlasové voľby*. Zvoľte kontakt s hlasovou menovkou, ktorú si chcete vypočuť, zmeniť alebo vymazať.

#### Volanie pomocou hlasových menoviek

Ak na telefóne beží aplikácia, ktorá odosiela alebo prijíma dáta cez (E)GPRS spojenie, musíte túto aplikáciu ukončiť, aby ste mohli použiť hlasovú menovku.

- V pohotovostnom režime stlačte a pridržte tlačidlo pre zníženie hlasitosti alebo stlačte a pridržte výberové tlačidlo S. Po zaznení krátkeho tónu sa zobrazí správa *Hovorte teraz*.
- 2. Zreteľne vyslovte hlasovú menovku. Ak telefón hlasovú menovku rozpozná, prehrá ju, a potom po 1,5 sekunde navolí číslo, zodpovedajúce tejto hlasovej menovke.

Ak chcete použiť hlasovú voľbu a používate kompatibilný headset s ovládacím tlačidlom, stlačte a pridržte tlačidlo headsetu.

## Informačné čísla a servisné čísla

Váš poskytovateľ služieb môže na SIM kartu uložiť informačné čísla alebo servisné čísla.

Stlačte **Menu** a vyberte *Kontakty*, *Info čísla*, alebo *Servisné čísla*. Prejdite v príslušnej kategórii na niektoré informačné alebo servisné číslo a stlačením 🕥 na číslo zavolajte.

## Moje čísla

Ak to karta umožňuje, sú telefónne čísla, priradené vašej SIM karte, uložené v submenu *Moje čísla*. Ak si chcete čísla zobraziť, stlačte **Menu** a vyberte *Kontakty* → *Moje čísla*. Prejdite na požadované meno alebo číslo a stlačte **Ukáž**.

## Skupiny volajúcich

Mená a telefónne čísla uložené v adresári *Kontakty* si môžete usporiadať do skupín volajúcich. Pre každú skupinu volajúcich môžete nastaviť napríklad osobitný tón zvonenia, ktorým telefón oznámi hovor, prichádzajúci z telefónneho čísla patriaceho do tejto skupiny, a logo, ktoré sa pritom zobrazí na displeji. <u>Pozrite si Nastavenia tónov na strane 38.</u>

Stlačte **Menu** a vyberte *Kontakty* → *Skupiny osôb* a požadovanú skupinu.

Môžete si vybrať z nasledujúcich volieb:

- *Názov skupiny* Zadajte nový názov skupiny a stlačte **OK**.
- *Zvonenie pre skupinu* Vyberte tón zvonenia pre skupinu. *Predvolené* je tón zvonenia, vybraný pre nastavený profil telefónu.
- Logo pre skupinu Vyberte Zapnuté, ak chcete, aby telefón zobrazoval logo skupiny, Vypnuté, ak sa logo nemá zobraziť, a Ukázať logo, ak si logo chcete pozrieť.
- Členovia skupiny Stlačte Pridaj, ak chcete do skupiny pridať ďalšie meno. Prejdite na meno, ktoré chcete zaradiť do skupiny, a stlačte Pridaj.

Ak chcete niektoré meno zo skupiny odstrániť, prejdite na toto meno, stlačte Voľby a vyberte Odstrániť kontakt.

## 8. Register

V tomto menu si môžete zobraziť telefónne čísla neprijatých a prijatých hovorov a volané čísla, ako aj približnú dĺžku svojich hovorov.

Telefón registruje neprijaté a prijaté hovory iba ak tieto funkcie podporuje sieť a telefón je zapnutý a nachádza sa v oblasti, obsluhovanej sieťou.

## Zoznamy posledných hovorov

Stlačte Menu a vyberte Register.

- Ak si chcete prezrieť zoznam posledných 20 telefónnych čísel, z ktorých sa vám niekto neúspešne pokúšal dovolať (služba siete), vyberte Neprijaté hovory. Číslo pred menom alebo telefónnym číslom informuje o počte pokusov o volanie od príslušného volajúceho.
  - **Tip:** Keď sa na displeji zobrazí upozornenie na neprijaté hovory, môžete stlačením **Zoznam** otvoriť
- zoznam telefónnych čísel. Prejdite na telefónne číslo, na ktoré chcete zavolať späť, a stlačte S.
   Ak si chcete prezrieť zoznam posledných 20 telefónnych čísel, z ktorých ste naposledy prijali hovor (služba siete), vyberte *Prijaté hovory*.
- Ak si chcete prezrieť zoznam 20 telefónnych čísel, na ktoré ste naposledy volali alebo sa pokúšali volať, vyberte Volané čísla.
  - **Tip:** V pohotovostnom režime otvoríte zoznam posledných volaných čísel jedným stlačením **S**. Prejdite k požadovanému číslu alebo menu a stlačením **S** ho zavolajte.
- Ak chcete zoznamy posledných hovorov vymazať, vyberte *Zrušiť zoznam po- sledných hovorov*. Vyberte si, či chcete vymazať telefónne čísla zo všetkých zoznamov posledných hovorov, alebo iba čísla v zozname neprijatých hovorov, prijatých hovorov alebo volaných čísel. Túto operáciu nemožno odvolať.

Keď v niektorom z týchto zoznamov prejdete na meno alebo číslo a stlačíte **Voľby**, budete si môcť napríklad zobraziť dátum a čas hovoru, upraviť telefónne číslo alebo ho vymazať zo zoznamu, uložiť číslo do adresára *Kontakty*, alebo odoslať na číslo správu.

## Počítadlá tarifných jednotiek a času hovorov

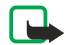

\*\*

#### Upozornenie:

Cena, ktorú vám bude za hovory a služby fakturovať váš poskytovateľ služieb, môže byť odlišná v závislosti od funkcií siete, zaokrúhľovania pri fakturácii, daní ap.

- Ak si chcete pozrieť približnú dĺžku prichádzajúcich a odchádzajúcich hovorov v hodinách, minútach a sekundách, vyberte *Trvanie hovoru*. Ak chcete počítadlá vynulovať, musíte zadať bezpečnostný kód. Ak máte k dispozícii dve telefónne linky (služba siete), bude mať každá linka vlastné počítadlá dĺžky hovorov. Zobrazia sa počítadlá linky, ktorú máte práve nastavenú.
- Ak si chcete zistiť približný objem dát, odoslaných a prijatých v poslednom spojení, súhrnný objem odoslaných a prijatých dát, alebo ak chcete vynulovať počítadlá, vyberte *Počítadlo dát GPRS*. Počítadlá zaznamenávajú množstvá dát v bajtoch. Ak chcete počítadlá vynulovať, musíte zadať bezpečnostný kód.
- Ak si chcete pozrieť približnú dĺžku posledného GPRS spojenia alebo celkovú dĺžku GRPS spojení, alebo ak chcete vynulovať počítadlá, vyberte *Merač času spojenia GPRS*. Ak chcete počítadlá vynulovať, musíte zadať bezpečnostný kód.

## Lokalizácia

Sieť vám môže poslať požiadavku na určenie vašej polohy.

Môžete zabezpečiť, aby sieť poskytla informáciu o polohe vášho telefónu iba na základe vášho povolenia (služba siete). Obráťte sa na operátora svojej siete alebo poskytovateľa služby, ak si chcete nechať službu aktivovať a dať súhlas na poskytovanie informácií o svojej polohe.

- Ak chcete povoliť alebo odmietnuť žiadosť o lokalizáciu, stlačte Prijmi resp. Odmiet.. Ak na požiadavku nezareagujete, telefón ju automaticky odsúhlasí alebo odmietne podľa toho, ako ste sa dohodli s operátorom alebo poskytovateľom služby. Telefón zobrazí správu 1 neprijatá žiadosť o polohu. Ak si chcete pozrieť nevybavenú žiadosť o lokalizáciu, stlačte Ukáž.
- Ak si chcete pozrieť informácie o posledných 10 požiadavkách alebo správach o lokalizácii, stlačte Menu a vyberte Register → Určenie polohy → Denník polôh.

## 9. Nastavenia

## Profily

Pomocou prednastavených profilov si môžete prispôsobiť tóny pre rozličné okolnosti, prostredia a skupiny užívateľov. Stlačte **Menu** a vyberte *Nastavenia* → *Profily*. Prejdite na niektorý profil a stlačte **Zvoľ**.

- Ak chcete zvolený profil aktivovať, vyberte Aktivovať.
- Ak chcete profil aktivovať na istý čas, nepresahujúci 24 hodín, vyberte *Načasovať* a nastavte čas ukončenia. Keď čas nastavený pre profil uplynie, stane sa aktívnym predchádzajúci nenačasovaný profil.
- Ak si profil chcete upraviť, vyberte *Prispôsobiť*. Vyberte nastavenie, ktoré chcete zmeniť, a urobte požadované zmeny. Rovnaké nastavenia môžete zmeniť aj v menu *Nastavenia tónov*. Ak chcete zmeniť informácie o svojom prezenčnom stave, vyberte *Moja účasť*. Toto menu je dostupné, ak ste nastavili *Synchronizovať s profilmi* na *Zapnúť*. Ak chcete profil premenovať, vyberte *Meno profilu*. Profil *Normál* premenovať nemožno.

\*\*

**Tip:** Ak chcete v pohotovostnom režime rýchlo zmeniť profil a tlačidlá nie sú zablokované, krátkym stlačením vypínača otvorte zoznam profilov a prejdite na požadovaný profil. Ak chcete profil aktivovať, vyberte **Zvo**ľ.

## Nastavenia tónov

Tu môžete upraviť tóny zvonenia, hlásenia a výstražné tóny, ako aj tóny tlačidiel.

Stlačte **Menu** a vyberte *Nastavenia* → *Nastavenia tónov*. Rovnaké nastavenia nájdete v menu *Profily*. Upozorňujeme, že nastavenia, ktoré tu vyberiete, zmenia nastavenia aktívneho profilu.

- *Hlásenie prichá- dzajúceho hovoru* určuje, ako vás telefón upozorňuje na prichádzajúci hovor: *Vyzváňa*, *Vzostupný*, *Zvoní raz*, *Pípne raz*, alebo *Vypnuté*.
- *Tón zvonenia* definuje tón pre prichádzajúce hovory. Ak chcete vybrať niektorý tón zvonenia z menu *Galéria*, vyberte v zozname tónov zvonenia *Otvoriť Galériu*.

**Tip:** Keď dostanete tón zvonenia cez infračervené spojenie alebo ho načítate, môžete ho uložiť v menu *Galéria*.

- *Hlasitosť zvonenia* nastavuje hlasitosť tónov.
- *Hlásenie vibrovaním* určuje, či bude telefón pri prichádzajúcom hovore alebo správe vibrovať. Vibračné hlásenie nefunguje, keď je telefón pripojený k nabíjačke, stolnému stojanu alebo automobilovej súprave.
- *Tón hlásenia správy* definuje tón pre prichádzajúce správy.
- *Nastavenia služby Stlač a hovor* nastavuje pre službu Stlač a hovor predvolený reproduktor alebo stav *Nerušiť*, ako aj tóny upozornení a žiadostí o spätné volanie.
- Tón hlásenia chatu definuje tón pre prichádzajúce chatové správy.
- Tóny tlačidiel nastavuje hlasitosť tónov tlačidiel.
- *Výstražné tóny* určuje, či vás má telefón upozorniť varovným signálom napríklad na nízky stav batérie.
- *Hlásenie* nastavuje telefón, aby zvonil iba pri hovoroch z telefónnych čísel, patriacich do vybranej skupiny volajúcich. Prejdite na požadovanú skupinu alebo *Každý hovor* a stlačte **Označ**.

## Nastavenia displeja

Stlačte **Menu** a vyberte *Nastavenia* → *Nastavenia displeja*.

Môžete zmeniť nasledujúce nastavenia displeja:

 Tapeta — ak chcete, aby sa v pohotovostnom režime zobrazoval na pozadí displeja obrázok. Prednastavené obrázky nájdete v menu *Galéria*. Obrázky môžete okrem toho prijímať v multimediálnych správach alebo si ich pomocou aplikácií PC Suite preniesť na telefón z počítača a uložiť ich v menu *Galéria*. Váš telefón podporuje formáty JPEG, GIF, WBMP, BMP, OTA-BMP a PNG. Nie sú podporované všetky variácie týchto súborových formátov.

Ak chcete nastaviť tapetu, vyberte *Zvoliť tapetu*. Prejdite na požadovaný obrázok, stlačte **Voľby** a vyberte *Dať ako tapetu*. Ak chcete aktivovať alebo deaktivovať tapetu, vyberte *Zapnúť*, resp. *Vypnúť*.

Upozorňujeme, že tapeta sa nezobrazuje, keď telefón aktivuje šetrič displeja.

- *Farebná škála* ak chcete zmeniť farbu niektorých prvkov displeja, napríklad pozadia menu a indikačných stĺpcov intenzity signálu a stavu batérie.
- Logo operátora ak chcete zobraziť alebo skryť logo operátora. Ak nemáte uložené žiadne logo operátora, bude menu zatemnené. Logo operátora sa nezobrazuje, keď je aktivovaný šetrič displeja.
- Viac informácií o dostupnosti loga operátora si vyžiadajte od poskytovateľa služieb alebo sieťového operátora. *Časový limit šetriča displeja* ak chcete nastaviť čas, po uplynutí ktorého sa aktivuje šetrič displeja.
- Šetrič displeja môžete deaktivovať stlačením ktoréhokoľvek tlačidla.

Nastavenia

- Kontrast displeja ak chcete upraviť kontrast displeja na svetlejší alebo tmavší stláčaním posúvacieho tlačidla doľava a doprava.
- Zobrazenie menu ak chcete nastaviť, ako telefón zobrazuje hlavné menu. Vyberte Zoznam alebo Ikony.

## Nastavenia dátumu a času

Stlačte **Menu** a vyberte *Nastavenia* → *Nastavenia* času a dátumu.

Hodiny — Vyberte Zobraziť hodiny (alebo Skryť hodiny), ak chcete, aby sa v pohotovostnom režime zobrazovali (resp. nezobrazovali) hodiny. Vyberte Nastaviť čas, ak chcete nastaviť správny čas, a Formát času, ak chcete nastaviť 12- alebo 24-hodinový formát času.

Hodiny slúžia aj pre Správy, Register, Budík, časované Profily, Kalendár, Poznámky a šetrič displeja.

Ak z telefónu na dlhý čas vyberiete batériu alebo ak sa batéria úplne vybije, budete možno musieť znova nastaviť presný čas.

- Dátum Vyberte Ukázať dátum (alebo Skryť dátum) a na displeji pohotovostného režimu sa bude (resp. nebude) zobrazovať dátum. Vyberte Nastaviť dátum, ak chcete nastaviť dátum. Môžete si tiež vybrať formát a oddeľovač dátumu.
- Auto aktualizácia dátumu a času (služba siete) Vyberte Zapnúť, ak chcete, aby telefón automaticky aktualizoval čas a dátum podľa časového pásma, v ktorom sa nachádzate. Vyberte Najprv potvrdiť, ak chcete, aby si telefón pred aktualizáciu vyžiadal váš súhlas.

Automatická aktualizácia dátumu a času nezmení čas, nastavený pre budík, záznamy v kalendári alebo poznámky s upozornením. Automatická aktualizácia môže spôsobiť, že prejde čas, nastavený pre niektoré upozornenia. O dostupnosti služby sa viac dozviete od operátora vašej siete alebo poskytovateľa služieb.

## Osobné skratky

Pre rýchly prístup k funkciám, ktoré najčastejšie používate, môžete využiť pravé výberové tlačidlo a hlasové povely.

Ak chcete vybrať funkciu pravého výberového tlačidla a hlasové povely pre niektoré funkcie, stlačte **Menu** a vyberte *Nastavenia* → *Osobné skratky*.

- Ak chcete vybrať funkciu pravého výberového tlačidla, vyberte Pravé výberové tlačidlo. Prejdite na niektorú funkciu a vyberte ju.
- Ak chcete definovať hlasové povely, vyberte *Hlasové povely* a niektorú zložku povelov. Vyberte funkciu, pre ktorú chcete vytvoriť hlasový povel, a stlačte **Pridaj**. Môžete vytvoriť hlasové povely až pre desať funkcií podľa vlastného výberu. Ak vybraná funkcia už má priradenú hlasovú menovku, zobrazí sa indikátor D., kde sa dozviete, ako aktivovať hlasový povel. Upozorňujeme, že hlasové povely nemožno aktivovať a vytvárať počas hovoru a keď aplikácia, používajúca (E)GPRS spojenie, odosiela alebo prijíma dáta.

## Pripojenie

#### Infračervené

V tomto menu môžete svoj telefón nastaviť na odosielanie a príjem dát cez jeho infračervený (IČ) port. Infraport vášho telefónu umožňuje obojsmerný prenos dát, napríklad vizitiek, medzi vaším telefónom a iným kompatibilným telefónom alebo dátovým zariadením (napríklad počítačom).

Nemierte IČ (infračerveným) lúčom nikomu do očí a nedovoľte, aby rušil prácu iných infračervených zariadení. Tento prístroj je laserový výrobok Triedy 1.

Aby ste mohli využiť IČ spojenie, musia byť zariadenia, medzi ktorými chcete spojenie vytvoriť, kompatibilné s normou IrDA.

#### Odosielanie a príjem dát cez infraport

- 1. Zabezpečte, aby infraporty odosielajúceho a prijímajúceho zariadenia smerovali oproti sebe a aby sa medzi nimi nenachádzali žiadne prekážky. Najvhodnejšia vzdialenosť pre infračervené spojenie medzi zariadeniami je nie viac než 1 meter (3,28 stopy).
- Ak chcete aktivovať infraport svojho telefónu pre príjem dát cez iČ spojenie, stlačte Menu a vyberte Nastavenia → Infračervené.
- 3. Užívateľ odosielajúceho zariadenia vyberie požadovanú IČ funkciu, aby sa začal prenos dát.

Ak prenos dát nezačne do 2 minút po aktivácii infraportu, spojenie sa preruší a bude ho treba znova vytvoriť.

#### Indikátor IČ spojenia

- Keď je indikátor 
   *p …* zobrazený a nebliká, je IČ prepojenie aktívne a váš telefón je pripravený na odosielanie alebo príjem dát cez svoj infraport.
- Keď indikátor **þ**--- bliká, váš telefón sa pokúša o vytvorenie spojenia s druhým zariadením alebo došlo ku strate spojenia.

#### GPRS

GPRS (General Packet Radio Service - Univerzálna paketová rádiová služba) je služba siete, ktorá umožňuje používať mobilné telefóny na odosielanie a príjem dát cez sieť, využívajúcu Internetový protokol (IP). GPRS poskytuje bezdrôtový prístup k dátovým sieťam, ako je Internet.

EGPRS (Enhanced - Rozšírené GPRS) využíva pre rádiové rozhranie modulačnú technológiu EDGE (Enhanced data rates for global evolution - Zvýšené dátové rýchlosti pre globálny rozvoj) na dosiahnutie vyšších dátových rýchlostí v sieťach GPRS.

Medzi funkcie vášho telefónu, ktoré môžu využívať (E)GPRS, patria správy, prehliadanie Internetu, e-mail, vzdialená synchronizácia, načítanie aplikácií a dial-up pripojenie počítača na sieť (napríklad pre Internet a e-mail).

Aby ste mohli využívať technológiu (E)GPRS:

- 1. Obráťte sa na operátora svojej siete alebo poskytovateľa služieb a informujte sa uňho o dostupnosti a možnostiach aktivácie služieb (E)GPRS, a tiež o dátových rýchlostiach a cenách.
- 2. Uložte si nastavenia (E)GPRS pre každú z aplikácií, ktoré využívajú (E)GPRS.

Upozorňujeme, že ak ste ako dátový nosič nastavili GPRS, telefón namiesto GPRS použije EGPRS, ak je táto možnosť v sieti dostupná. Medzi EGPRS a GPRS si nemôžete vyberať, ale pre niektoré aplikácie si môžete ako nosič nastaviť GPRS alebo *GSM dáta* (okruhovo spojované dáta, CSD).

#### **GPRS** spojenie

Ak chcete definovať nastavenia pre (E)GPRS spojenia, stlačte **Menu** a vyberte *Nastavenia*  $\rightarrow$  *Pripojiteľnosť*  $\rightarrow$  *GPRS*  $\rightarrow$  *Spojenie GPRS*.

- Ak chcete, aby sa telefón po zapnutí automaticky zaregistroval v GPRS sieti, vyberte Vždy online. Keď je dostupná služba (E) GPRS, zobrazuje sa v ľavej hornej časti displeja indikátor G. Keď spustíte aplikáciu, využívajúcu (E)GPRS, nadviaže sa spojenie medzi telefónom a sieťou. Zobrazuje sa indikátor G a možno prenášať dáta. Keď aplikáciu ukončíte, (E)GPRS spojenie sa ukončí, ale váš telefón zostane zaregistrovaný v (E)GPRS sieti. Ak počas (E)GPRS spojenia dostanete hovor alebo textovú správu, alebo ak začnete volať, objaví sa v pravom hornom rohu displeja indikátor G, oznamujúci, že (E) GPRS spojenie bolo pozastavené (podržané). Upozorňujeme, že indikátory pre GPRS a EGPRS sú rovnaké.
- Ak chcete, aby sa telefón zaregistroval v (E)GPRS sieti a vytvoril spojenie, keď si to vyžaduje niektorá aplikácia, využívajúca (E)GPRS, vyberte Ak je to nutné. Keď aplikáciu ukončíte, (E)GPRS spojenie sa uzavrie.

Upozorňujeme, že telefón podporuje tri súčasné (E)GPRS spojenia. Môžete si napríklad súčasne prehliadať XHTML stránky, prijímať multimediálne správy a mať vytvorené pripojenie počítača k sieti.

#### Nastavenia GPRS modemu

Telefón môžete cez infračervené spojenie alebo dátový kábel prepojiť s kompatibilným osobným počítačom a využiť ho ako modem, umožňujúci osobnému počítaču komunikovať cez (E)GPRS.

Ak chcete definovať nastavenia pre (E)GPRS spojenia z počítača, stlačte **Menu** a vyberte *Nastavenia*  $\rightarrow$  *Pripojiteľnosť*  $\rightarrow$  *GPRS*  $\rightarrow$  *Nastavenia GPRS modemu*.

- Ak chcete aktivovať niektoré miesto prístupu, vyberte Aktívne miesto prístupu.
- Ak chcete zmeniť nastavenia prístupového miesta, vyberte Upraviť aktívne miesto prístupu. Vyberte nasledujúce voľby: Iný názov miesta prístupu ak chcete napísať meno, ktoré chcete používať pre aktiované miesto prístupu. Miesto prístupu GPRS ak chcete napísať meno prístupového miesta, cez ktoré sa bude vytvárať spojenie s (E)GPRS sieťou. Meno prístupového miesta si vyžiadajte od operátora siete alebo poskytovateľa služieb.

Parametre služby (E)GPRS pripojenia (meno prístupového miesta) môžete nastaviť aj na osobnom počítači cez aplikáciu Nokia Modem Options. Upozorňujeme, že ak ste definovali nastavenia na počítači i na telefóne, použijú sa nastavenia z počítača.

## Nastavenia hovoru

Stlačte **Menu** a vyberte *Nastavenia* → *Nastavenia hovoru*. Môžete si vybrať:

Presmerovanie hovoru — (služba siete) umožňuje presmerovať vaše prichádzajúce hovory na iné číslo, napríklad na číslo odkazovej schránky (služba siete).

Podrobnejšie informácie si vyžiadajte od svojho poskytovateľa služieb. Voľby presmerovania, ktoré nepodporuje vaša SIM karta alebo operátor vašej siete, sa nemusia zobraziť.

Vyberte požadovanú voľbu presmerovania: napríklad vyberte *Presmerovať, ak je obsadené*, ak chcete presmerovať hovory, ktoré prídu v čase, keď máte iný hovor, alebo ktoré odmietnete.

Ak chcete aktivovať presmerovanie, vyberte *Aktivovať* a, ak je takáto voľba pre vybranú voľbu presmerovania k dispozícii, nastavte čas, po ktorom dôjde k presmerovaniu. Ak chcete presmerovanie zrušiť, vyberte *Zrušiť*, a vyberte *Overiť stav*, ak je táto možnosť k dispozícii pre danú voľbu presmerovania a chcete zistiť, či je presmerovanie aktivované alebo nie. Súčasne môže byť aktivovaných niekoľko volieb presmerovania.

Indikátory presmerovania uvidíte v pohotovostnom režime. Pozrite si Pohotovostný režim na strane 13.

#### Nastavenia

- *Automatická kontrola hlasitosti* Vyberte *Zapnutá*, ak chcete, aby sa hlasitosť v slúchadle automaticky udržiavala na úrovní, nastavenej tlačidlami regulácie hlasitosti. Ak je napríklad okolie hlučné, hlasitosť v slúchadlách sa zvýši, a ak osoba, s ktorou sa rozprávate cez telefón, hovorí veľmi hlasno, hlasitosť sa zníži.
- *Príjem každým tlačidlom* Vyberte *Zapnutý*, a budete môcť prijať prichádzajúci hovor krátkym stlačením ľubovoľného tlačidla okrem vypínača, tlačidla Stlač a hovor, výberových tlačidiel >> a <>, a <>.
- *Automatické opakovanie* Vyberte *Zapnuté*, a telefón po neúspešnom pokuse o volanie urobí do 10 ďalších pokusov o spojenie hovoru.
- *Rýchla voľba* Vyberte *Zapnutá*, a budete môcť volať na mená a telefónne čísla, priradené tlačidlám rýchlej voľby *"*, stlačením a pridržaním príslušného číselného tlačidla.
- *Služba čakania na hovor* Vyberte *Aktivovať*, aby vás sieť upozorňovala na prichádzajúci hovor aj v čase, keď máte na telefóne iný hovor (služba siete).
- *Súhrnné info po hovore* Vyberte *Zapnuté*, aby telefón po každom hovore krátko zobrazil jeho približnú dĺžku a cenu (služba siete).
- *Poslať moju identifikáciu* Vyberte *Áno*, aby sa vaše telefónne číslo zobrazovalo účastníkovi, ktorému voláte (služba siete). Vyberte *Nastavená sieťou*, aby sa použilo nastavenie, na ktorom ste sa dohodli s vaším poskytovateľom služieb.
- Linka pre odchádzajúce (služba siete) umožňuje vybrať pre volanie linku 1 alebo 2. Môžete mať napríklad súkromnú a pracovnú linku. O dostupnosti služby sa viac dozviete od operátora vašej siete alebo poskytovateľa služieb.
   Ak vyberiete Linka 2 a nemáte aktivovanú túto službu siete, nebudete môcť z telefónu volať. Hovory však môžete prijímať na oboch linkách, nezávisle od zvolenej linky.

Ak chcete zabrániť prepínaniu liniek a vaša SIM karta to umožňuje, stlačte **Voľby** a vyberte *Zablokovať*.

>0<

Tip: V pohotovostnom režime môžete prepnúť z jednej linky na druhú stlačením a pridržaním 🖅.

## Nastavenia telefónu

Stlačte Menu a vyberte Nastavenia → Nastavenia telefónu. Vyberte si z nasledujúcich nastavení:

- *Nastavenia jazyka* Ak chcete nastaviť jazyk textov na displeji, vyberte *Jazyk telefónu*. Ak vyberiete *Automaticky*, vyberie telefón jazyk podľa informácií na SIM karte.
- Ak chcete pre písanie textu použiť iný jazyk, vyberte Jazyk pri písaní.
- *Stav pamäti* ak si chcete pozrieť objem voľnej a využitej pamäti pre každú funkciu.
- *Auto ochrana tlačidiel* ak chcete zablokovať tlačidlá, aby nedochádzalo k ich neúmyselnému stláčaniu. Počas hovoru telefón pracuje obvyklým spôsobom. Keď ukončíte alebo odmietnete hovor, tlačidlá zostanú zablokované.
- *Ochrana tlačidiel* ak chcete, aby si telefón pri odblokovaní tlačidiel žiadal bezpečnostný kód.
- *Zobrazenie celulárnej info* ak chcete, aby telefón oznamoval, keď pracuje v celulárnej sieti, založenej na mikrocelulárnej (MCN Micro Cellular Network) sieťovej technológii (služby siete).
- Osobné uvítanie ak chcete zadať osobný text, ktorý sa na krátky čas zobrazí po zapnutí telefónu.
- Voľba operátora ak chcete, aby si telefón automaticky vyberal jednu z celulárnych sietí, dostupných v danej oblasti.
   Ak vyberiete *Ručná*, budete si môcť vybrať sieť, ktorá má roamingovú dohodu s vašim domácim poskytovateľom služieb.
- Potvrdenie služby SIM ak chcete, aby sa potvrdzovali správy, odosielané medzi telefónom a poskytovateľom služieb.
   Upozorňujeme, že prístup k týmto službám si môže vyžadovať odoslanie textovej správy alebo vykonanie telefónneho hovoru. Tieto služby môžu byť spoplatnené.
- *Aktivácia pomocných textov* ak chcete, aby telefón zobrazoval vysvetľujúce texty. Vysvetľujúce texty obsahujú informácie o používaní funkcií telefónu.
- *Tón pri zapnutí* ak chcete, aby telefón po zapnutí zahral tón.

## Nastavenia pre chat a prezenčnú službu

O dostupnosti nastavení pre *Chat* a *Moja účasť* sa informujte u operátora svojej siete alebo poskytovateľa služieb. Nastavenia pre chat a prezenčnú službu môžete dostať v OTA správe. <u>Pozrite si Služba OTA nastavení na strane 14.</u>

#### Úprava a aktivácia nastavení

- 1. Stlačte **Menu** a vyberte *Nastavenia* → *Nastavenia chatu a mojej účasti*.
- 2. Ak chcete zadať nastavenia, vyberte *Aktívne nastave- nia chatu a účasti*, prejdite na súbor, ktorý chcete aktivovať, a stlačte **Aktivuj**.
- 3. Vyberte *Upraviť akt. nast. chatu a účasti*. Postupne vyberajte jednotlivé nastavenia a zadajte všetky požadované hodnoty podľa údajov, ktoré ste dostali od operátora siete alebo poskytovateľa služby. Upozorňujeme, že nastavenia spojenia nájdete v menu *Nastavenia spojenia*.

## Nastavenia doplnkov

Menu nastavení doplnkov sa objaví iba ak telefón bol alebo práve je pripojený ku kompatibilnému mobilnému doplnku, napríklad k handsfree jednotke.

Stlačte **Menu** a vyberte *Nastavenia* → *Nastavenia doplnkov*. Doplnok si môžete vybrať, ak tento doplnok je alebo bol pripojený k telefónu. Pre niektoré doplnky si môžete vybrať voľby, ktoré sa môžu automaticky aktivovať, keď tento doplnok zapojíte.

- *Predvolený profil* ak chcete nastaviť profil, ktorý sa má automaticky aktivovať po zapojení príslušného doplnku. Po zapojení doplnku môžete vybrať iný profil.
- *Automatický príjem* ak chcete nastaviť, aby telefón prijímal prichádzajúci hovor automaticky po 5 sekundách. Ak je *Hlásenie prichá- dzajúceho hovoru* nastavené na *Pípne raz* alebo *Vypnuté*, automatický príjem sa nepoužije.
- *Svetlo* ak chcete, aby boli svetlá stále *Zapnuté*. Ak chcete, aby sa svetlá rozsvietili na 15 sekúnd po stlačení niektorého tlačidla, vyberte *Automatické*.

## Ochranné nastavenia

Ochranné nastavenia sú nastavenia prístupových kódov a ďalších bezpečnostných funkcií.

Aj keď sú aktivované bezpečnostné funkcie, obmedzujúce možnosti volania (napríklad blokovanie hovorov, uzavreté skupiny užívateľov alebo pevný zoznam), môže sa dať volať na oficiálne tiesňové číslo, naprogramované vo vašom prístroji..

#### Stlačte **Menu** a vyberte *Nastavenia* → *Ochranné nastavenia*.

Vyberte si z nasledujúcich volieb:

- Ochrana PIN kódom ak chcete, aby telefón vyžadoval PIN kód pri každom zapnutí.
- *Služba blokovania hovorov* (služba siete) ak chcete obmedziť hovory.
- *Pevný zoznam* ak chcete povoliť volanie a posielanie textových správ iba na vybrané telefónne čísla a vaša SIM karta túto funkciu podporuje.

Keď je aktivovaný pevný zoznam, nemôžu sa vytvárať (E)GPRS spojenia, okrem spojení pre odosielanie textových správ cez (E)GPRS spojenie; v takomto prípade musí byť telefónne číslo príjemcu a číslo centra správ zaradené v pevnom zozname.

- Uzavretá sku- pina užívateľov (služba siete) ak chcete definovať skupinu ľudí, ktorým môžete volať a ktorí môžu volať vám.
- Úroveň ochrany ak chcete, aby si telefón vyžiadal bezpečnostný kód vždy, keď doň vložíte novú SIM kartu, vyberte *Telefón*. Ak chcete, aby si telefón vyžiadal bezpečnostný kód, keď vyberiete pamäť SIM karty a keď zmeníte používanú pamäť alebo kopírujete z jednej pamäti do druhej, vyberte *Pamäť*.
- *Prístupové kódy* ak chcete zmeniť prístupové kódy.

## Obnovenie pôvodných nastavení

Niektoré z nastavení menu môžete vrátiť na ich pôvodné hodnoty.

- 1. Stlačte **Menu** a vyberte *Nastavenia* → *Obnoviť pôvodné nastavenia*.
- 2. Zadajte bezpečnostný kód a stlačte OK.

Upozorňujeme, že sa nevymažú dáta, ktoré ste zapísali alebo načítali; nevymažú sa napríklad mená a telefónne čísla, uložené v adresári *Kontakty*.

## **10.** Galéria

V zložkách galérie si môžete ukladať obrázky a tóny zvonenia, ktoré ste dostali napríklad v multimediálnych správach.

Váš telefón podporuje systém správy digitálnych práv (Digital Rights Management – DRM), ktorý umožňuje chrániť prevzatý obsah. Jednotlivé položky obsahu, napríklad tón zvonenia, môžu byť chránené a môžu im byť pridelené určité pravidlá používania, napríklad počet použití a obdobie, počas ktorého ich možno používať. Pravidlá sa definujú v aktivačnom kľúči obsahu, ktorý v závislosti od poskytovateľa služby môžete dostať buď spolu s obsahom alebo osobitne. Tieto aktivačné kľúče spravidla možno aktualizovať. Vždy si skontrolujte dodacie podmienky akéhokoľvek obsahu a aktivačný kľúč, kým ich prevezmete, pretože môžu byť spojené s poplatkami. Galéria využíva spoločnú pamäť. <u>Pozrite si Spoločná pamäť na strane 6.</u>

## Zložky v galérii

- 1. Stlačte **Menu** a vyberte *Galéria*. Zobrazí sa zoznam zložiek. Zložky *Snímky*, *Video klipy*, *Grafika*, *Tóny* a *Nahrávky* sú pôvodné, systémové zložky v telefóne.
- 2. Prejdite na požadovanú zložku a stlačte **Otvor**, ak si chcete zobraziť zoznam súborov v zložke, alebo stlačte **Voľby**, a zobrazí sa zoznam dostupných volieb.
  - Vyberte *Pridať zložku, Zrušiť zložku, Presunúť, Premenovať, Detaily, Typ zobrazenia*, alebo *Triediť*. Pôvodné systémové zložky v telefóne nemožno zmazať, premenovať ani presunúť.
  - Vyberte *Stav pamäte* ak si chcete zobraziť informácie o obsadení pamäti telefónu.
  - Vyberte Zozn. akt. kľúčov, ak si chcete zobraziť zoznam dostupných aktivačných kľúčov. Môžete napríklad vymazať kľúče, ktorých platnosť uplynula.
  - Vyberte Načítania, ak si chcete načítať viac obrázkov a tónov. Vyberte Načítania grafiky, Načítania tónov, alebo Načítania videa, a zobrazí sa zoznam dostupných záložiek. Vyberte Viac záložiek, ak chcete vstúpiť do zoznamu záložiek v menu Služby. Pozrite si Záložky na strane 59.

Vyberte vhodnú záložku pre spojenie s požadovanou stránkou. Ak sa spojenie nepodarí, pravdepodobne sa ku stránke nemôžete pripojiť zo služby, pre ktorú máte momentálne aktivované nastavenia spojenia. Ak k tomu dôjde, otvorte menu *Služby* a aktivujte iný súbor nastavení spojenia. <u>Pozrite si Pripojenie k službe na strane 58</u>. Znova sa pokúste pripojiť ku stránke.

O dostupnosti, cenách a tarifách jednotlivých služieb sa informujte u operátora svojej siete a/alebo poskytovateľa služieb. Načítajte obsah iba zo zdrojov, ktorým dôverujete.

3. Ak ste otvorili zložku, prejdite na požadovaný súbor. Ak si súbor chcete prezrieť, stlačte **Otvor**, alebo, ak chcete súbor odoslať v MMS, stlačte 🔊 . Telefón dokáže prehrávať videoklipy vo formáte 3GP (H.263 základný a MPEG-4 jednoduchý profil).

Stlačte Voľby a vyberte požadovanú voľbu zo zoznamu.

## Voľby pre súbory v galérii

Pre súbory v menu *Galéria* sú k dispozícii niektoré z nasledujúcich volieb. Prejdite na požadovaný súbor a stlačte Voľby.

- Zrušiť ak chcete vymazať vybrané súbory.
- *Poslať* ak chcete odoslať vybraný súbor cez MMS alebo cez infračervené (IČ) spojenie.
- *Upraviť snímku* ak chcete upraviť vybraný obrazový súbor.
- Presunúť ak chcete presunúť súbor do inej zložky. Prejdite do zložky, kam chcete súbor presunúť, stlačte Voľby a vyberte Presunúť sem.
- Premenovať ak chcete dať súboru iné meno.
- *Dať ako tapetu* ak chcete nastaviť vybraný obrázok ako tapetu.
- Dať ako tón zvon. ak chcete nastaviť vybraný zvuk ako tón zvonenia.
- *Stav pamäte* ak si chcete zobraziť informácie o obsadení pamäti telefónu.
- Aktivovať obsah ak si chcete aktualizovať aktivačný kľúč k vybranému súboru. Táto voľba sa zobrazuje iba ak súbor podporuje aktualizáciu aktivačných kľúčov.
- Detaily ak si chcete zobraziť údaje o súbore, napríklad dátum jeho vytvorenia.
- *Typ zobrazenia* ak chcete zvoliť spôsob zobrazenia hlavného menu.
- *Triediť* ak chcete zoradiť súbory a zložky podľa dátumu, typu, názvu alebo veľkosti.
- Zrušiť všetky ak chcete vymazať všetky súbory vo vybranej zložke.
- Otvoriť po poradí ak si chcete postupne zobraziť všetky súbory v zložke.
- Pridať zložku ak chcete vytvoriť novú zložku.
- Zozn. akt. kľúčov ak si chcete zobraziť zoznam dostupných aktivačných kľúčov. Môžete napríklad vymazať kľúče, ktorých platnosť uplynula.

## 11. Médiá

### Kamera

So zabudovanou kamerou môžete fotografovať.

Objektív kamery sa nachádza na zadnej strane telefónu a displej telefónu slúži ako hľadáčik. Kamera vytvára fotografie vo formáte JPEG a videoklipy vo formáte H.263 (SubQCIF).

#### Fotografovanie

201

- 1. Stlačte **Menu** a vyberte *Médiá* → *Kamera*.
- 2. Ak chcete urobiť štandardnú fotografiu, vyberte *Štandardná fotka*, a ak chcete urobiť fotografiu, ktorú možno pridať k menu alebo telefónnemu číslu v zozname kontaktov, vyberte *Portrét*. Ak je osvetlenie slabé, vyberte *Nočný režim*.
  - **Tip:** Ak chcete rýchlo otvoriť hľadáčik a prejsť do štandardného režimu kamery, v pohotovostnom režime stlačte \_\_\_\_\_. Režim kamery, napríklad video, môžete rýchlo zmeniť stlačením a pridržaním ( alebo D.
- 3. Na displeji, ktorý slúži ako hľadáčik, sa zobrazí fotografovaná scéna.
  - Môžete stlačiť **Voľby** a vybrať si z nasledujúcich volieb:
  - Zmeniť režim ak chcete zmeniť režim kamery.
  - Samospúšť ak chcete aktivovať samospúšť.
  - *Séria snímok* ak chcete urobiť 5 záberov v rýchlom slede.
  - Ukázať predošlú ak si chcete zobraziť poslednú fotografiu a po otvorení hľadáčika ste už nejakú urobili.
  - Otvoriť Galériu ak chcete vstúpiť do galérie.
- 4. Ak chcete urobiť fotografiu a uložiť si ju, stlačte *Zachyť*. Telefón fotografiu uloží do zložky *Snímky* v menu *Galéria*. Po uložení fotografie stlačte **Voľby**, a môžete si vybrať niektorú z volieb v zozname.
  - *Zoom* ak chcete zobraziť detail fotografie.
  - *Poslať* ak chcete fotografiu odoslať v multimediálnej správe alebo cez infračervené spojenie.
  - Pripoj ku kontaktu ak chcete fotografiu pripojiť k niektorému kontaktu ako portrét.
  - *Premenovať* ak chcete dať uloženej fotografii nový názov.
  - Otvoriť Galériu ak chcete vstúpiť do menu Galéria.
  - Nastaviť kontrast ak chcete upraviť kontrast fotografií.
  - *Dať ako tapetu* ak chcete fotografiu nastaviť ako tapetu.
  - Detaily ak si chcete pozrieť údaje o fotografii.

5. Ak chcete urobiť ďalšiu fotografiu, stlačte Späť, a ak chcete urobenú fotografiu vymazať, stlačte Zruš.

Tip: Samospúšť kamery možno aktivovať vždy iba pre jeden záber. Stlačte Voľby a vyberte Samospúšť.
 Stlačte Štart a po uplynutí čakacej doby kamera urobí fotografiu a uloží ju do menu Galéria. Kým beží časovač samospúšte, ozýva sa pípanie.

#### Záznam videoklipu

- 1. Stlačte **Menu** a vyberte *Médiá* → *Kamera* → *Video*.
- 2. Záznam videoklipu spustíte stlačením Nahraj. Počas nahrávania videoklipu sa v hornej časti displeja zobrazuje indikátor 🔞 a zostávajúci čas záznamu.

Ak chcete záznam prerušiť, stlačte Preruš, a keď chcete v zázname pokračovať, stlačte Pokračuj.

- 3. Nahrávanie ukončíte stlačením **Stop**. Telefón uloží záznam do zložky *Video klipy* v menu *Galéria*.
- 4. Ak si chcete záznam pozrieť, stlačte **Hraj**; ak si chcete nahrať ďalší videoklip, stlačte **Späť**, a ak si chcete vybrať niektorú z dostupných volieb, stlačte **Voľby**.
  - Zrušiť ak chcete záznam vymazať.
  - Poslať ak chcete záznam odoslať v multimediálnej správe alebo cez infračervené spojenie.
  - *Premenovať* ak chcete dať uloženému záznamu nový názov.
  - Otvoriť Galériu ak chcete vstúpiť do menu Galéria.
  - Stlmiť audio ak chcete pri prehrávaní záznamu vypnúť zvuk.
  - *Nastaviť kontrast* ak chcete upraviť kontrast záznamu.
  - Detaily ak si chcete prezrieť podrobné údaje o zázname.

#### Nastavenia kamery

Ak chcete v menu *Kamera* upraviť nastavenia kamery, vyberte *Nastavenia* a zvoľte si požadovanú voľbu zo zoznamu.

#### Médiá

- *Kvalita snímky* ak chcete definovať mieru kompresie súboru s fotografiou pri ukladaní. Vyberte *Vysoká*, *Normálna*, alebo *Základná*. *Vysoká* kvalita poskytuje najvyššiu kvalitu obrazu, ale používa viac pamäti.
- *Dĺžka video klipu* ak chcete nastaviť dĺžku nahrávaných videoklipov.
- Zvuky kamery ak chcete nastaviť zvuky uzávierky a samospúšte na Zapnuté alebo Vypnuté.
- Predvolený názov ak chcete definovať názov, ktorý sa použije pri ukladaní fotografií. Ak vyberiete Automatický, použije sa predvolený názov. Ak vyberiete Môj názov, budete môcť zadať alebo upraviť nový názov.

## Rádio

FM rádioprijímač používa ako anténu káblik headsetu. Aby FM rádio správne fungovalo, musí byť do prístroja zapojený kompatibilný headset.

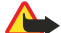

#### Výstraha:

Počúvajte hudbu pri rozumnej hlasitosti. Dlhodobé pôsobenie vysokej hlasitosti vám môže poškodiť sluch. Upozorňujeme, že kvalita rozhlasového príjmu závisí od pokrytia rozhlasovej stanice v oblasti, kde sa nachádzate.

## Zapnutie a vypnutie rádia

- 1. Ak chcete zapnúť rádio, stlačte **Menu** a vyberte *Médiá*  $\rightarrow$  *Rádio*.
  - Zobrazia sa nasledujúce informácie:
  - Číslo predvoľby kanála a názov rozhlasového kanála, ak ste kanál uložili.
  - Frekvencia rozhlasového kanála.
- Ak máte uložené rozhlasové kanály, môžete prejsť ku kanálu, ktorý chcete počúvať, alebo vybrať číslo kanála (1 až 9) stlačením príslušného číselného tlačidla.

Ak používate kompatibilný headset vybavený ovládacím tlačidlom, môžete stláčaním tlačidla prejsť na požadovaný uložený rozhlasový kanál.

3. Ak chcete rádio zapnúť, stlačte Voľby a vyberte Vypnúť.

Tip: Ak chcete rádio rýchlo vypnúť, stlačte a pridržte 🖉.

## Naladenie rozhlasového kanála

Keď je rádio zapnuté, spustite stlačením a pridržaním \_\_\_\_\_ alebo \_\_\_\_\_ vyhľadávanie kanálov. Vyhľadávanie sa zastaví, keď rádio nájde rozhlasový kanál. Ak si chcete kanál uložiť, stlačte *Uložiť kanál*. Zadajte názov kanála a stlačte **OK**. Vyberte číslo predvoľby, pod ktorým chcete kanál uložiť.

20

**Tip:** Ak chcete kanál rýchlo uložiť do niektorej z predvolieb 1 až 9, stlačte a pridržte príslušné číselné tlačidlo, potom zadajte názov kanála a stlačte **OK**.

## Počúvanie rádia

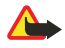

#### Výstraha:

Keď je zapnutý reproduktor, nedržte prístroj pri uchu, pretože hlasitosť môže byť veľmi vysoká.

Keď je rádio zapnuté, stlačte Voľby a vyberte si z nasledujúcich volieb:

- *Vypnúť* ak chcete zapnúť rádio.
- *Uložiť kanál* ak si chcete uložiť nájdený rozhlasový kanál. Do predvolieb si môžete uložiť až 20 rozhlasových kanálov.
- *Auto ladenie* Ak chcete spustiť automatické vyhľadávanie kanálov, krátko stlačte <u>s</u> alebo <u>s</u>, aby sa začalo vyhľadávanie kanálov smerom nadol alebo nahor. Vyhľadávanie sa zastaví, keď sa nájde kanál. Ak chcete nájdený kanál uložiť, stlačte **OK** a vyberte *Uložiť kanál*.
- Ručné ladenie Ak chcete spustiť automatické vyhľadávanie kanálov, krátko stlačte a alebo , alebo , aby sa vyhľadávanie kanálov posunulo o 0,1 MHz nahor alebo nadol, alebo stlačte a pridržte alebo , alebo , aby sa začalo rýchle vyhľadávanie kanálov smerom nahor alebo nadol. Ak chcete nájdený kanál uložiť, stlačte OK a vyberte Uložiť kanál.

>₩<

\*\*

- **Tip:** Ak chcete rýchlo použiť *Ručné ladenie*, stlačte 🖅 v menu *Rádio*.
- Nastaviť frekven. ak si chcete uložiť často počúvané rozhlasové kanály. Ak poznáte frekvenciu rozhlasového kanála, ktorý chcete počúvať (medzi 87,5 a 108,0 MHz), zadajte ju a stlačte OK. Ak chcete kanál uložiť, stlačte OK a vyberte Uložiť kanál.

Tip: Ak chcete rýchlo použiť *Nastaviť frekven*., stlačte 🐑 v menu *Rádio*.

- Zrušiť kanál ak chcete zrušiť uložené kanály. Ak chcete vymazať uložený kanál, prejdite naň, stlačte Zruš a potvrďte vymazanie.
- *Premenovať* ak chcete dať uloženému kanálu nové meno. Zadajte nové meno a stlačte **OK**.

#### Médiá

- Reproduktor alebo Headset ak chcete počúvať rádio cez reproduktor (alebo headset). Nechajte headset zapojený do telefónu. Prívodný káblik headsetu slúži ako rádiová anténa.
- Mono výstup alebo Stereo výstup ak chcete počúvať zvuk rádia monofónne (alebo stereofónne).

Keď počúvate rádio a začnete volať alebo dostanete hovor, zvuk rádia sa vypne. Keď ukončíte hovor, hlasitosť sa automaticky vráti na pôvodnú úroveň.

Upozorňujeme, že keď niektorá aplikácia odosiela alebo prijíma dáta cez (E)GPRS alebo HSCSD spojenie, môže dochádzať k rušeniu rozhlasového príjmu.

## Nahrávač hlasu

Môžete nahrávať úseky reči, zvuky alebo aktívny hovor v dĺžke približne 3 minút. Túto funkciu môžete využiť napríklad na nahranie mena a telefónneho čísla, aby ste si ho neskôr mohli zaznamenať. Nahrávku môžete nastaviť aj ako tón zvonenia. Nahrávač nemožno používať počas dátového prenosu alebo GPRS spojenia.

#### Nahrávanie zvuku

- 1. Stlačte **Menu** a vyberte *Médiá* → *Nahrávač hlasu*.
- Ak chcete spustiť nahrávanie, vyberte Nahrať. Ak chcete začať nahrávať hovor, stlačte Voľby a vyberte Nahrať. Počas nahrávania hovoru držte telefón v normálnej polohe pri uchu. Všetci účastníci hovoru budú počuť slabé pípanie, opakujúce sa približne každých 5 sekund.
- Nahrávanie ukončíte stlačením Stop. Nahrávka sa uloži do zložky Nahrávky v menu Galéria. Ak si chcete vypočuť poslednú nahrávku, vyberte Prehrať posl. nahr..

Ak chcete nahrávku odoslať ako multimediálnu správu alebo cez infraport, vyberte Poslať.

#### Prehrávanie nahrávok

- 1. Ak si chcete vypočuť uložené nahrávky, stlačte **Menu** a vyberte *Médiá* → *Nahrávač hlasu* → *Zoznam nahrávok*. Zobrazí sa zoznam zložiek v menu *Galéria*.
- 2. Otvorte zložku *Nahrávky* a potom nahrávku, ktorú si chcete vypočuť. Dostupné voľby pre nahrávanie. <u>Pozrite si Voľby pre súbory v galérii na strane 43.</u>

## 12. Služba Stlač a hovor - PTT

Rádiotelefónna služba PTT (Push To Talk – Stlač a hovor) je obojsmerná rádiová služba, dostupná v celulárnych sieťach GSM/ GPRS. Služba PTT zabezpečuje priamu hlasovú komunikáciu, spájanú okamžite po stlačení tlačidla PTT.

Službu môžete použiť pre hovor s jednou osobou alebo skupinou ľudí, vybavených kompatibilnými zariadeniami. Po spojení vášho hovoru nemusí osoba alebo skupina, ktorej voláte, na hovor odpovedať. Počítadlá GPRS síce registrujú spojenia, ale v zozname posledných hovorov v menu *Register* telefón registruje iba dvojstranné hovory. Účastníci musia podľa možnosti pri každej komunikácii potvrdiť príjem, pretože neexistuje žiadne iné potvrdenie, že príjemca hovor počul.

Ak potrebujete informácie o dostupnosti a cene služby, a ak si chcete službu aktivovať, obráťte sa na operátora vašej siete alebo poskytovateľa služieb. Upozorňujeme, že roamingové služby môžu byť obmedzenejšie než pre normálne hovory.

Aby ste službu Stlač a hovor mohli používať, musíte si pre ňu definovať potrebné nastavenia.

V čase, keď ste pripojení k službe Stlač a hovor, môžete používať ostatné funkcie telefónu. Rádiotelefónna služba Stlač a hovor nie je spojená s tradičnou hlasovou komunikáciou a preto mnohé služby, dostupné pre tradičné hlasové hovory (napríklad odkazová schránka) nie sú pre rádiokomunikáciu cez službu Stlač a hovor dostupné.

#### Otvorenie menu Stlač a hovor

Stlačte Menu a vyberte *Stlač a hovor*. Zobrazí sa zoznam volieb menu Stlač a hovor.

- Ak sa chcete pripojiť alebo odpojiť od služby Stlač a hovor, vyberte *Zapnúť SAH*, resp. *Vypnúť SAH*.
- Ak si chcete prezrieť prijaté žiadosti o hovor, vyberte *Prijaté žiad. o hov.*.
- Ak si chcete zobraziť zoznam PTT skupín, vyberte Zoznam skupín.

20<

**Tip:** Ak chcete *Zoznam skupín* rýchlo otvoriť z pohotovostného režimu, stlačte D.

- Ak si chcete zobraziť kontakty, pre ktoré máte zaznačené PTT adresy, vyberte Zozn. kontaktov.
- Ak si chcete do telefónu zaznačiť novú PTT skupinu, vyberte *Pridať skupinu*.
- Ak chcete definovať potrebné natavenia pre funkciu Stlač a hovor, vyberte Nastavenia.
- Ak chcete otvoriť prehliadač a pripojiť sa k sieťovému portálu poskytovateľa služby Stlač a hovor, vyberte Služby.

## Nastavenia služby Stlač a hovor

Služba Stlač a hovor má dva druhy nastavení: nastavenia pre používanie a nastavenia služby.

#### Nastavenia pre používanie

Stlačte **Menu** a vyberte *Stlač a hovor*  $\rightarrow$  *Nastavenia*  $\rightarrow$  *Nastavenia služby Stlač a hovor*.

- Ak chcete, aby telefón prijímal prichádzajúce dvojstranné hovory, vyberte *Individuálne hovory* → *Zapnuté*. Ak vyberiete *Vypnuté*, budete môcť vytvárať dvojstranné hovory, ale nebudete ich môcť prijímať. Upozorňujeme, že poskytovateľ služieb môže ponúkať niektoré služby, ktoré obchádzajú tieto nastavenia. Ak chcete, aby vás telefón vopred upozornil na prichádzajúci dvojstranný hovor tónom zvonenia, vyberte *Individuálne hovory* → *Hlásiť*.
- Ak chcete aktivovať sledované skupiny, vyberte *Sledované skupiny* → *Zapnuté*.
- Ak chcete, aby sa telefón po zapnutí automaticky pripájal k službe Stlač a hovor, vyberte Stav SAH pri zapnutí  $\rightarrow$  Áno.
- Ak chcete skryť svoju PTT adresu pri skupinových a dvojstranných hovoroch, vyberte Poslať moju adresu SAH → Nie.
- Tóny pre službu Stlač a hovor môžete nastaviť aj v menu Nastavenia tónov. Ak chcete, aby telefón používal pre komunikáciu Stlač a hovor reproduktor alebo slúchadlo, vyberte Nastavenia tónov → Nastavenia služby Stlač a hovor → Voľby hlasu → Reproduktor, resp. Headset. Ak vyberiete Nerušiť, nebudete môcť cez službu Stlač a hovor volať ani prijímať volania.

#### Nastavenia služby Stlač a hovor

O dostupnosti nastavení pre službu Stlač a hovor sa informujte u operátora svojej siete alebo poskytovateľa služieb. Tieto nastavenia môžete dostať v inteligentnej správe. <u>Pozrite si Služba OTA nastavení na strane 14.</u>

#### Úprava a aktivácia nastavení

- 1. Stlačte Menu a vyberte *Stlač a hovor* → *Nastavenia*.
- 2. Ak chcete zadať nastavenia, vyberte Aktívne servisné nastavenia, prejdite na súbor, ktorý chcete aktivovať, a stlačte Aktivuj.
- Vyberte Upraviť aktívne servis. nastavenia. Postupne vyberajte jednotlivé nastavenia a zadajte všetky požadované hodnoty podľa údajov, ktoré ste dostali od operátora siete alebo poskytovateľa služby. Upozorňujeme, že potrebné nastavenia spojenia sa nachádzajú v submenu Nastavenia spojenia.

## Pripojenie a odpojenie od služby Stlač a hovor

Ak sa chcete pripojiť k službe Stlač a hovor, stlačte Menu a vyberte Stlač a hovor → Zapnúť SAH. a označuje pripojenie k službe Stlač a hovor. a oznamuje, že služba je dočasne nedostupná. Telefón sa bude automaticky pokúšať o pripojenie k

službe, kým sa od služby neodpojíte. Ak máte na telefóne definované skupiny, automaticky sa pripojíte k aktívnym skupinám (*Predvolená* a *Sledovaná*) a v pohotovostnom režime sa zobrazí názov predvolenej skupiny.

• Ak sa chcete odpojiť od služby Stlač a hovor, vyberte *Vypnúť SAH*.

#### Volanie a prijatie hovoru cez službu Stlač a hovor

Nastavte telefón, aby pre komunikáciu Stlač a hovor používal reproduktor alebo slúchadlo. Keď vyberiete slúchadlo, môžete držať telefón normálne pri uchu.

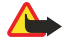

#### Výstraha:

Keď je zapnutý reproduktor, nedržte prístroj pri uchu, pretože hlasitosť môže byť veľmi vysoká.

#### Vytvorenie skupinového hovoru

Ak chcete vytvoriť alebo prijať skupinový hovor, pripojte sa k službe Stlač a hovor.

Ak chcete zavolať predvolenej skupine, stlačte tlačidlo PTT. Ozve sa tón, oznamujúci, že prístup bol povolený, a telefón zobrazí vašu prezývku a názov skupiny.

Ak chcete zavolať inej než predvolenej skupine, v menu Stlač a hovor vyberte *Zoznam skupín*, prejdite na požadovanú skupinu a stlačte tlačidlo PTT.

Stlačte tlačidlo PTT a držte ho, kým hovoríte; telefón po celý čas držte pred sebou, aby ste videli na displej. Po skončení uvoľnite tlačidlo PTT. Hovory sú povoľované podľa poradia, v akom prichádzajú, Keď niekto prestane hovoriť, môže hovoriť účastník, ktorý prvý stlačil tlačidlo PTT.

#### Vytvorenie dvojstranného hovoru

Dvojstranné hovory sú spojenia s jedinou osobou a nie s celou skupinou.

- Keď ste pripojení k službe Stlač a hovor, môžete vytvoriť dvojstranný hovor viacerými spôsobmi: Ak chcete vytvoriť dvojstranný hovor s účastníkom, pre ktorého máte v zozname kontaktov zaznačenú jeho PTT adresu získanú od poskytovateľa služby, vyberte *Zozn. kontaktov*. Prejdite na vybraný kontakt a stlačte tlačidlo PTT. Kontakt môžete vybrať aj zo zoznamu *Kontakty*.
- Ak chcete vytvoriť dvojstranný hovor s členom niektorej PTT skupiny, vyberte Zoznam skupín a prejdite na požadovanú skupinu. Stlačte Voľby, vyberte Aktívni členovia, prejdite na požadovaný kontakt a stlačte tlačidlo PTT.
- Ak chcete vytvoriť dvojstranný hovor s účastníkom, od ktorého ste dostali žiadosť o hovor, vyberte *Prijaté žiad. o hov.*. Prejdite na prezývku účastníka a stlačte tlačidlo PTT.

#### Prijatie skupinového alebo dvojstranného hovoru

Na prichádzajúci skupinový alebo dvojstranný hovor vás upozorní krátky tón. Keď dostanete hovor od skupiny, zobrazí sa názov skupiny a prezývka volajúceho. Keď prichádza dvojstranný hovor od účastníka, ktorého údaje máte uložené v adresári *Kontakty*, zobrazí sa uložené meno, ak ho telefón identifikuje, inak sa zobrazí iba prezývka volajúceho.

Dvojstranný hovor môžete prijať alebo odmietnuť, ak ste nastavili telefón, aby vás vždy najskôr upozornil na dvojstranné hovory.

Ak stlačíte tlačidlo PTT s úmyslom odpovedať skupine, keď hovorí iný člen skupiny, budete počuť čakací signál a kým budete držať tlačidlo PTT, na displeji bude zobrazený text *V poradí*. Stlačte a pridržte tlačidlo PTT a počkajte, kým druhý účastník nedohovorí, potom môžete hovoriť vy.

## Žiadosti o hovor

#### Odoslanie žiadosti o hovor

Ak chcete zavolať individuálneho účastníka a nedostanete odpoveď, môžete mu odoslať žiadosť, aby vám zavolal naspäť.

- Žiadosť o hovor môžete odoslať niekoľkými spôsobmi: Ak chcete odoslať žiadosť o hovor zo zoznamu kontaktov v menu *Stlač a hovor*, vyberte *Zozn. kontaktov*. Prejdite na požadovaný kontakt, stlačte **Voľby** a vyberte *Žiadať spät. hovor*.
- Ak chcete odoslať žiadosť o volanie z adresára *Kontakty*, v pohotovostnom režime stlačte z a prejdite na požadovaný kontakt. Stlačte **Detaily**, prejdite na PTT adresu, stlačte **Voľby** a vyberte *Žiadať spät. hovor*.
- Ak chcete odoslať žiadosť o hovor zo zoznamu skupín v menu *Stlač a hovor*, vyberte *Zoznam skupín* a prejdite na požadovanú skupinu. Stlačte Voľby, vyberte *Aktívni členovia*, prejdite na požadovaný kontakt, stlačte Voľby a vyberte *Žiadať spät. hovor*.
- Ak chcete odoslať žiadosť o hovor zo zoznamu žiadostí o hovor v menu Stlač a hovor, vyberte Prijaté žiad. o hov.. Prejdite na požadovaný kontakt, stlačte Voľby a vyberte Žiadať spät. hovor.

#### Odpoveď na žiadosť o hovor

Keď vám niekto pošle žiadosť o hovor, zobrazí sa v pohotovostnom režime text Žiadosť o spätný hovor prijatá.

1. Stlačením Prijaté žiad. o hov. otvorte zoznam Ukáž. Zobrazí sa prezývka odosielateľa.

#### Služba Stlač a hovor - PTT

- 2. Ak chcete účastníka zavolať, stlačte tlačidlo PTT.
- Ak chcete žiadosť o hovor odoslať účastníkovi naspäť, stlačte Voľby a vyberte Žiadať spät. hovor. Ak chcete žiadosť vymazať, stlačte Zruš.

#### Uloženie odosielateľa žiadosti o hovor

Keď dostanete žiadosť o hovor od účastníka, ktorý sa nenachádza vo vašom zozname kontaktov, môžete si jeho meno uložiť do adresára Kontakty.

- 1. Stlačením Prijaté žiad. o hov. otvorte zoznam Ukáž. Zobrazí sa prezývka odosielateľa.
- 2. Ak si chcete pozrieť PTT adresu odosielateľa, stlačte Voľby a vyberte Ukázať adr. SAH.

Ak si chcete nový kontakt uložiť alebo pridať PTT adresu k existujúcemu kontaktu, stlačte **Voľby** a vyberte *Uložiť ako*, resp. *Pridať ku kontakt*..

#### Ukladanie dvojstranných kontaktov

- Mená účastníkov, s ktorými často nadväzujete dvojstranné hovory, si môžete uložiť. Ak si chcete zaznačiť PTT adresu k menu v adresári *Kontakty*: V pohotovostnom režime stlačte →, prejdite na požadovaný kontakt a stlačte Detaily → Voľby. Vyberte *Pridať detail* → *Adresa SAH*.
- Ak chcete pridať kontakt do zoznamu PTT kontaktov: Ak si chcete zaznačiť PTT kontakt, otvorte menu Stlač a hovor a vyberte Zozn. kontaktov. Stlačte Voľby a vyberte Pridať kontakt.
- Ak si chcete zaznačiť kontakt zo zoznamu skupín: Keď ste pripojení k službe Stlač a hovor, vyberte Zoznam skupín, prejdite na požadovanú skupinu a stlačte Voľby. Vyberte Aktívni členovia, prejdite na člena skupiny, ktorého kontaktné údaje si chcete uložiť, stlačte Voľby a vyberte Uložiť ako.

#### Vytváranie a zostavovanie skupín

Keď zavoláte skupine, budú hovor počuť všetci členovia, pripojení k skupine.

Každý člen skupiny je identifikovaný menom užívateľa, ktoré prideľuje poskytovateľ služby. Členovia skupiny si môžu vybrať prezývku pre danú skupinu, ktorá sa zobrazuje ako identifikácia volajúceho.

Skupiny sa registrujú URL adresami. Jeden z užívateľov zaregistruje URL adresu skupiny v sieti tak, že sa prvýkrát pripojí k skupine.

Existujú tri typy PTT skupín:

- Vyhradené, "pro" skupiny sú uzavreté skupiny, ktoré umožňujú prístup iba vybraným účastníkom, stanoveným poskytovateľom služby.
- Ad hoc skupiny sú skupiny, ktoré si môžu vytvárať užívatelia, Môžete si vytvoriť vlastnú skupinu a pozvať do nej členov.
- Ad hoc pro skupiny sú skupiny, ktoré môžete vytvárať sami v rámci vyhradenej, pro skupiny. Napríklad podnik môže mať vlastnú uzavretú skupinu, plus osobitné skupiny vyhradené určitým podnikovým činnostiam.

#### **Vytvorenie skupiny**

- 1. Stlačte **Menu** a vyberte *Stlač a hovor*  $\rightarrow$  *Pridať skupinu*  $\rightarrow$  *Podľa návodu*.
- 2. Ak chcete pre skupinu nastaviť úroveň bezpečnosti, vyberte *Otvorená skupina* alebo *Chránená skupina*.

Ak vyberiete *Chránená skupina*, telefón automaticky vytvorí zakódovanú časť adresy skupiny, ktorú členovia neuvidia, keď dostanú pozvanie do skupiny. Nových členov môže do skupiny prizývať iba osoba, ktorá bezpečnú skupinu vytvorila.

- 3. Zadajte názov skupiny a stlačte **OK**.
- 4. Zvoľte status skupiny: *Predvolená*, *Sledovaná*, alebo *Neaktívna*. Telefón oznámi uloženie skupiny a jej status. *Predvolená* a *Sledovaná* sú aktívne skupiny. Keď stlačíte tlačidlo PTT, aby ste zavolali skupine, zavolá sa predvolená skupina, ak neprejdete na inú skupinu alebo kontakt.
- 5. Ak chcete skupine poslať pozvánku, stlačte Áno, keď telefón žiada, aby ste poslali pozvánku. Pozvánku môžete odoslať v textovej správe alebo cez infračervené spojenie.

Členovia, ktorých pozvete do otvorenej skupiny, môžu do skupiny pozývať ďalších členov.

#### Prijatie pozvánky

Keď dostanete textovú správu s pozvánkou do skupiny, zobrazí sa text Prijaté pozva- nie od skupiny:.

- 1. Ak si chcete pozrieť prezývku odosielateľa pozvánky a adresu skupiny, ak sa nejedná o zabezpečenú skupinu, stlačte Ukáž.
- 2. Ak si chcete skupinu zaznačiť do svojho telefónu, stlačte **Ulož**, a ak chcete nastaviť status skupiny, zvoľte *Predvolená*, *Sledovaná*, alebo *Neaktívna*.

Ak chcete pozvánku odmietnuť, stlačte Ukonči  $\rightarrow$  Áno alebo stlačte Ukáž  $\rightarrow$  Vyraď  $\rightarrow$  Áno.

## 13. Organizér

### Budík

#### Nastavenie času a tónu budíka

Ak je batéria dostatočne nabitá, budík pracuje, aj keď je telefón vypnutý.

- 1. Ak chcete nastaviť budík, stlačte **Menu** a vyberte *Organizér*  $\rightarrow$  *Budík*  $\rightarrow$  *Čas budenia*.
- 2. Ak chcete nastaviť tón budíka, vyberte Tón budenia.

Ak si chcete ako tón budíka nastaviť rádio, zapojte do telefónu headset. Ako tón budíka sa použije vysielanie stanice, ktorú ste naposledy počúvali. Aj keď máte zapojený headset, rádiobudík bude hrať cez reproduktor. Ak headset odpojíte, namiesto rozhlasového vysielania sa použije štandardný tón budíka.

#### Keď nastane čas, na ktorý je budík nastavený

Ak čas nastavený na budíku nastane, keď je prístroj vypnutý, prístroj sa zapne a začne vydávať tón budíka. Ak stlačíte **Stop**, prístroj sa opýta, čí ho chcete aktivovať pre hovory. Stlačte **Nie**, ak chcete prístroj vypnúť, alebo **Áno**, ak chcete volať a prijímať hovory. Nestláčajte **Áno**, keď by použitie bezdrôtového telefónu mohlo spôsobiť rušenie alebo nebezpečenstvo. Keď budík zvoní a telefón je zapnutý, na displeji bliká text *Budík!* a zobrazuje sa aktuálny čas. Zvonenie vypnete stlačením **Stop**. Zvonenie môžete odložiť o desať minút stlačením **Spánok** alebo ktoréhokoľvek tlačidla okrem **Stop**.

## Kalendár

V kalendári si môžete evidovať stretnutia, schôdzky, sviatky, výročia a iné udalosti. Pre pripomenutie si môžete nastaviť zvukové upozornenie.

Stlačte **Menu** a vyberte *Organizér* → *Kalendár*. Prejdite k požadovanému dňu. Aktuálny deň je označený rámikom okolo čísla dňa. Dni, pre ktoré máte poznačené záznamy, sú označené hrubým písmom.

- Ak si chcete pozrieť záznamy pre zvolený deň, stlačte Ukáž. Ak si chcete pozrieť niektorý záznam, stlačte Ukáž. Ak pre záznam v kalendári nastavíte upozornenie, zobrazí sa indikátor *\**. Ak pre daný deň nemáte žiadne záznamy, môžete pridať nový záznam stlačením Pridaj.
- Ak si chcete pozrieť celý týždeň, stlačte Voľby a vyberte Prehľad týždňa.
- Ak chcete pridať nový záznam, stlačte Voľby a vyberte Poznamenať si.
- Ak chcete nastaviť dátum, čas, alebo počiatočný deň týždňa, stlačte Voľby a vyberte Nastavenia. Ak chcete, aby sa po
  istom čase automaticky vymazávali staré záznamy, vyberte Auto zrušenie. Opakujúce sa záznamy, napríklad pripomenutia
  narodenín, nebudú vymazané.

Keď telefón upozorňuje na záznam v kalendári, stlačte **Ukáž** a telefón záznam zobrazí. Ak telefón upozorňuje na plánovaný hovor ma no na plánovaný možete na zobrazené číslo zavolať stlačením 🕥.

## Zoznam úloh

Môžete si zaznamenať úlohu, ktorú máte splniť, nastaviť pre úlohu prioritu a po splnení si úlohu označiť ako splnenú. Úlohy si môžete usporiadať podľa priority alebo dátumu.

Stlačte **Menu** a vyberte *Organizér* → *Zoznam úloh*.

- Ak si chcete zaznamenať novú úlohu a zoznam úloh je prázdny, stlačte Pridaj, a ak už máte niektoré úlohy uložené, stlačte Voľby a vyberte Pridať. Poznačte si úlohu a stlačte Ulož. Nastavte prioritu úlohy: Vysoká, Stredná, alebo Nízka. Telefón pre úlohu automaticky nastaví termín bez alarmu. Ak chcete zmeniť termín úlohy, zobrazte si záznam o úlohe a vyberte voľbu pre zmenu termínu.
- Ak si chcete záznam o úlohe prezrieť, prejdite naň a stlačte Ukáž. Keď si prezeráte záznam o úlohe, môžete napríklad vybrať voľbu pre úpravu termínu alebo priority vybranej úlohy alebo označiť úlohu ako splnenú. Ak chcete zobrazený záznam upraviť, stlačte Uprav.

Stlačte **Voľby** a vyberte napríklad voľbu pre vymazanie vybranej úlohy alebo vymazanie všetkých úloh. Úlohy môžete zoradiť podľa priority alebo termínu, odoslať záznam o úlohe na iný telefón, uložiť úlohu ako záznam do kalendára alebo vstúpiť do kalendára.

## Poznámky

Môžete si zapisovať poznámky a odosielať ich na kompatibilné zariadenia cez infraport alebo ako textové alebo multimediálne správy.

Stlačte **Menu** a vyberte *Organizér* → *Poznámky*.

- Ak si chcete zapísať poznámku a zoznam poznámok je prázdny, stlačte Píš novú. Ak už máte uložené poznámky, stlačte Voľby a vyberte Poznamenať si, napíšte poznámku a uložte ju.
- Keď píšete poznámku a chcete do nej vložiť aktuálny čas a dátum, stlačte **Voľby** a vyberte *Vložiť čas a dátum*.

## Synchronizácia

Ak si ukladáte dáta na vzdialenom kompatibilnom internetovom serveri, môžete svoj telefón synchronizovať tak, že spustíte synchronizáciu z telefónu. Synchronizácia so vzdialeným serverom je služba siete. Synchronizáciu môžete spustiť aj zo svojho kompatibilného počítača, čím zabezpečíte, aby dáta v adresári kontaktov a kalendári vášho telefónu súhlasili s dátami v počítači. Údaje o kontaktoch na vašej SIM karte sa nebudú synchronizovať. Upozorňujeme, že ak počas synchronizácie prijmete hovor, synchronizácia sa ukončí a budete ju musieť spustiť znova.

#### Synchronizácia z telefónu

Pred synchronizáciou z telefónu si musíte:

- 1. Aktivovať synchronizačnú službu. Po podrobnejšie informácie o nastaveniach synchronizačnej služby sa obráťte na operátora vašej siete alebo poskytovateľa služby.
- 2. Získať nastavenia synchronizácie od operátora svojej siete alebo poskytovateľa služieb. <u>Pozrite si Nastavenia</u> <u>synchronizácie na strane 51.</u>
- 3. Definovať nastavenia spojenia, ktoré potrebujete pre synchronizáciu. Pozrite si Uloženie nastavení služby na strane 58.

Ak chcete spustiť synchronizáciu z telefónu:

- 1. Aktivujte nastavenia spojenia, ktoré potrebujete pre synchronizáciu. Pozrite si Uloženie nastavení služby na strane 58.
- Stlačte Menu a vyberte Organizér → Synchronizovať → Nastavenia → Aktívne synch. nast. Internetu. Prejdite na súbor, ktorý chcete aktivovať, a stlačte Aktivuj. Môžete označiť dáta, ktoré sa majú synchronizovať. Pozrite si Nastavenia synchronizácie na strane 51.
- 3. Stlačte **Menu** a vyberte *Organizér* → *Synchronizovať*.
- 4. Označené dáta aktívneho súboru sa po potvrdení zosynchronizujú.

Upozorňujeme, že ak synchronizujete prvý raz alebo ak došlo k prerušeniu synchronizácie, a ak máte adresár kontaktov alebo kalendár plný, môže synchronizácia trvať až 30 minút.

#### Nastavenia synchronizácie

Nastavenia synchronizácie môžete dostať od svojho operátora alebo poskytovateľa služieb v konfiguračnej (OTA) správe. Pozrite si Služba OTA nastavení na strane 14.

#### Manuálne zadanie nastavení

- **1.** Stlačte **Menu** a vyberte Organizér  $\rightarrow$  Synchronizovať  $\rightarrow$  Nastavenia  $\rightarrow$  Aktívne synch. nast. Internetu.
- 2. Prejdite na súbor, ktorý chcete aktivovať, a stlačte Aktivuj.

Musíte aktivovať súbor, do ktorého chcete uložiť nastavenia synchronizácie. Súbor je skupina nastavení, potrebných pre vytvorenie spojenia so službou.

- 3. Vyberte Upraviť akt.synch. nast. Internetu. Postupne vyberajte jednotlivé nastavenia a zadajte všetky potrebné hodnoty.
  - Názov nastavení Zadajte názov súboru a stlačte OK.
  - Dáta, ktoré budú synchronizované Označte dáta, ktoré chcete synchronizovať, napríklad Kontakty, Kalendár, alebo Poznámky, a stlačte Hotovo.
  - Adresy databáz Vyberte databázu, ktorá sa má upraviť Databáza kontaktov, Databáza kalendára, alebo Databáza poznámok. Zadajte meno databázy a stlačte OK.
  - Meno užívateľa Zadajte užívateľské meno a stlačte OK.
  - Heslo Zadajte heslo a stlačte OK.
  - *Synchronizačný server* Zadajte meno servera a stlačte **OK**.
  - Nastavenia spojenia Definujte nastavenia spojenia, potrebné pre synchronizáciu. <u>Pozrite si Manuálne zadanie</u> nastavení na strane 29.

Postupne vyberajte jednotlivé nastavenia a zadajte všetky požadované údaje. Nastavenia si vyžiadajte od operátora siete alebo poskytovateľa služieb.

Ak chcete zadať užívateľské meno a heslo pre synchronizáciu, vyžiadanú serverom, vyberte *Synchronizačné nastavenia PC*. Meno užívateľa a heslo musí byť na telefóne rovnaké ako na počítači.

#### Synchronizácia z kompatibilného počítača

Pre synchronizáciu kontaktov a kalendára z kompatibilného počítača použite buď infračervené prepojenie alebo dátový kábel. Na svojom počítači musíte mať navyše inštalovaný balík PC Suite. Synchronizáciu spustite z počítača cez PC Suite.

## Peňaženka

V aplikácii *Peňaženka* si môžete uchovávať dôverné informácie, ako sú čísla kreditných kariet, užívateľské mená a heslá. Dáta môžete ľahko vybrať a automaticky nimi vyplniť dátové polia pri on-line nákupoch.

#### Organizér

Dáta v peňaženke sú chránené kódom peňaženky, ktorý definujete pri prvom vstupe do peňaženky.

- 1. Keď sa zobrazí výzva *Vytvorte kód peňaženky:*, zadajte kód (4 až 10 číslic) podľa vlastného výberu a stlačte *OK*.
- 2. Keď sa zobrazí výzva Potvrďte kód peňaženky:, znova kód zadajte a stlačte OK.
- Ak chcete vymazať kód peňaženky a celý obsah peňaženky, navoľte v pohotovostnom režime \*#7370925538# (písmenami \*#res wallet#). Budete potrebovať aj bezpečnostný kód.
- Ak chcete doplniť alebo upraviť obsah peňaženky, vstúpte do menu peňaženky.
- Ak chcete použiť obsah peňaženky v mobilnej službe, zvoľte z prehliadača *Peňaženka*.

#### Vstup do menu peňaženky

Ak chcete vstúpiť do menu *Peňaženka*, stlačte **Menu** a vyberte *Organizér* → *Peňaženka*. Zadajte kód peňaženky, stlačte **OK** a vyberte si niektorú z nasledujúcich volieb:

- *Profily peňažen.* ak chcete vytvoriť kombinácie kariet pre rozličné služby.
- Profil peňaženky je užitočný u služieb, ktoré si vyžadujú vyplnenie veľkého počtu údajov. Môžete si vybrať vhodný profil peňaženky namiesto postupného vyberania jednotlivých kariet.
- *Karty* ak si chcete uložiť informácie o osobných kartách.
- Lístky ak si chcete uložiť upozornenia na zakúpené elektronické vstupenky. Ak si chcete lístky zobraziť, stlačte Voľby a vyberte Ukázať.
- Doklady ak si chcete ukladať potvrdenky od nákupov.
- Osobné poznámky ak si chcete uložiť osobné údaje, ktoré chcete mať chránené PIN kódom peňaženky.
- Nastavenia ak chcete zmeniť kód peňaženky a nastaviť RFID kód (rádiofrekvenčný identifikačný kód).

#### Ukladanie údajov z kariet

1. Stlačte **Menu** a vyberte *Organizér* → *Peňaženka*, zadajte kód peňaženky, stlačte **OK** a vyberte *Karty*.

- 2. Vyberte typ karty, na ktorý si chcete uložiť údaje.
  - *Platobná karta* pre kreditné a debetné karty
  - Zákaznícka karta pre členské karty
  - *Karta prístupu* pre užívateľské mená a heslá k on-line službám
  - Infokarta užívateľa pre upravené osobné predvoľby k on-line službám
  - *Karty adries* pre kontaktné údaje, napríklad pre dodacie a fakturačné adresy
- 3. Ak chcete vytvoriť novú kartu a zatiaľ žiadnu kartu nemáte, stlačte **Daj novú**; inak stlačte **Voľby** a vyberte *Pridať novú*. Zapíšte údaje do políčok.

Ak váš poskytovateľ služieb podporuje služby konfiguračných správ, môžete dostať údaje kariet priamo na svoj telefón. Upozornenie obsahuje informáciu o kategórii prijatej karty. Prijatú kartu môžete uložiť alebo vymazať. Kartu si môžete prezrieť alebo premenovať, nemôžete ju ale upraviť. O dostupnosti sa informujte u svojho poskytovateľa služieb.

#### Osobné poznámky

Tu si môžete ukladať osobné poznámky a uložiť si tak čísla účtov, kódy alebo záznamy.

- Ak chcete vytvoriť osobnú poznámku, vstúpte do peňaženky a vyberte Osobné poznámky. Ak ešte nemáte uloženú žiadnu poznámku, stlačte Daj novú; inak stlačte Voľby a vyberte Pridať novú.
- Ak si chcete niektorú poznámku prezrieť, prejdite na ňu a stlačte Ukázať.
- Ak chcete zobrazenú poznámku upraviť, stlačte Uprav.

Počas prezerania poznámky stlačte **Voľby** a vyberte si niektorú z nasledujúcich volieb:

- Poslať ako text odošle poznámku ako textovú správu.
- *Kopírovať do kal.* uloží poznámku do kalendára ako pripomienku.
- Použiť detail vyberie z poznámky čísla, e-mailové a internetové adresy.
- Zruš zruší poznámku.

Po uložení údajov karty môžete karty skombinovať do profilu peňaženky. Profily peňaženky môžete použiť na vyberanie údajov z rozličných kariet počas prehliadania.

#### Vytvorenie profilu peňaženky

Keď ste si uložili údaje na svoje osobné karty, môžete ich skombinovať do profilu peňaženky. Profily použite na vyberanie údajov z rozličných kariet počas prehliadania.

- 1. Vstúpte do peňaženky a vyberte Profily peňažen..
- 2. Ak chcete vytvoriť nový profil peňaženky a zatiaľ ešte žiadny profil nemáte, stlačte **Daj novú**, inak stlačte **Voľby** a vyberte *Pridať novú*.
- 3. Vyberte požadované údaje z kariet v peňaženke.

#### Organizér

- *Ďalej zvoľte platobnú kartu* zo zoznamu platobných kariet.
- *Ďalej zvoľte zákaznícku kartu* zo zoznamu členských kariet.
- *Ďalej zvoľte kartu prístupu* zo zoznamu kariet prístupu.
- *Ďalej zvoľte infokartu užívateľa* zo zoznamu kariet s údajmi užívateľa.
- *Ďalej zvoľte fakturačnú adresu* zo zoznamu kariet s adresami.
- *Ďalej zvoľte adresu príjemcu* zo zoznamu kariet s adresami.
- *Ďalej zvoľte adresu pre doručenie dokladu* zo zoznamu kariet s adresami.
- Ďalej zvoľte spôsob doručenia dokladu vyberte Na telefónne číslo alebo Na e-mail. adresu.
- *Názov profilu peňaženky*: uveďte názov profilu.

#### Nastavenia peňaženky

Ak chcete zmeniť nastavenia peňaženky, vstúpte do peňaženky a vyberte *Nastavenia*.

- Ak chcete zmeniť kód peňaženky, vyberte *Zmeniť kód*.
- Ak chcete nastaviť RFID kód (rádiofrekvenčný identifikačný kód), vyberte RFID.

## 14. Aplikácie

## Hry

V tomto menu môžete používať a spravovať Java hry, inštalované v telefóne.

Stlačte **Menu** a vyberte *Aplikácie* → *Hry*.

- Stlačte **Voľby**, a ak chcete do telefónu načítať hru, vyberte *Načítania*, a ak chcete pre hry nastaviť zvuky, svetelné efekty a vibrácie, vyberte *Nast. aplikácie*.
- Ak chcete vybrať a otvoriť niektorú hru, prejdite na hru alebo súbor hier a stlačte Otvor alebo Stlačte Voľby a vyberte si niektorú voľbu zo zoznamu.

Upozorňujeme, že pri hraní hier sa rýchlejšie vyčerpáva batéria. Možno budete musieť zapojiť telefón do nabíjačky.

## Zbierka

V tomto menu môžete používať a spravovať Java aplikácie, inštalované v telefóne.

#### Správa aplikácií

Prístup k aplikáciám získate tak, že stlačíte **Menu** a vyberiete *Aplikácie* → *Zbierka*.

- Stlačte Voľby a vyberte Načítania → Načítania aplikácií, ak si chcete načítať do telefónu aplikáciu, alebo Nast. aplikácie, ak chcete pre aplikácie nastaviť zvuky, svetelné efekty a vibrácie.
- Ak chcete vybrať a spustiť niektorú aplikáciu, prejdite na aplikáciu alebo skupinu aplikácií (názov závisí od aplikácie) a stlačte Otvor alebo 🔊. Stlačte Voľby a vyberte si niektorú voľbu zo zoznamu.

Upozorňujeme, že pri hraní niektorých hier sa môže rýchlejšie vyčerpávať batéria a budete možno musieť zapojiť telefón do nabíjačky.

#### Voľby pre aplikáciu alebo skupinu aplikácií

- Zrušiť umožňuje vymazať aplikáciu alebo skupinu aplikácií z telefónu.
- *Prístup k aplikácii* umožňuje obmedziť prístup aplikácie k sieti.
- *Aktualizov. verziu* (služba siete) umožňuje zistiť, či existuje nová verzia aplikácie na načítanie cez menu *Služby*.
- *Web stránka* môže poskytnúť ďalšie informácie alebo doplňujúce dáta pre aplikáciu z Internetovej stránky. Túto funkciu musí podporovať sieť. Zobrazuje sa iba v prípade, že ste spolu s aplikáciou dostali Internetovú adresu.
- *Spojiť cez* ak chcete, aby telefón použil špecifické nastavenia služby u aplikácií, ktoré to vyžadujú. Váš telefón štandardne použije nastavenie služby pre prehliadač.
- Detaily tu nájdete ďalšie informácie o aplikácii.

#### Načítanie aplikácie alebo hry

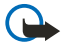

#### Dôležité:

Inštalujte aplikácie iba zo zdrojov, ktoré poskytujú adekvátnu ochranu pred škodlivým softwarom.

Vo vašom prístroji môžu byť uložené záložky na stránky, ktoré nemajú vzťah k spoločnosti Nokia. Spoločnosť Nokia neručí za obsah takýchto stránok ani sa k nemu nevyjadruje. Ak sa takéto stránky rozhodnete čítať, riaďte sa z hľadiska bezpečnosti a obsahu rovnakými zásadami ako u ktorýchkoľvek iných internetových stránok.

- Telefón podporuje J2ME Java aplikácie. Pred načítaním aplikácie alebo hry skontrolujte, či je kompatibilná s vašim telefónom. Nové Java hry a aplikácie si môžete načítať rozličnými spôsobmi: Stlačte Menu a vyberte Aplikácie → Hry, stlačte Voľby a vyberte Načítania → Načítania hier, alebo Aplikácie → Zbierka, stlačte Voľby a vyberte Načítania → Načítania hier, alebo Aplikácie → Zbierka, stlačte Voľby a vyberte Viac záložiek, ak chcete vstúpiť do zoznamu záložiek v menu Služby. Vyberte vhodnú záložku pre spojenie s požadovanou stránkou. Ak sa spojenie nepodarí, pravdepodobne sa ku stránke nemôžete pripojiť zo služby, pre ktorú máte momentálne aktivované nastavenia spojenia. Ak je to tak, otvorte menu Služby a aktivujte iný súbor nastavení spojenia. Znova sa pokúste pripojiť ku stránke. O dostupnosti, cenách a tarifách jednotlivých služieb sa informujte u operátora svojej siete a/alebo poskytovateľa služieb.
- Stlačte Menu a vyberte *Služby* → *Načítať odkazy*. Zvoľte si načítanie požadovanej aplikácie alebo hry.
- Na načítanie aplikácií do svojho telefónu môžete použiť aj Nokia Application Installer z balíka PC Suite.

#### **Fitnes tréner**

Aplikácia Fitnes tréner je interaktívny osobný tréner, ktorý vám pomôže zlepšiť vašu kondíciu, silu a vytrvalosť. Programy pre tréningy vnútri i vonku sa vytvárajú na základe vašich osobných údajov.

**Upozornenie:** Fitnes tréner obsahuje všeobecné informácie o osobnej kondícii. Nezaručuje výsledky. Pred začatím ktoréhokoľvek programu cvičení sa poraďte so svojim lekárom.

Ak chcete začať používať aplikáciu *Fitnes tréner*, stlačte **Menu** a vyberte *Aplikácie*  $\rightarrow$  *Zbierka*  $\rightarrow$  *Zvoliť aplikáciu*  $\rightarrow$  *Fitnes tréner*. Stlačte **Otvor**.

#### Aplikácie

Prečítajte si vyhlásenie o zrieknutí sa práv a vyberte *Vyhlásenie o vzdaní sa práv prijaté* alebo *Vyhlásenie o vzdaní sa práv odmietnuté*.

Pri prvom použití aplikácie *Fitnes tréner* zadajte svoje osobné údaje, ktorými sú vaše pohlavie, dátum narodenia, meracia jednotka, výška, váha, úroveň vytrvalosti a úroveň sily. Medzi ďalšie údaje patrí váš maximálny pulz a pokojový pulz.

Pomocou sprievodcu *Plánovač* si vyberte program a naplánujte si a stanovte ciele pre váš kondičný program. Môžete tiež vybrať *Rýchly začiatok*, ak chcete okamžite začať program na základe svojho osobného profilu.

V hlavnom menu si vyberte z nasledujúcich volieb:

- *Rýchly začiatok* vám umožňuje rýchlo si vybrať typ tréningu, disciplínu, dĺžku tréningov a úroveň obtiažnosti.
- *Plánovač* vám umožňuje vytvoriť si osobný tréningový program, stanoviť si ciele, zvoliť si disciplínu pre každý cieľ, naplánovať si tréningový týždeň, dĺžku tréningov a počet týždňov programu.
- Dnešný tréning vám umožňuje okamžite začať s plánovaným programom alebo program vymazať a vytvoriť si nový.
- Synchronizovať vám umožňuje synchronizovať si Fitnes monitor a Tréning. denník.
- Tréning. denník sleduje váš tréning z pohľadu funkcie Fitnes monitor.

Vo funkciách *Rýchly začiatok* a *Plánovač* si môžete stanoviť svoje osobné ciele a disciplínu alebo typ cvičenia, ktoré vám najviac vyhovuje pre dosiahnutie vašich cieľov.

Vo funkcii *Rýchly začiatok* môžete začať nasledujúce tréningy: *Fitnescentrum*, *Vonku*, alebo *Plávanie*.

Vo funkcii Plánovač si môžete vytýčiť tréningové ciele, ako Vytrvalosť, Sila, alebo Fitnes.

Ak vyberiete *Vytrvalosť*, môžete si vybrať z disciplín *Bicyklovanie*, *Beh*, *Veslovanie*, *Stepping*, alebo *Plávanie*. Stlačte **Zvoľ**, **Voľby** a **OK**. Vytvorenie programu ukončite vytýčením cieľa, dní týždňa a počtu týždňov pre program.

Ak vyberiete Sila, vyberte si typ vybavenia, cieľ, dni týždňa a počet týždňov programu.

Ak vyberiete *Fitnes*, vyberte si z disciplín *Bicyklovanie*, *Beh*, *Veslovanie* alebo *Stepping*. Stlačte **Zvoľ**, **Voľby** a **OK**. Vytvorenie programu ukončite vytýčením cieľa, dní týždňa a počtu týždňov pre program.

## Extra

#### Kalkulačka

Kalkulačka vie sčítať, odčítať, násobiť, deliť, počítať druhé mocniny a odmocniny a vykonávať menové prevody.

#### Ako počítať na kalkulačke

#### Upozornenie:

Táto kalkulačka má obmedzenú presnosť a je určená pre jednoduché výpočty.

- 1. Stlačte **Menu** a vyberte *Aplikácie* → *Extra* → *Kalkulačka*.
- 2. Keď sa na displeji zobrazí "O", zadajte prvé číslo výpočtu. Stlačením 🔊 vložíte desatinnú čiarku.
- 3. Stlačte **Voľby**, a vyberte *Sčítanie*, *Odčítanie*, *Násobenie*, *Delenie*, *Druhá mocnina*, *Odmocnina*, alebo *Zmeniť znamienko*. Znamienko pre sčítanie, odčítanie, násobenie alebo delenie môžete vložiť aj opakovaným stláčaním 💽.
- 4. Ak treba, zadajte druhé číslo výpočtu.

Výsledok zobrazíte stlačením Rovná sa.

5. Ak chcete začať nový výpočet, stlačte a pridržte Vymaž.

#### Menové prevody

- 1. Aby ste uložili výmenný kurz, stlačte Voľby a vyberte Výmenný kurz.
- Zadajte výmenný kurz (stlačením e môžete vložiť desatinnú čiarku) a stlačte OK.
   Výmenný kurz ostane uložený v pamäti, kým nezadáte iný výmenný kurz.
- 3. Ak chcete vykonať menový prevod, zadajte čiastku, ktorú chcete previesť, a stlačte Voľby.
- 4. Vyberte požadovaný smer prevodu: V domácej alebo V cudzej.
- **Tip:** Menové prevody môžete vykonávať aj v pohotovostnom režime. Zadajte čiastku, ktorú chcete previesť, stlačte *Voľby* a vyberte *V domácej* alebo *V cudzej*.

### Digitálny kompas

Telefón má digitálny kompas, ktorý ukazuje smer, a to graficky i číslicovo.

Kompas musí byť vždy správne kalibrovaný. Elektromagnetické polia, veľké kovové objekty a iné vonkajšie vplyvy môžu znížiť presnosť kompasu. Nikdy sa nespoliehajte výlučne na kompas v telefóne.

Správna kalibrácia kompasu si vyžaduje, aby ste vykonali kalibráciu kompasu proti magnetickému severu a nastavili hodnotu deklinácie podľa miesta, kde sa nachádzate. Deklinácia je rozdiel medzi magnetickým a geografickým severom. Kompas opraví každý smer podľa nastavenej hodnoty.

#### Aplikácie

Hodnoty deklinácie môžete nájsť v špeciálnych mapách alebo v zoznamoch lokalít. Upozorňujeme, že hodnota deklinácie závisí tak od miesta, ako aj od času. Preto ak používate kompas, musíte pravidelne kontrolovať správnu hodnotu podľa aktuálnych zdrojov a vždy nastaviť deklináciu podľa svojej polohy. Viac informácií o deklinácii nájdete na stránkach www.nokia.com/phones/5140/compass.

Keď používate kompas, držte telefón vo vodorovnej polohe; riaďte sa podľa libely v hornom ľavom rohu telefónu. Aby sa usporila energia, kompas sa po istom čase deaktivuje a prejde do pohotovostného režimu; stlačením **Pokračuj** môžete kompas znova aktivovať. Ak nechcete, aby kompas prešiel do pohotovostného režimu, stačí, ak vždy po niekoľkých minútach stlačíte niektoré číselné tlačidlo.

Keď je aktívny kompas, môžete používať baterku.

#### Kalibrácia kompasu

- 1. Stlačte **Menu** a vyberte *Aplikácie* → *Extra* → *Kompas*.
- 2. Ak telefón požaduje kalibráciu kompasu, oznámi *Kompas je potrebné najprv kalibrovať*. Inak stlačte **Voľby** a vyberte *Kalibrácia*. Ak už máte nastavený smer k cieľu, môžete tento smer vynulovať stlačením **Vynuluj**.
- Kalibráciu spustíte stlačením Áno. Umiestnite telefón na vodorovný, hladký povrch a opatrne ho otáčajte, alebo ho držte vo vodorovnej polohe a pomaly otáčajte. Použite rotujúci obrazec na displeji, aby ste dodržali rýchlosť otáčania. Po skončení kalibrácie sa objaví text *Kompas kalibrovaný*.

#### Nastavenie deklinácie

- 1. Stlačte **Menu** a vyberte *Aplikácie* → *Extra* → *Kompas*.
- Ak chcete nastaviť deklináciu, stlačte Voľby a vyberte Nastavenia → Odchýlka → Nastaviť odchýlku. Ak chcete aktivovať naposledv nastavenú hodnotu deklinácie, vyberte Zapnutá.
- AK Chcele aktivoval naposledy nastavenu hodnotu dekinacie, vyderte Zdphi
- 3. Zadajte hodnotu deklinácie v rozsahu 0 až 180 stupňov a stlačte **OK**.
- 4. Nastavte smer deklinácie. Východ (+) alebo Západ (-). Zobrazí sa správa Odchýlka zapnutá.

#### Nastavenie a vynulovanie smeru

1. Stlačte **Menu** a vyberte *Aplikácie* → *Extra* → *Kompas*.

Smer, ktorým telefón ukazuje, sa zobrazuje v stupňoch (odčítaných od severu) v hornom ľavom rohu displeja. Ak ste nastavili smer zamýšľaného cieľa, zobrazuje sa v pravom hornom rohu displeja.

- Ak chcete vynulovať smer zamýšľaného cieľa, stlačte Vynuluj a Áno. Nasmerujte telefón k zamýšľanému cieľu a stlačte Smer.
- 3. Šípka ukazuje v smere, ktorý ste nastavili, a v pravom hornom rohu displeja sa zobrazuje číselná hodnota. Keď šípka smeruje na displeji nahor, telefón je otočený správnym smerom. Šípka mení smer podľa pohybov telefónu. Ak chcete udržať nastavený smer, musí šípka smerovať na displeji nahor.

#### Časovač odpočítavania

Ak chcete spustiť časovač odpočítavania, stlačte **Menu**, vyberte *Aplikácie*  $\rightarrow$  *Extra*  $\rightarrow$  *Časovač odpočít.*, a stlačte *Zvoľ*. Zadajte čas odpočítavania a stlačte **OK**. Ak chcete, napíšte vlastný text, ktorý sa zobrazí po uplynutí nastaveného času.

Ak chcete zmeniť čas odpočítavania, vyberte Zmeniť čas, a ak chcete odpočítavanie zastaviť, vyberte Zastaviť časovač.

Ak nastavený čas odpočítavania uplynie, keď je telefón v pohotovostnom režime, telefón vydá tón a zobrazí buď text, ktorý ste zadali, alebo text *čas odpočítavania uplynul*. Zvonenie vypnete stlačením ľubovoľného tlačidla. Ak nestlačíte žiadne tlačidlo, zvonenie sa po 30 sekundách zastaví. Ak chcete zastaviť zvonenie a zmazať text upozornenia, stlačte **Ukonči**. Ak chcete znova nastaviť odpočítavanie, stlačte **Reštart.** 

#### Stopky

Ak používate stopky alebo ich nechávate bežať na pozadí, zatiaľ čo používate iné funkcie, zvyšujú sa požiadavky na energiu batérie a výdrž batérie sa zníži.

Počas merania času môžete používať ostatné funkcie telefónu. Ak chcete, aby meranie času stopkami prebiehalo na pozadí, stlačte 🖉.

#### Meranie medzičasov

- 1. Stlačte **Menu** a vyberte *Aplikácie* → *Extra* → *Stopky* → *Časový rozdiel*. Ak ste meranie času odsunuli na pozadie a chcete zobraziť čas, stlačte **Pokračovať**.
- 2. Meranie času spustíte stlačením **Štart**. Vždy, keď chcete odčítať medzičas, stlačte **Rozdiel**. Medzičasy sa zobrazujú na displeji pod bežiacim časom.
- 3. Meranie času zastavíte stlačením Stop.
- 4. Ak si chcete čas uložiť, stlačte Ulož. Zadajte názov odmeraného času a stlačte OK. Ak neuvediete žiadny názov, použije sa ako názov celkový čas.

#### Aplikácie

5. Ak chcete znova spustiť meranie času, stlačte **Voľby** a vyberte *Štart*. Nový čas sa pripočítava k predchádzajúcemu času. Ak chcete vynulovať čas a nechcete ho uložiť, vyberte *Vynulovať*.

#### Meranie okruhových časov

- 1. Ak chcete merať okruhové časy, stlačte **Menu** a vyberte *Aplikácie*  $\rightarrow$  *Extra*  $\rightarrow$  *Stopky*  $\rightarrow$  *Čas okruhu*.
- 2. Meranie času spustíte stlačením Štart. Ak chcete odčítať čas na okruh, vyberte Okruh.
- Meranie okruhových časov zastavíte stlačením Stop. Ak si chcete okruhový čas uložiť, stlačte Ulož.
- 3. Stlačte **Voľby**. Meranie času môžete znova spustiť stlačením *Štart*. Ak chcete vynulovať okruhový čas a nechcete ho uložiť, vyberte *Vynulovať*.

#### Prezeranie a vymazávanie časov

- 1. Ak si chcete zobraziť alebo vymazať odmerané časy, stlačte Menu a vyberte Aplikácie → Extra → Stopky.
- Ak si chcete zobraziť posledný nameraný čas a nevynulovali ste stopky, vyberte Ukázať minulý. Vyberte Ukázať časy, ak chcete zobraziť zoznam názvov alebo konečných časov časových súborov. Vyberte časový súbor, ktorý chcete použiť. Ak chcete čas vymazať, stlačte Zruš.
- 3. Ak chcete uložené časy vymazať, vyberte *Zrušiť časy*. Vyberte *Zrušiť všetky* a stlačte **Áno**; alebo vyberte *Po jednom*, prejdite na časy, ktoré chcete vymazať, a stlačte **Zruš** a **Áno**.

#### Merač hluku

Môžete merať približnú hladinu hluku v okolí.

Hlukomer poskytuje orientačné hodnoty pre osobné použitie, ktoré sa môžu odlišovať od exaktných meraní.

Upozorňujeme, že nemôžete merať hladinu hluku počas hovoru alebo keď je do telefónu zapojený headset.

Ak chcete začať meranie hladiny hluku, stlačte **Menu** a vyberte *Aplikácie*  $\rightarrow$  *Extra*  $\rightarrow$  *Merač hluku*.

Stĺpec merača hluku graficky ukazuje hladinu hluku, a zobrazujú sa špičkové hodnoty. Horné číslo udáva špičkovú hladinu a spodné číslo v rámiku udáva aktuálnu hladinu hluku.

Ak chcete otvoriť zoznam volieb, stlačte Voľby.

- *Vynulovať špičku* vynuluje špičkovú hodnotu.
- Zachytená špička zobrazuje špičkovú hodnotu, ktorá sa meria, kým z funkcie merača hluku neodídete.
- *Dynamická špička* zobrazuje špičkovú hodnotu za 5 sekúnd, potom sa vynuluje.
- Odladiť šum umožňuje nastaviť, či sa má ladenie merača vypnúť (Vypnuté), alebo sa má aktivovať vysokofrekvenčné (Vysokoúrovň. šum) alebo nízkofrekvenčné (Nízkoúrovň. šum) ladenie merača.

#### Teplomer

Teplomer meria teplotu v stupňoch Celzia i Fahrenheita. Môžete nastaviť, aby telefón zobrazoval teplotu na displeji pohotovostného režimu. Teplomer je užitočný pri plánovaní a sledovaní vašich činností vonku, nie je ale určený pre profesionálne použitie.

Teplomer poskytuje orientačné hodnoty pre osobné použitie, ktoré sa môžu odlišovať od exaktných meraní.

Stlačte **Menu** a vyberte *Aplikácie* → *Extra* → *Teplomer*.

- Ak chcete zobraziť (alebo skryť) teplotu na displeji pohotovostného režimu, vyberte *Zobraziť teplomer* (resp. *Skryť teplomer*).
- Ak chcete, aby telefón zobrazoval teplotu v stupňoch Celzia alebo Fahrenheita, vyberte Formát teploty .

## 15. Služby

Prehliadač vám poskytuje prístup k rozličným službám. Medzi takéto služby patria napríklad správy o počasí, spravodajstvo, letové poriadky a finančné informácie.

Informácie o dostupnosti týchto služieb, cenách a tarifách si zistite od operátora svojej siete a od poskytovateľa, ktorého služby chcete využívať. Poskytovatelia služieb vás tiež poučia, ako ich služby používať.

Pomocou prehliadača v telefóne si môžete prehliadať služby, ktoré na svojich stránkach používajú jazyk WML (wireless markup language) alebo XHTML (extensible hypertext markup language). Vzhľad stránok môže byť odlišný vzhľadom na obmedzenú veľkosť displeja telefónu. Upozorňujeme, že možno neuvidíte všetky podrobnosti na stránke.

## Základné kroky pri pristupovaní k službám a ich používaní

- 1. Uložte si nastavenia služieb, potrebné pre prístup k službe, ktorú chcete použiť.
- 2. Vytvorte spojenie so službou.
- 3. Začnite si prehliadať stránky služby.
- 4. Po skončení prehliadania ukončite spojenie so službou.

## Uloženie nastavení služby

Nastavenia služby môžete dostať ako OTA správu od sieťového operátora alebo poskytovateľa služieb, ponúkajúceho službu, ktorú chcete používať. Nastavenia môžete zadať aj ručne alebo ich doplniť či upraviť pomocou aplikácií PC Suite.

Ďalšie informácie a správne nastavenia si vyžiadajte od sieťového operátora alebo poskytovateľa, ponúkajúceho služby, ktoré chcete používať. Tieto nastavenia môžete dostať v inteligentnej správe. <u>Pozrite si Služba OTA nastavení na strane 14.</u>

#### Manuálne zadanie nastavení služieb

- 1. Stlačte Menu a vyberte Služby → Nastavenia → Nastavenia spojenia.
- 2. Vyberte *Aktívne servisné nastavenia*. Prejdite na súbor nastavení spojenia, ktorý chcete aktivovať, a stlačte **Aktivuj**. Súbor je skupina nastavení, potrebných pre vytvorenie spojenia so službou.
- 3. Vyberte Upraviť aktívne servis. nastavenia.
- 4. Postupne vyberajte jednotlivé nastavenia a zadajte všetky požadované hodnoty podľa údajov, ktoré ste dostali od operátora siete alebo poskytovateľa služby. Všetky nastavenia, týkajúce sa nosiča, sa nachádzajú v menu *Nastavenia nosiča*.

## Pripojenie k službe

1. Presvedčte sa, že máte aktivované nastavenia pre službu, ktorú chcete použiť.

Ak chcete aktivovať nastavenia, stlačte **Menu** a vyberte *Služby*  $\rightarrow$  *Nastavenia*  $\rightarrow$  *Nastavenia spojenia*  $\rightarrow$  *Aktívne servisné nastavenia*. Prejdite na súbor nastavení spojenia, ktorý chcete aktivovať, a stlačte **Aktivuj**.

- 2. Pripojte sa k službe. Pripojiť sa môžete niekoľkými spôsobmi:
  - Ak chcete otvoriť úvodnú stránku, napríklad domovskú stránku poskytovateľa služby, stlačte Menu a vyberte Služby
     → Dom. stránka, alebo, v pohotovostnom režime, stlačte a pridržte [2].
  - Ak chcete otvoriť záložku, stlačte Menu, vyberte Služby → Záložky a vyberte si záložku. Ak záložka nefunguje s aktívnymi nastaveniami služby, aktivujte iný súbor nastavení spojenia a znova sa pokúste pripojiť.
  - Ak chcete zadať adresu služby, stlačte **Menu** a vyberte *Služby* → *Ísť na adresu*.

#### Prehliadanie stránok

Po pripojení k službe si môžete začať prehliadať stránky. Funkcia tlačidiel telefónu môže byť u rozličných služieb rôzna, riaďte sa preto pokynmi na displeji telefónu. Ďalšie informácie si vyžiadajte od svojho poskytovateľa služieb.

Upozorňujeme, že ak máte ako dátový nosič nastavené GPRS, zobrazuje sa počas prehliadania indikátor 🝙. Ak počas (E)GPRS spojenia dostanete hovor alebo textovú správu, alebo ak začnete volať, objaví sa indikátor 🗟, oznamujúci, že (E)GPRS spojenie bolo pozastavené (podržané). Po ukončení hovoru sa telefón pokúsi znova vytvoriť (E)GPRS spojenie.

#### Použitie tlačidiel pri prehliadaní

- Pri prehliadaní môžete používať všetky posúvacie tlačidlá.
- Ak chcete vybrať zvýraznenú položku, stlačte 🔊, alebo stlačením Otvoriť otvorte odkaz.
- Ak chcete do textového editora zadávať písmená alebo číslice, stláčajte tlačidlá estavel v konset v konset

#### Voľby pri prehliadaní

Stlačte Voľby a môžete získať prístup k nasledujúcim voľbám. Poskytovateľ služby môže ponúkať aj ďalšie voľby.

• Skratky — otvorí nový zoznam volieb, ktoré sú špecifické pre prehliadanú stránku.

#### Služby

- *Dom. stránka* vás vráti na domovskú stránku poskytovateľa služby.
- *Pridať záložku* uloží stránku ako záložku.
- *Uložiť do zložky* uloží stránku do vybranej zložky načítaných dát.
- *Ďalšie voľby* zobrazí zoznam iných volieb, napríklad niektoré bezpečnostné voľby.
- Znovu načítať znova načíta a aktualizuje aktuálnu stránku.
- *Zastaviť* skončí prehliadanie a zavrie spojenie.

## Odpojenie od služby

Ak chcete ukončiť prehliadanie a odpojiť sa, stlačte **Voľby** a vyberte *Zastaviť*. Keď sa zobrazí *Zastaviť prehliadanie*?, stlačte Áno. Môžete tiež dvakrát stlačiť *@* alebo stlačiť a pridržať *@*.

## Nastavenia vzhľadu

Môžete zmeniť vzhľad prehliadaných stránok. Počas prehliadania stlačte **Voľby** a vyberte *Ďalšie voľby*  $\rightarrow$  *Nastav. vzhľadu*, alebo v pohotovostnom režime stlačte **Menu** a vyberte *Služby*  $\rightarrow$  *Nastavenia*  $\rightarrow$  *Nastavenia* vzhľadu.

- Ak chcete nastaviť zalomenie riadkov, vyberte *Zalomenie textu*. Vyberte *Zapnuté*, ak chcete, aby text dlhých riadkov pokračoval na nasledujúcom riadku, alebo vyberte *Vypnuté*, ak chcete, aby sa text orezal.
- Ak chcete nastaviť veľkosť písma, vyberte Veľkosť fontu a potomMalé, Normálny, alebo Veľký.
- Ak nechcete, aby sa na prehliadaných stránkach zobrazovali obrázky, vyberte Ukázať snímky → Nie. Tým sa môže zrýchliť prehliadanie stránok, obsahujúcich mnoho obrázkov.
- Ak chcete, aby vás telefón upozornil, keď sa počas prehliadania bezpečné spojenie zmení na nezabezpečené, vyberte Hlásenia → Hlásenie nechrá- neného spojenia → Áno. Ak chcete, aby vás telefón upozornil, keď bezpečná stránka obsahuje nezabezpečenú položku, vyberte Hlásenie nechrá- nených položiek → Áno.
- Ak chcete vybrať kódovanie pre obsah stránky prehliadača, vyberte Kódovanie znakov → Kódovanie obsahu. Ak chcete, aby telefón odosielal adresy stránok prehliadača v kódovaní UTF-8, vyberte Webové adresy v Unicode (UTF-8) → Zapnuté.

## Záložky

Vo vašom prístroji môžu byť uložené záložky na stránky, ktoré nemajú vzťah k spoločnosti Nokia. Spoločnosť Nokia neručí za obsah takýchto stránok ani sa k nemu nevyjadruje. Ak sa takéto stránky rozhodnete čítať, riaďte sa z hľadiska bezpečnosti a obsahu rovnakými zásadami ako u ktorýchkoľvek iných internetových stránok.

Do pamäti telefónu môžete ukladať adresy stránok prehliadača ako záložky.

#### Výber záložky

- 1. Počas prehliadania stlačte **Voľby** a vyberte *Záložky*, alebo v pohotovostnom režime stlačte **Menu** a vyberte *Služby* → *Záložky*.
- 2. Prejdite na záložku, ktorú chcete použiť, a stlačte Zvoľ alebo 📐, aby ste sa pripojili ku stránke, na ktorú záložka odkazuje.

Stlačte Voľby a môžete si vybrať napríklad voľbu pre zobrazenie, úpravu, vymazanie alebo odoslanie záložky.

#### Prijatie záložky

Keď dostanete záložku (poslanú ako záložku), zobrazí sa správa 1 záložka prijatá. Stlačte **Ukáž** a potom **Ulož**, ak chcete záložku uložiť. Stlačte **Voľby** a vyberte *Ukázať*, ak si chcete záložku zobraziť, alebo *Zrušiť*, ak ju chcete vymazať.

#### Načítanie

 $\bigcirc$ 

## Dôležité:

Inštalujte aplikácie iba zo zdrojov, ktoré poskytujú adekvátnu ochranu pred škodlivým softwarom.

Počas prehliadania si do telefónu môžete načítať tóny, obrázky, hry a aplikácie. Stlačte **Voľby**, vyberte *Načítať odkazy*, a potom vyberte *Načítania tónov*, *Načítania grafiky*, *Načítania hier*, alebo *Načítania aplikácií*.

#### Servisná schránka

Telefón dokáže prijímať správy od služieb ("pushed" správy) od vášho poskytovateľa služieb. Správy od služieb sú upozornenia napríklad na titulky správ, a môžu obsahovať textové oznámenie alebo adresu služby.

#### Zobrazovanie správ služieb

- Ak si chcete prezrieť prijatú správu služby, stlačte Ukáž. Ak stlačíte Ukonči, správa sa presunie do zložky Servisná schránka. Ak chcete neskôr vstúpiť do zložky Servisná schránka, stlačte Menu a vyberte Služby → Servisná schránka.
- Ak chcete pracovať so správami služieb počas prehliadania, stlačte Voľby a vyberte Ďalšie voľby → Servisná schránka. Prejdite na požadovanú správu a stlačte Vyber, ak chcete načítať inzerovaný obsah zo stránky, alebo stlačte Voľby a vyberte Detaily alebo Zrušiť.

#### Služby

#### Nastavenia servisnej schránky

- Ak chcete definovať nastavenia pre servisnú schránku, stlačte Menu a vyberte Služby → Nastavenia → Nastavenia servis. schránky p.s.. Ak chcete, aby telefón prijímal (alebo odmietal) servisné správy, vyberte Servisné správy a Zapnuté (resp. Vypnuté).
- Ak chcete, aby telefón prijímal správy služieb iba od autorov obsahu, schválených poskytovateľom služieb, vyberte *Filter* správ → Zapnutá. Ak si chcete zobraziť zoznam povolených autorov obsahu, vyberte Dôveryh. kanály.
- Ak máte aktivovaný príjem správ služieb a chcete, aby sa po prijatí správy služby v pohotovostnom režime automaticky aktivoval prehliadač, vyberte Automatické spojenie → Automatické spojenie zapnuté. Ak vyberiete Automatické spojenie vypnuté, bude telefón aktivovať prehliadač iba ak po prijatí servisnej správy telefónom vyberiete Vybrať.

## Pamäť prehliadača

Pamäť prehliadača je oblasť pamäti, ktorá slúži na dočasné ukladanie dát. Ak ste pristupovali alebo sa pokúšali pristupovať k dôverným informáciám, kde sa vyžadovalo zadanie hesla, po každom takomto použití pamäť prehliadača vyprázdnite. Do pamäti prehliadača sa ukladajú informácie alebo služby, ku ktorým ste pristupovali.

- Ak počas prehliadania vyprázdniť pamäť prehliadača, stlačte **Voľby** a vyberte Ďalšie voľby → Vymazať pamäť.
- Ak chcete vyprázdniť pamäť prehliadača v pohotovostnom režime, stlačte Menu a vyberte Služby → Vymazať pamäť.

## Cookies

Cookies sú dáta, ktoré stránky ukladajú do pamäti prehliadača vo vašom telefóne. Takýmito dátami môžu byť napríklad informácie o vás ako užívateľovi alebo vaše prehliadacie nastavenia. Cookies zostanú uložené, kým nevymažete pamäť prehliadača. <u>Pozrite si Pamäť prehliadača na strane 60.</u>

Telefón môžete nastaviť, aby povolil alebo zakázal prijímanie cookies.

- 1. Počas prehliadania stlačte **Voľby** a vyberte Ďalšie voľby → Ochrana → Cookies, alebo v pohotovostnom režime stlačte **Menu** a vyberte Služby → Nastavenia → Ochranné nastavenia → Cookies.
- 2. Vyberte *Povoliť* alebo *Odmietnuť*.

## Bezpečnosť prehliadača

Bezpečnostné funkcie sú nevyhnutné pre niektoré služby, napríklad pre bankové služby alebo on-line nákupy. Pre takéto spojenia potrebujete bezpečnostné certifikáty a podľa možnosti aj ochranný modul, ktorý môže byť inštalovaný na vašej SIM karte. Ďalšie informácie si vyžiadajte od svojho poskytovateľa služieb.

#### Ochranný modul

Ochranný modul slúži na zdokonalenie bezpečnostných služieb pre aplikácie, vyžadujúce spojenie cez prehliadač, a umožňuje vám používať digitálny podpis. Ochranný modul môže obsahovať certifikáty, ako aj tajné a verejné kľúče. Certifikáty ukladá do ochranného modulu poskytovateľ služby.

Ak chcete zmeniť nastavenia ochranného modulu, stlačte **Menu** a vyberte Služby  $\rightarrow$  Nastavenia  $\rightarrow$  Ochranné nastavenia  $\rightarrow$  Nastavenia och- ranného modulu.

- Detaily och- ranného modulu ak si chcete zobraziť názov ochranného modulu, jeho stav, výrobcu a sériové číslo.
- *Ochrana modulu PIN kódom* ak chcete, aby telefón žiadal PIN modulu, keď používate služby, poskytované ochranným modulom.
- *Zmeniť PIN modulu* ak chcete zmeniť PIN modulu a ochranný modul to umožňuje. Zadajte platný PIN kód modulu, a potom dvakrát za sebou nový kód.
- *Zmeniť PIN podpisu* ak chcete zmeniť podpisový PIN. Vyberte podpisový PIN, ktorý chcete zmeniť. Zadajte platný PIN kód, a potom dvakrát za sebou nový kód.

Pozrite si Prístupové kódy na strane 10.

## Certifikáty

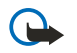

#### Dôležité:

Upozorňujeme, že hoci používanie certifikátov podstatne znižuje riziká pri vzdialených pripojeniach a inštalácii softwaru, výhody zvýšenej bezpečnosti sa prejavia iba pri ich správnom používaní. Existencia certifikátu sama o sebe neposkytuje žiadnu ochranu; zvýšenie bezpečnosti dosiahnete iba ak správca certifikátov obsahuje správne, autentické alebo dôveryhodné certifikáty. Certifikáty majú obmedzenú dobu platnosti. Ak sa zobrazí upozornenie "Doba platnosti certifikátu uplynula" alebo "Certifikát ešte nie je platný", hoci certifikát by mal byť platný, skontrolujte, či máte na svojom prístroji nastavený správny dátum a čas.

Pred akoukoľvek zmenou nastavení certifikátu musíte mať istotu, že skutočne dôverujete vlastníkovi certifikátu a že certifikát uvedenému vlastníkovi skutočne patrí.

Existujú tri druhy certifikátov: certifikáty serverov, autorizačné certifikáty a užívateľské certifikáty.

#### Služby

- Certifikáty serverov slúžia na vytvorenie bezpečného spojenia so serverom obsahu. Telefón prijme certifikát servera zo servera obsahu pred vytvorením spojenia a platnosť certifikátu sa kontroluje proti autorizačnému certifikátu, uloženému v telefóne. Certifikáty serverov sa neukladajú. Ikona bezpečného spojenia *eneraručuje*, že dátový prenos medzi sieťovou bránou a serverom obsahu (alebo miestom, kde je uložený požadovaný dátový zdroj) je bezpečný. Bezpečnosť spojenia medzi sieťovou bránou a serverom obsahu je vecou poskytovateľa služby.
- Užívateľské certifikáty vydáva užívateľom certifikačný úrad. Užívateľské certifikáty sú nutné napríklad na digitálne podpisovanie, a spájajú užívateľa s konkrétnym tajným kľúčom v ochrannom module.
   Ak si chcete pozrieť užívateľské certifikáty, stlačte Menu a vyberte Služby → Nastavenia → Ochranné nastavenia → Certifikáty užívateľa → Zoznam certifikátov.
- Autorizačné certifikáty využívajú niektoré služby, napríklad bankingové služby, na overenie platnosti iných certifikátov. Autorizačné certifikáty môže na ochranný modul uložiť poskytovateľ služby alebo si ich možno načítať zo siete, ak služba ich používanie podporuje.

Ak si chcete zobraziť užívateľské certifikáty, stlačte **Menu** a vyberte *Služby*  $\rightarrow$  *Nastavenia*  $\rightarrow$  *Ochranné nastavenia*  $\rightarrow$  *Autorizačné certifikáty*  $\rightarrow$  *Zoznam certifikátov*.

## Digitálne podpisy

So svojím telefónom sa môžete digitálne podpisovať. Podpis vás jednoznačne identifikuje prostredníctvom tajného kľúča v ochrannom module a užívateľského certifikátu, ktorý bol použitý na podpísanie. Použitie digitálneho podpisu má podobnú váhu, ako keď svojim menom podpíšete účet, zmluvu, alebo iný dokument.

Ak sa chcete digitálne podpísať, vyberte odkaz na stránke, napríklad názov knihy, ktorú si chcete kúpiť, a jej cenu. Zobrazí sa text, ktorý je treba podpísať (a ktorý môže obsahovať napríklad sumu a dátum).

Skontrolujte, že v záhlaví sa nachádza text Čítať a je zobrazená ikona digitálneho podpisu **A** 

Ak sa ikona digitálneho podpisu neobjaví, znamená to, že došlo k narušeniu bezpečnosti a nesmiete vložiť žiadne dôverné údaje, napríklad svoj podpisový PIN.

Ak chcete text podpísať, najskôr si ho celý prečítajte a potom vyberte Podpíš.

Upozorňujeme, že text sa nemusí zmestiť na jedinú obrazovku. Preto dbajte na to, aby ste si prehliadli a prečítali celý text skôr, než ho podpíšete.

Vyberte užívateľský certifikát, ktorý chcete použiť. Zadajte podpisový PIN a stlačte **OK**. Ikona digitálneho podpisu zmizne a služba môže zobraziť potvrdenie vášho nákupu.

## 16. Služby SIM

Popri funkciách, ktoré poskytuje telefón, môže vaša SIM karta poskytovať ďalšie služby siete, ku ktorým môžete pristupovať v tomto menu. Menu sa zobrazuje iba ak ho podporuje vaša SIM karta. Názov a obsah tohoto menu závisia od dostupných služieb.

Ak chcete, aby telefón zobrazoval potvrdzovacie správy, ktoré si vymieňa so sieťou pri používaní služieb SIM, stlačte **Menu** a vyberte *Nastavenia*  $\rightarrow$  *Nastavenia telefónu*  $\rightarrow$  *Potvrdenie služby SIM*  $\rightarrow$  *Áno*.

Upozorňujeme, že prístup k týmto službám si môže vyžadovať odoslanie textovej (SMS) správy alebo vykonanie hovoru, ktoré vám operátor môže účtovať.

## 17. Prepojenie s počítačom

Telefón môžete cez infračervené spojenie alebo dátový kábel prepojiť s kompatibilným osobným počítačom a použiť ho ako modem na prijímanie a odosielanie elektronickej pošty a prístup na Internet. Svoj telefón môžete používať s rozličnými aplikáciami, zabezpečujúcimi prepojenie a komunikáciu s počítačom. Pomocou balíka PC Suite môžete napríklad synchronizovať kontakty, kalendár a zoznam úloh medzi svojim telefónom a kompatibilným osobným počítačom. Viac informácií a súbory na stiahnutie náidete na webe spoločnosti Nokia na adrese www.nokia.com/pcsuite.

### PC Suite

Balík PC Suite obsahuje nasledujúce aplikácie:

- Nokia Application Installer, ktorý slúži na inštaláciu Java aplikácií z kompatibilného počítača na telefón, ako aj na odstránenie aplikácií z telefónu.
- Nokia Content Copier, ktorý umožňuje zálohovať osobné dáta z telefónu na kompatibilnom počítači a zo zálohy dáta obnoviť. Nokia Content Copier podporuje aj prenos obsahu medzi viacerými telefónmi.
- Nokia Image Converter, ktorý umožňuje vytvoriť obrázky v podporovaných formátoch pre multimediálne správy, tapety a
  portrétne fotografie pre kontakty, a preniesť takéto obrázky na telefón.
- Nokia Modem Options, pre nastavenie HSCSD a GPRS spojení.
- Nokia Multimedia Player, ktorý umožňuje prehrávať multimediálne správy a audiosúbory, obrázky a video. Môžete si vytvárať aj playlisty svojich multimediálnych súborov.
- Nokia PC Sync, ktorý umožňuje synchronizovať kontakty, kalendár, poznámky a zoznam úloh na vašom telefóne a na počítači.
- Nokia Phone Browser, pomocou ktorého si môžete cez kompatibilný počítač prehliadnuť obsah zložiek Galéria a Kontakty vo vašom telefóne. Môžete prechádzať obrázkami, audio súbormi a videoklipmi, ako aj modifikovať súbory v pamäti telefónu a prenášať súbory medzi telefónom a počítačom.
- Nokia Phone Editor, ktorý umožňuje odosielanie textových správ a úpravu adresára kontaktov vo vašom telefóne.
- Nokia Sound Converter, ktorý umožňuje konvertovať polyfonické tóny zvonenia do podporovaných formátov tak, aby boli kompatibilné s vašim telefónom, a preniesť ich na telefón.

## EGPRS, GPRS, HSCSD a CSD

So svojim telefónom môžete využívať dátové služby (E)GPRS (Enhanced GPRS - Rozšírené GPRS), GPRS (General Packet Radio Service - Univerzálna paketová rádiová služba), HSCSD (High Speed Circuit Switched Data - Vysokorýchlostné okruhovo spojované dáta) a CSD (Circuit switched data - Okruhovo spojované dáta, <u>GSM dáta</u>).

O dostupnosti a možnostiach objednania dátových služieb sa informujte u operátora siete alebo poskytovateľa služby.

Upozorňujeme, že pri využívaní služby HSCSD sa batéria vyčerpáva rýchlejšie ako pri normálnych hovoroch alebo dátových prenosoch. Počas dátového prenosu je preto vhodné pripojiť telefón k nabíjačke.

#### Používanie aplikácií pre dátovú komunikáciu

Informácie o použití aplikácie pre dátovú komunikáciu nájdete v dokumentácii k tejto aplikácii. V čase, keď je telefón prepojený s počítačom, neodporúčame telefonovať alebo prijímať hovory, pretože môže dôjsť k prerušeniu komunikácie.

## Informácie o batérii

Váš prístroj je napájaný nabíjateľnou batériou. Nová batéria dosiahne plnú výkonnosť až po dvoch alebo troch úplných cykloch nabitia/vybitia. Batériu môžete nabiť a vybiť niekoľkostokrát, ale nakoniec sa opotrebuje. Keď sa hovorový čas a čas pohotovosti podstatne skrátia oproti normálnym hodnotám, kúpte si novú batériu. Používajte iba batérie schválené spoločnosťou Nokia a batériu nabíjajte iba nabíjačkami, schválenými spoločnosťou Nokia a určenými pre tento prístroj.

Keď nabíjačku nepoužívate, odpojte ju od siete a od prístroja. Nenechávajte batériu zapojenú do nabíjačky. Prebíjanie môže skrátiť jej životnosť. Ak úplne nabitú batériu nepoužívate, časom náboj stratí. Extrémne teploty môžu zhoršiť nabíjaciu schopnosť batérie.

Používajte batériu iba pre účely, pre ktoré je určená. Nikdy nepoužívajte poškodenú nabíjačku alebo batériu.

Neskratujte batériu. K náhodnému skratu môže dôjsť, keď kovový predmet - napríklad minca, sponka alebo pero - spôsobí priame prepojenie kladnej (+) a zápornej (-) svorky batérie. (Svorky majú tvar kovových prúžkov na batérii.) Môže k tomu dôjsť napríklad keď nosíte náhradnú batériu vo vrecku alebo kabelke. Pri skratovaní svoriek môže dôjsť k poškodeniu batérie alebo predmetu, ktorý skrat spôsobil.

Kapacita a životnosť batérie sa zníži, ak batériu ponecháte na horúcich alebo chladných miestach, napríklad v uzavretom aute v lete alebo v zime. Snažte sa za každých okolností udržiavať batériu v teplote medzi 15 °C a 25 °C (59 °F a 77 °F). Prístroj s horúcou alebo studenou batériou môže dočasne prestať pracovať, a to aj v prípade, že je batéria úplne nabitá. Výkonnosť batérií je zvlášť obmedzená pri teplotách hlboko pod bodom mrazu.

Nevhadzujte použité batérie do ohňa! Použité batérie likvidujte v súlade s miestnymi predpismi. Prosíme, recyklujte ich všade, kde to je možné. Neodhadzujte ich do komunálneho odpadu.

## **STAROSTLIVOSŤ A ÚDRŽBA**

Váš prístroj je výrobok so špičkovou konštrukciou a vyhotovením a je treba, aby ste s ním zaobchádzali pozorne. Nasledujúce odporúčania vám pomôžu dodržať podmienky záruky.

- Uchovávajte prístroj v suchu. Zrážky, vlhkosť a najrôznejšie tekutiny a kondenzáty obsahujú minerály, ktoré spôsobujú koróziu elektronických obvodov. Keď sa váš prístroj zamočí, vyberte batériu a nechajte prístroj úplne vysušiť; až potom doň znova vložte batériu.
- Nepoužívajte a neuchovávajte prístroj v prašnom a špinavom prostredí. Môže dôjsť k poškodeniu jeho pohyblivých súčastí a elektroniky.
- Neuchovávajte prístroj v horúcom prostredí. Vplyvom vysokej teploty môže dôjsť ku skráteniu životnosti elektronických zariadení, poškodeniu batérií a deformácii či roztaveniu niektorých plastov.
- Neuchovávajte prístroj v chladnom prostredí. Keď sa prístroj zohreje na svoju normálnu teplotu, môže sa v jeho vnútri vytvoriť vlhkosť a poškodiť dosky s elektronickými obvodmi.
- Nepokúšajte sa prístroj otvoriť inak než je uvedené v tomto návode.
- Nenechávajte prístroj padať na zem, neudierajte a netraste s ním. Hrubým zaobchádzaním môžete poškodiť vnútorné dosky s obvodmi a jemnú mechaniku.
- Na čistenie prístroja nepoužívajte agresívne chemikálie, čističe obsahujúce rozpúšťadlá, ani silné saponáty.
- Prístroj nefarbite. Farba môže zaniesť pohyblivé časti prístroja a znemožniť jeho správne fungovanie.
- Na čistenie šošoviek (objektívu kamery, snímača priblíženia a snímača osvetlenia) používajte mäkkú, čistú a suchú tkaninu.
- Používajte iba dodávanú alebo schválenú náhradnú anténu. Neschválené antény, úpravy alebo doplnky môžu prístroj poškodiť a môžu byť v rozpore s predpismi, upravujúcimi prevádzku rádiofrekvenčných zariadení.

Všetky tieto odporúčania sa vzťahujú v rovnakej miere na váš prístroj, batériu, nabíjačku a všetky doplnky. Ak ktorékoľvek z týchto zariadení nepracuje správne, zverte ich najbližšiemu autorizovanému servisnému stredisku.

## Ďalšie bezpečnostné pokyny

## Prevádzkové prostredie

Kdekoľvek sa nachádzate, nezabúdajte dodržiavať všetky osobitné predpisy a vždy vypnite svoj prístroj, keď je zakázané ho používať alebo keď by jeho použitie mohlo spôsobiť rušenie alebo nebezpečenstvo. Používajte prístroj iba v jeho normálnych prevádzkových polohách. Aby ste dodržali normy rádiofrekvenčnej expozície, používajte iba doplnky, schválené pre použitie s týmto prístrojom spoločnosťou Nokia. Keď je prístroj zapnutý a nosíte ho na tele, používajte vždy schválený držiak alebo puzdro.

## Zdravotnícke prístroje

Používanie akýchkoľvek rádiofrekvenčných vysielacích zariadení, vrátane bezdrôtových telefónov, môže rušiť funkcie nedostatočne chránených zdravotníckych prístrojov. Ak chcete zistiť, či je zariadenie adekvátne chránené pred externou rádiofrekvenčnou energiou alebo ak máte iné otázky, poraďte sa s lekárom alebo výrobcom zariadenia. Vypnite prístroj v zdravotníckom zariadení, ak vás k tomu vyzývajú nariadenia, vyvesené v priestoroch zariadenia. Nemocnice a zdravotnícke zariadenia môžu využívať zariadenia, ktoré by mohli byť citlivé na vonkajšie rádiofrekvenčné zdroje.

#### Kardiostimulátory

Výrobcovia kardiostimulátorov odporúčajú dodržiavať medzi bezdrôtovým telefónom a kardiostimulátorom minimálnu vzdialenosť 15,3 cm (6 palcov), aby sa zabránilo prípadnému rušeniu činnosti kardiostimulátora. Tieto odporúčania sú v súlade s výsledkami nezávislého výskumu a odporúčaniami organizácie Wireless Technology Research. Osoby s kardiostimulátorom:

- by mali vždy držať zapnutý prístroj vo vzdialenosti väčšej než 15,3 cm (6 palcov) od kardiostimulátora;
- by nemali nosiť prístroj v náprsnom vrecku, a
- mali by prístroj držať pri uchu na opačnej strane, než je kardiostimulátor, aby minimalizovalo riziko rušenia.
- Prístroj okamžite vypnite pri akomkoľvek podozrení, že dochádza k rušeniu.

## Naslúchacie pomôcky

Medzi niektorými digitálnymi bezdrôtovými zariadeniami a určitými typmi naslúchacích pomôcok môže dochádzať k rušeniu. Ak dôjde k rušeniu, obráťte sa na svojho poskytovateľa služieb.

## Vozidlá

Rádiofrekvenčné signály môžu rušiť nesprávne inštalované alebo nedostatočne tienené elektronické systémy v motorových vozidlách, napríklad elektronické systémy vstrekovania paliva, elektronické systémy, brániace pretáčaniu (zablokovaniu) kolies pri brzdení, elektronické systémy riadenia rýchlosti jazdy, airbagové systémy. Podrobnejšie informácie si vyžiadajte od zastúpenia alebo od výrobcu buď vášho vozidla alebo zariadenia, ktorým ste vozidlo dovybavili.

Servis prístroja a jeho inštaláciu do vozidla smie vykonávať iba vyškolený personál. Chybná inštalácia alebo servis môžu byť nebezpečné a môžu spôsobiť neplatnosť všetkých záruk, vzťahujúcich sa na prístroj. Pravidelne kontrolujte, či je všetko príslušenstvo bezdrôtového prístroja vo vašom vozidle správne upevnené a funkčné. Neuchovávajte a neprevážajte horľavé kvapaliny, plyny alebo výbušné materiály v rovnakom priestore ako prístroj, jeho súčasti alebo doplnky. Ak máte vozidlo vybavené airbagom, myslite na to, že airbagy sa rozpínajú s veľkou silou. Neumiestňujte žiadne predmety, vrátane inštalovaných alebo prenosných bezdrôtových zariadení, do oblasti pred airbagom alebo do oblastí, kam sa airbag rozpína. Ak je bezdrôtové zariadenie vo vozidle inštalované nesprávne a airbag sa nafúkne, môže dôjsť k vážnym zraneniam.

Používanie vášho prístroja počas letu v lietadle je zakázané. Pred nástupom do lietadla prístroj vypnite. Používanie bezdrôtových teleprístrojov v lietadle môže ohroziť prevádzku lietadla, rušiť sieť bezdrôtových telefónov a môže byť v rozpore so zákonom.

## Potenciálne explozívne prostredia

Vypnite svoj prístroj, keď sa nachádzate v prostredí s potenciálne výbušnou atmosférou, a rešpektujte všetky značky a pokyny. Medzi prostredia s potenciálne výbušnou atmosférou patria priestory, kde sa bežne odporúča vypnúť motor vozidla. Iskry v takýchto priestoroch môžu spôsobiť explóziu alebo požiar s následnými zraneniami, možno i smrteľnými. Vypínajte prístroj na čerpacích staniciach, napríklad pri benzínových pumpách v servisných strediskách. Rešpektujte obmedzenia na používanie rádiových zariadení v priestoroch skladovania a distribúcie palív, v chemických prevádzkach a na miestach, kde prebiehajú trhacie práce. Miesta s potenciálne explozívnou atmosférou sú spravidla, ale nie vždy, jasne označené. Patria medzi ne podpalubia lodí, chemické prepravné alebo skladovacie zariadenia, vozidlá, jazdiace na skvapalnené uhľovodíky (napríklad propán alebo bután) a priestory, kde vzduch obsahuje chemikálie alebo častice, napríklad zrno, prach alebo kovové prášky.

#### Tiesňové volania

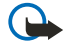

**Dôležité:** Bezdrôtové telefóny, vrátane tohoto prístroja, používajú pre svoju prevádzku rádiofrekvenčné signály, bezdrôtové siete, pozemné siete a funkcie, programované užívateľmi. Preto nemožno zaručiť spojenie za každých okolností. Nikdy sa nespoliehajte na akékoľvek bezdrôtové zariadenie ako na jediný prostriedok pre životne dôležitú komunikáciu, napríklad pre privolanie lekárskej pomoci.

Tiesňové volanie uskutočníte takto:

1. Ak je prístroj vypnutý, zapnite ho. Skontrolujte, či je intenzita signálu dostatočná.

Niektoré siete môžu vyžadovať, aby bola v prístroji správne vložená platná SIM karta.

- 2. Stláčajte *B*, kým sa nevymaže displej a zariadenie nie je pripravené na volanie.
- 3. Navoľte oficiálne tiesňové číslo, platné v oblasti, kde sa nachádzate. Tiesňové čísla sa v rôznych oblastiach líšia.
- 4. Stlačte tlačidlo 🕥 .

Ak máte aktivované niektoré funkcie, budete ich možno musieť vypnúť, aby ste mohli uskutočniť tiesňové volanie. Ak je prístroj v off-line alebo letovom profile, musíte zmeniť profil, aby sa aktivovali funkcie telefónu a mohli ste uskutočniť tiesňové volanie. Vyhľadajte si podrobnejšie informácie v tomto návode alebo sa informujte u poskytovateľa služieb.

Pri tiesňovom volaní čo najpresnejšie podajte všetky potrebné informácie. Váš bezdrôtový prístroj môže byť jediným komunikačným prostriedkom na mieste nehody. Neukončujte hovor, kým k tomu nedostanete povolenie.

## Informácia o certifikácii (SAR)

#### TENTO PRÍSTROJ VYHOVUJE MEDZINÁRODNÝM SMERNICIAM PRE EXPOZÍCIU RÁDIOVÝMI VLNAMI.

Váš mobilný prístroj je rádiový vysielač a prijímač. Je skonštruovaný a vyrobený tak, aby neprekračoval limity na expozíciu rádiofrekvenčnou (RF) energiou, odporúčané medzinárodnými smernicami (ICNIRP). Tieto limity sú súčasťou podrobných smerníc a stanovujú dovolené hladiny RF energie pre obyvateľstvo. Smernice boli vypracované nezávislými vedeckými organizáciami na základe pravidelného a podrobného vyhodnocovania vedeckých štúdií. V smerniciach je zahrnutá veľká bezpečnostná rezerva, aby sa zaistila bezpečnosť všetkých osôb nezávisle od veku a zdravotného stavu.

Expozičné normy pre mobilné prístroje používajú meraciu jednotku, ktorá je známa ako špecifický absorbovaný výkon (angl. Specific Absorption Rate – SAR). SAR limit, uvedený v medzinárodných normách, je 2,0 W/kg\*. Merania SAR sa vykonávajú v štandardných prevádzkových polohách a s prístrojom, vysielajúcim na najvyššej certifikovanej výkonovej úrovni vo všetkých skúmaných frekvenčných pásmach. Hoci sa SAR určujte pri najvyššom certifikovanom výkone, môže byť skutočná hodnota SAR prístroja počas prevádzky výrazne nižšia než maximálna hodnota. Je to preto, že prístroj je konštruovaný pre prácu na viacerých výkonových úrovniach tak, aby používal iba výkon, potrebný pre zabezpečenie komunikácie so sieťou. Vo všeobecnosti, čím bližšie sa nachádzate k základňovej stanici, tým menší je výkonový výstup prístroja.

Pri testovaní v polohe pri uchu bola pre tento prístroj zistená najvyššia hodnota SAR 0,77 W/kg.

Tento prístroj vyhovuje smerniciam pre expozíciu rádiofrekvenčným žiarením pri používaní buď v normálnej polohe pri uchu alebo vo vzdialenosti najmenej od tela. Keď nosíte telefón upevnený na tele pomocou ochranného puzdra, závesu na opasok alebo držiaka, tieto nesmú obsahovať kovy a musia medzi produktom a vaším telom zabezpečiť minimálnu vzdialenosť 1,5 cm.

Pre prenos dátových súborov a správ potrebuje tento prístroj kvalitné spojenie so sieťou. V niektorých prípadoch možno prenos dátových súborov alebo správ odložiť, kým takéto spojenie nebude k dispozícii. Dbajte na dodržanie vyššie uvedených pokynov o vzdialenosti od tela, kým prenos neskončí.

\* Limit SAR pre mobilné prístroje, používané verejnosťou, je stanovený na 2,0 wattu na kilogram (W/kg), pričom ide o priemernú hodnotu na 10 gramov tkaniva. Smernice zahŕňajú veľkú bezpečnostnú rezervu, aby sa zabezpečila dodatočná ochrana obyvateľstva a zohľadnil sa vplyv prípadných variácií v meraných hodnotách. Hodnoty SAR sa môžu odlišovať v závislosti od metodiky ich stanovovania v jednotlivých krajinách a od frekvenčného pásma siete. Informácie o SAR v ďalších oblastiach nájdete medzi informáciami o produktoch na www.nokia.com.